# NuWIN-RM User's Manual

USM Ver1.0

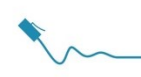

# Foreword

#### Copyright

Copyright © 2017 Xtramus, all rights reserved. The information contained in this document is the property of Xtramus. No part of this publication shall be reproduced, stored in a retrieval system, or transmitted, in any form or by any means, without the prior written permission of Xtramus.

#### Disclaimer

The information contained in this document is subject to change without notice and does not represent a commitment on the part of Xtramus. The information in this document is believed to be accurate and reliable. However, Xtramus assumes no responsibility or liability for any errors or inaccuracies that may appear in the document.

#### Trademarks

**NuWIN-RM** is a trademark or registered trademark of Xtramus. All other trademarks and registered trademarks are the property of their respective owners.

#### Warranty

Xtramus warrants for the hardware provided along with this document under proper usage and conditions in normal environment; any improper operation or in irregular environment maypossibly cause this product NOT function well. For detailed terms, please contact your local dealer.

#### **Contact Information**

E-mail:sales@xtramus.com Website:www.xtramus.com Tel:+886-2-8227-6611 Fax:+886-2-8227-6622

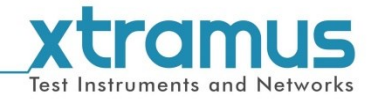

# **Revision History**

| Date       | Doc Ver. | Software Ver. | History             |  |
|------------|----------|---------------|---------------------|--|
| 2017/05/08 | 1.0      | V2.0b006      | First draft version |  |

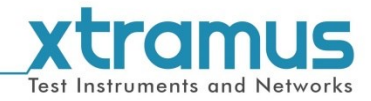

# Table of Contents

| Foreword                             | 2        |
|--------------------------------------|----------|
| Revision History                     | 3        |
| 1. NuWIN-RM Overview                 | 6        |
| 2. Installing/Uninstalling NuWN-RM   | 7        |
| 3. NuWIN-RM Function Overview        | 12       |
| 3.1. Starting NuWIN-RM               | 12       |
| 3.2. NuWIN-RM/NuServer Overview      | 16       |
| 4. Menu Bar                          | 18       |
| 4.1. File                            | 18       |
| 4.2 View                             | 20       |
| 4.3 Control                          | 21       |
| 4 A Statistics                       | 22       |
| 4.5 Tool                             | 23       |
| 4.0.1.001                            | 20       |
| 4.0. Languaye                        | 24       |
| 4.7. Help<br>5. Ouick Launch Buttone | 25       |
| 6 Eunstian View                      | 20       |
| 6.4 Module Information               | 30<br>22 |
| 6.1. Module Information              | 3Z       |
| 6.2. Reserved Ports                  | 33       |
| 6.2.1. Stream Generation             | 34       |
| 6.2.1.1. Control Buttons             | 35       |
| 6.2.1.2. Tx Rate Settings            | 36       |
| 6.1.2.3. Stream Settings             | 38       |
| 6.1.2.4. Adding New Streams          | 40       |
| 6.2.2. Media Type Setup              | 42       |
| 6.2.3. Port Configuration            | 43       |
| 6.2.4. Capture Criteria              | 46       |
| 6.2.5. ARP&NDP Configuration         | 48       |
| 6.2.6. Stream Counter Setting        | 50       |
| 6.3. Browse Setup                    | 51       |
| 6.3.1. Stream Generation             | 52       |
| 6.3.1.1. Control Buttons             | 53       |
| 6.3.1.2. Tx Control                  | 54       |
| 6.3.1.3. Stream Setting              | 56       |
| 6.3.2. Media Type Setup              | 57       |
| 6.3.3. Port Configuration            | 58       |
| 6.3.4. Capture Criteria              | 60       |
| 6.3.5. ARP&NDP Configuration         | 62       |
| 6.3.6. Stream Counter Setting        | 64       |
| 6.4. Group Setup                     | 65       |
| 6.5. Main Counter                    | 66       |
| 6.5.1. Control Buttons               | 67       |
| 6.5.2. Main Display Pane             | 68       |
| 6.5.3. Group Control Buttons         | 69       |
| 6.6. Main Counter Chart              | 70       |
| 6.7. Stream Counter                  | 72       |
| 6.7.1.Tx Stream Counter              | 73       |
| 6.7.2. Rx Stream Counter             | 75       |
| 6.7.3. Stream Counter Summary        | 77       |
| 6.8 Canture Buffer                   | 79       |
| 69 DIT Clock Measurement             | 21<br>21 |
| 691 Ranort                           | 82       |
| 692 Port (X V 7)                     | 82       |
|                                      | 00       |

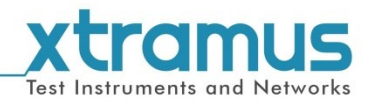

| 6.10. Ping Function                             | 85  |
|-------------------------------------------------|-----|
| 6.11. Pre-configuration                         | 88  |
| 6.11.1. Get DUT MAC                             | 89  |
| 6.11.2. Router NAT                              | 90  |
| 7. Reserve/Release Module                       | 92  |
| 8. Editing Protocol with Frame Data Edit Window | 93  |
| 8.1. Link Layer Type                            | 94  |
| 8.1.1. Ethernet II                              | 94  |
| 8.1.2. IPX                                      | 94  |
| 8.1.3. User Defined                             | 95  |
| 8.2. Tags                                       | 96  |
| 8.2.1. VLAN                                     | 96  |
| 8.2.2. Q-in-Q                                   | 96  |
| 8.2.3. MPLS                                     | 97  |
| 8.3. Layer 3 Header                             | 98  |
| 8.3.1. IPv4                                     | 98  |
| 8.3.2. IPv6                                     | 99  |
| 8.3.3. ARP 1                                    | 100 |
| 8.3.4. Pause 1                                  | 100 |
| 8.4. Layer 4 Header 1                           | 101 |
| 8.4.1. TCP/IP 1                                 | 101 |
| 8.4.2. UDP/IP                                   | 101 |
| 8.4.3. ICMP/IP                                  | 103 |
| 8.4.4. IGMP/IP 1                                | 104 |
|                                                 |     |

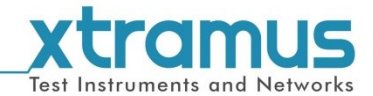

# 1. NuWIN-RM Overview

NuWIN-RM provides a powerful and sophisticated virtual front panel to manage the NuStreams chassis. Each test port can be independently configured with parameters to define streams, filters, and capture capabilities. Traffic for various network protocols can be customized, transmitted, and received on each port. Comprehensive statistics provide users an in-depth analysis of the performance of the DUT (Device under Test).

NuWIN-RM has a flexible and intuitive interface to control test modules in a single or multiple chassis through a click of the mouse. Any combination of test modules can be inserted into NuStreams chassis and be instantly identified.

Each port can be configured to analyze and count packets to match user-defined criteria, such as source and destination MAC addresses, custom patterns, errors, and frame size ranges. Each port is equipped with capture memory, which can store packets in real time. A comprehensive set of user-defined triggers and filters are available based on source and/or destination MAC and/or IP addresses, data patterns, and error conditions.

NuWIN-RM is designed to allow multiple users to access individual ports of every test module installed. This feature enables users to execute their own tests on the ports assigned to them without disrupting other users on the system.

NuWIN-RM is designed for Xtramus XM-RM series module cards. The table down below lists the XM-RM module cards that are supported by NuWIN-RM.

| Module Cards Support NuWIN-RM        |                               |  |  |  |
|--------------------------------------|-------------------------------|--|--|--|
| Module Card                          | Max Rate                      |  |  |  |
| XM-RM661/671/681                     | 100M                          |  |  |  |
| XM-RM731/751/761/781                 | 1000M                         |  |  |  |
| XM-RM881/881-2/891                   | 10G                           |  |  |  |
| * Note: NuStreams-2000i and NuStream | ms-600i are required as well. |  |  |  |

Also, please make sure that your PC meets the requirements listed in the table down below before

| OS  | Windows XP   | Windows Vista/Windows 7 |
|-----|--------------|-------------------------|
| RAM | 512MB RAM    | 1GB RAM                 |
| CPU | Pentium 1.30 | GHz or Higher           |
| HDD | 10 GB Avail  | able Space              |

\* Note: Large amount of data will be generated while running NuWIN-RM. It is recommended to reserve enough available Hard-Disk space to store these data.

installing NuWIN-RM.

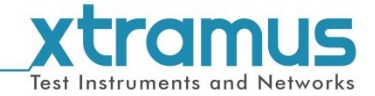

# 2. Installing/Uninstalling NuWIN-RM

Please follow the steps down below to install NuWIN-RM.

| stalling NuWIN-RM                                                                                                    |    |                                                                                                    |
|----------------------------------------------------------------------------------------------------|----|----------------------------------------------------------------------------------------------------|
|                                                                                                    | 1. | Double-click NuWIN-RM installation progra<br>and start the installation process.                                                                                                    |
| NuWIN-RM v2.0b006 - InstallShield Wizard  Welcome to the InstallShield Wizard for NuWIN-RM v2.0b006  The InstallShield(R) Wizard will allow you to modify, repair, or remove NuWIN-RM v2.0b006. To continue, dick Next. <a href="https://www.nuwIn-RM-v2.0b006">www.nuwIn-RM-v2.0b006</a> . To continue, dick Next.                                                                                                    | 2. | Install Wizard is starting to install<br>NuWIN-RM. If you would like to cancel<br>installation, click <b>Cancel</b> , or Click <b>Next</b> to<br>continue installation.                                                                                               |
| IVWIN-RM v2.0b006 - InstallShield Wizard  License Agreement Please read the following license agreement carefully.                                                                                                    |    |                                                                                                    |
| End User License Agreement         IMPORTANT NOTICE         This is a license agreement between you (either an individual or a single entity) and Xtramus Technologies ("Xtramus").         Before installing or using this software, please read the following license terms carefully. By installing or using this software, you are deemed to accept this license agreement. Do not install or use this software if you do not accept or acree with these license terms.         I accept the terms in the license agreement         I accept the terms in the license agreement         InstallShield <a href="mailto:ABack"></a> Cancel | 3. | Choose "I accept the terms in the license<br>agreement" and click Next to continue the<br>installation. Click Back to return to the<br>previous step. Or if you do not agree with t<br>end user license agreement, please click<br>Cancel to exit the Install Wizard. |

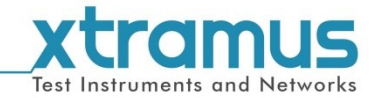

| Installing NuWIN-RM                                                                                                    |                                                                                                    |
|----------------------------------------------------------------------------------------------------|----------------------------------------------------------------------------------------------------|
| NuWIN-RM v2.0b006 - InstallShield Wizard  Destination Folder  Click Next to install to this folder, or click Change to install to a different folder.  Install NuWIN-RM v2.0b006 to:  C:\Program Files (x86)\NuStreams\ Change  InstallShield  (Back Next > Cancel                                                                                                    | <ol> <li>Set the file path where you want to install<br/>NuWIN-RM.</li> </ol>                                                                                                    |
| Ready to Install the Program         The wizard is ready to begin installation.         Click Install to begin the installation.         If you want to review or change any of your installation settings, click Back. Click Cancel to exit the wizard.         InstallShield <a href="mailto:egack"><a href="mailto:egack">Back</a> Click Cancel to exit the wizard.</a>                                                                                                    | <ol> <li>Click Install to continue the installation. If<br/>you want to review or change any of your<br/>installations settings, click Back. Or Click<br/>Cancel to exit the wizard.</li> </ol> |
| NuWIN-RM v2.0b006 - InstallShield Wizard       InstallShield Wizard Completed         Image: Complete Complete Comple | <ol> <li>Click Finish, then the installation of<br/>NuWIN-RM is completed.</li> </ol>                                                                                                    |

\*Note: Due to different Operating Systems or system settings, warning messages might pop up when installing NuWIN-RM. When this occurs, please choose the options on these pop-up warning messages that allow you to continue installing NuWIN-RM.

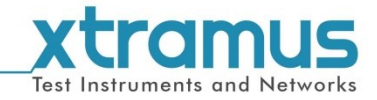

# Installing NuWIN-RM

| <image/> <image/> <image/> <section-header><text><text><text></text></text></text></section-header>                                                                                                    | 7. | If your PC does not have <b>WinPcap</b> installed,<br>a <b>WinPcap Installer</b> window will popup.<br>Click <b>Next</b> to get ready to install, or click<br><b>Cancel</b> to stop. For more detail information<br>regarding to WinPcap, please visit their<br>webpage at:www.winpcap.org. |
|----------------------------------------------------------------------------------------------------|----|----------------------------------------------------------------------------------------------------|
| WinPcap 4.1.3 Setup  License Agreement  Hease review the license terms before installing WinPcap 4.1.3.  Press Page Down to see the rest of the agreement.  Depyright (c) 1999 - 2005 NetGroup, Politecnico di Torino (Italy). Copyright (c) 2005 - 2010 CACE Technologies, Davis (California). Copyright (c) 2010 - 2013 Riverbed Technology, San Francisco (California). Al rights reserved.  Redistribution and use in source and binary forms, with or without modification, are permitted provided that the following conditions are met:  Redistributions of source code must retain the above copyright notice, this list of conditions and the following disclaimer.  Redistributions in binary form must reproduce the above copyright notice, this list of the agreement to install WinPcap 4.1.3.  Nullsoft Install System v2.46 <u>Egack I Agree Cancel</u> | 8. | Review the license agreement before<br>installing. Click <b>I Agree</b> to continue. It is<br>necessary to accept the agreement to install<br>WinPcap.                                                                                                    |
| WinPcap 41.3 Setup         WinPcap 41.3 Setup         Installation options         Please review the following options before installing WinPcap         4.1.3         Automatically start the WinPcap driver at boot time         Nullsoft Install System v2.46         < Back                                                                                                    | 9. | You can set if you would like to start WinPcap<br>driver when booting PC by clicking the<br>check-box. Click <b>Install</b> to continue.                                                                                                    |

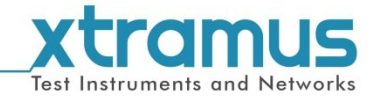

| Installing NuWIN-RM                                                                                                    |                                                                              |
|----------------------------------------------------------------------------------------------------|------------------------------------------------------------------------------|
| Installing NuWIN-RM<br>WinPcap 4.1.3 Setup<br>Installing<br>Please wait while WinPcap 4.1.3 is being installed.<br>Extract: Packet.dll 100% | 10. WinPcap is installing.                                                   |
| Nullsoft Install System v2.46                                                                                                    |                                                                              |
| WinPcap 4.1.3 Setup<br>WinPcap 4.1.3 Setup<br>WinPcap 4.1.3 has been installed on your computer.<br>Click Finish to close this wizard.      | 11. WinPcap installation completes. Click <b>Finish</b> to close the wizard. |

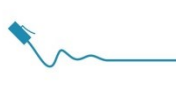

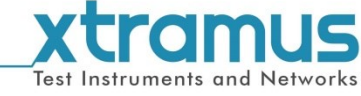

#### You can uninstall NuWIN-RM by:

| Uninstallin                                                                                                    | g NuWIN-RM                                                                                                    |                                                                                                    |                                                                                                    |                                                                                                    |                                 |                                                                |
|----------------------------------------------------------------------------------------------------|----------------------------------------------------------------------------------------------------|----------------------------------------------------------------------------------------------------|----------------------------------------------------------------------------------------------------|----------------------------------------------------------------------------------------------------|---------------------------------|----------------------------------------------------------------|
|                                                                                                    | Java<br>Maintenance<br>Microsoft Office<br>Microsoft Office<br>Microsoft WebMatrix<br>Moxtra<br>APMPT-4 v2.1b027<br>MPT-IGMP v1.0b014<br>NuApps-IGMP-RM v1.<br>NuApps-IGMP-RM v1.<br>NuApps-MultiUnits-F<br>NuApps-MultiUnits-F<br>NuApps-MultiUnits-V<br>NuApps-MultiUnits-W<br>NuApps-MultiUnits-V<br>NuApps-POE v1.1b01<br>NuApps-POE v1.1b01<br>NuApps-POE v1.1b01<br>NuApps-POE v1.1b01<br>NuApps-POE v1.1b01<br>NuVIN-RM v2.0b06<br>WuWIN-RM v2.0b06<br>NuWIN-RM v2.0b06<br>NuWIN-RM v2.0b06<br>NuWIN-RM v2.0b06<br>NuWIN-RM v2.0b06<br>NuWIN-RM v2.0b06<br>NuWIN-RM v2.0b06<br>Sorce Insight 3<br>Spirent Communications<br>Startup<br>WeChat<br>WinRcap<br>WinRAR<br>Back<br>Search programs and files                                                                                                    | 2b054<br>1.0b010<br>RM v1.1b030<br>WFI v0.9b021<br>WFI v0.9b020<br>PON v0.1b003<br>2<br>3018<br>006<br>RM v2.0b006<br>nus | Xtramus-w<br>Documents<br>Pictures<br>Music<br>Games<br>Computer<br>Control Pan<br>Devices and<br>Default Prog<br>Help and Su<br>Run                                                                                                    | el<br>Printers<br>prams<br>pport                                                                                                    | • Click<br>Prog<br>→Un          | Start->All<br>grams->NuStreams->NuWIN-RM<br>hinstall NuWIN-RM. |
| Control Panel     File     Edit     Verev     Tools     Tools     Control Panel     Control Panel     Control Panel     Control Panel     Control     Control     Tools     Control     Control     Tools     Control     Control     Contro     Control     Control     Contro     Contro     Contro     Co | Programs      Programs and Features  Uninstall or change a program  To uninstall a program, select 8 from the list and then c  Organis     Uninstall Orange Repair  Ham  Distribution (C - 3022 Reducebackie (dd) - 11.0620  Distribution (C - 3022 Reducebackie (dd) - 11.0620 | Icit Uninstall Change, or Repair.                                                                                         | Installed Gr<br>2014/07/25<br>2014/07/25<br>2014/07/2<br>2014/07/2<br>2 | Size         Version           17 5 M         11.04(108.0           17 5 M         11.04(108.0           17 5 M         11.04(108.0           17 5 M         10.04(108.0           17 5 M         10.04(108.0           17 5 M         10.04(108.0           17 5 M         10.04(108.0           17 5 M         10.04(108.0           10 MM         10.04(108.0           10 MM         10.04(108.0           10 MM         10.04(108.0           10 MM         10.04(108.0)           10 J MM         6.22(101           41.02(100.0)         11.04(108.0)           11 L627         7.04.04(302           11 MM         10.105(100.0)           6.1         10.05(100.0) | <ul> <li>Go to progr</li> </ul> | o the <b>Control Panel</b> and uninstall ram.                  |

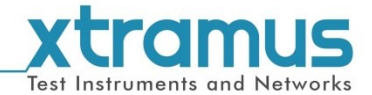

# 3. NuWIN-RM Function Overview

#### 3.1. Starting NuWIN-RM

Before starting NuWIN-RM, the DUT, your PC, and NuSteams chassis shall be connected properly as shown in the picture down below:

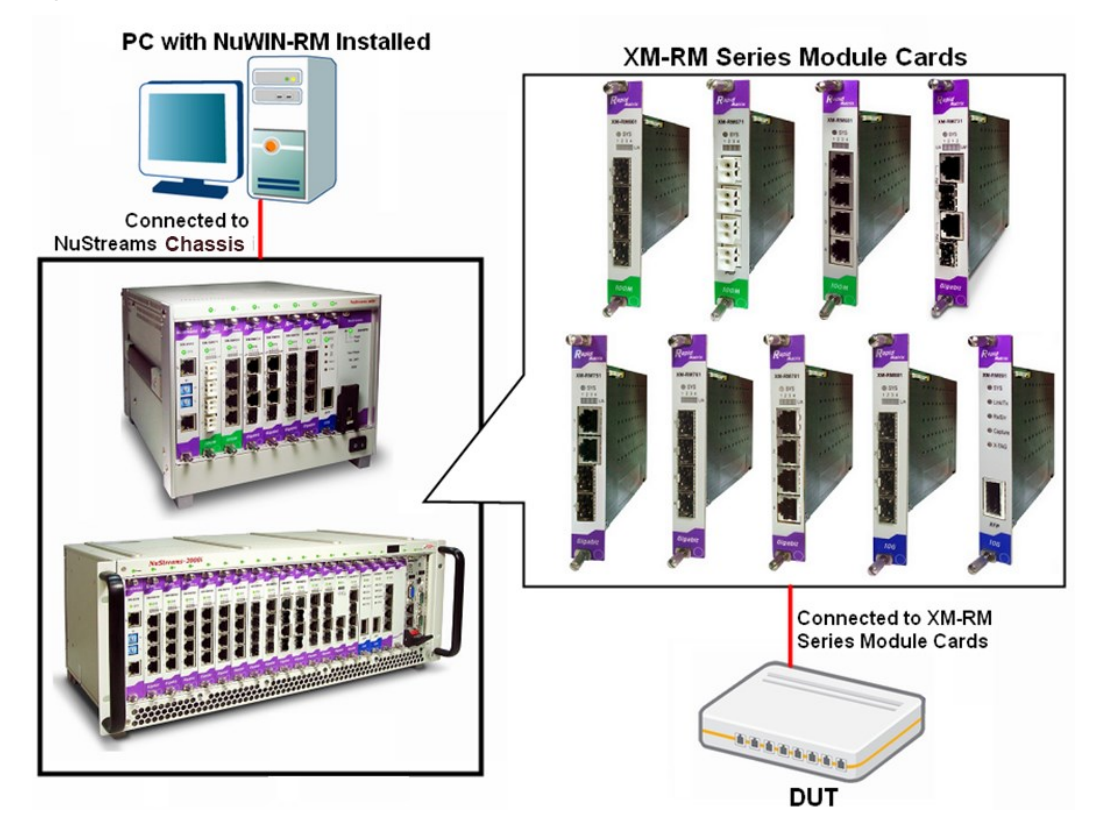

There are two ways to start NuWIN-RM:

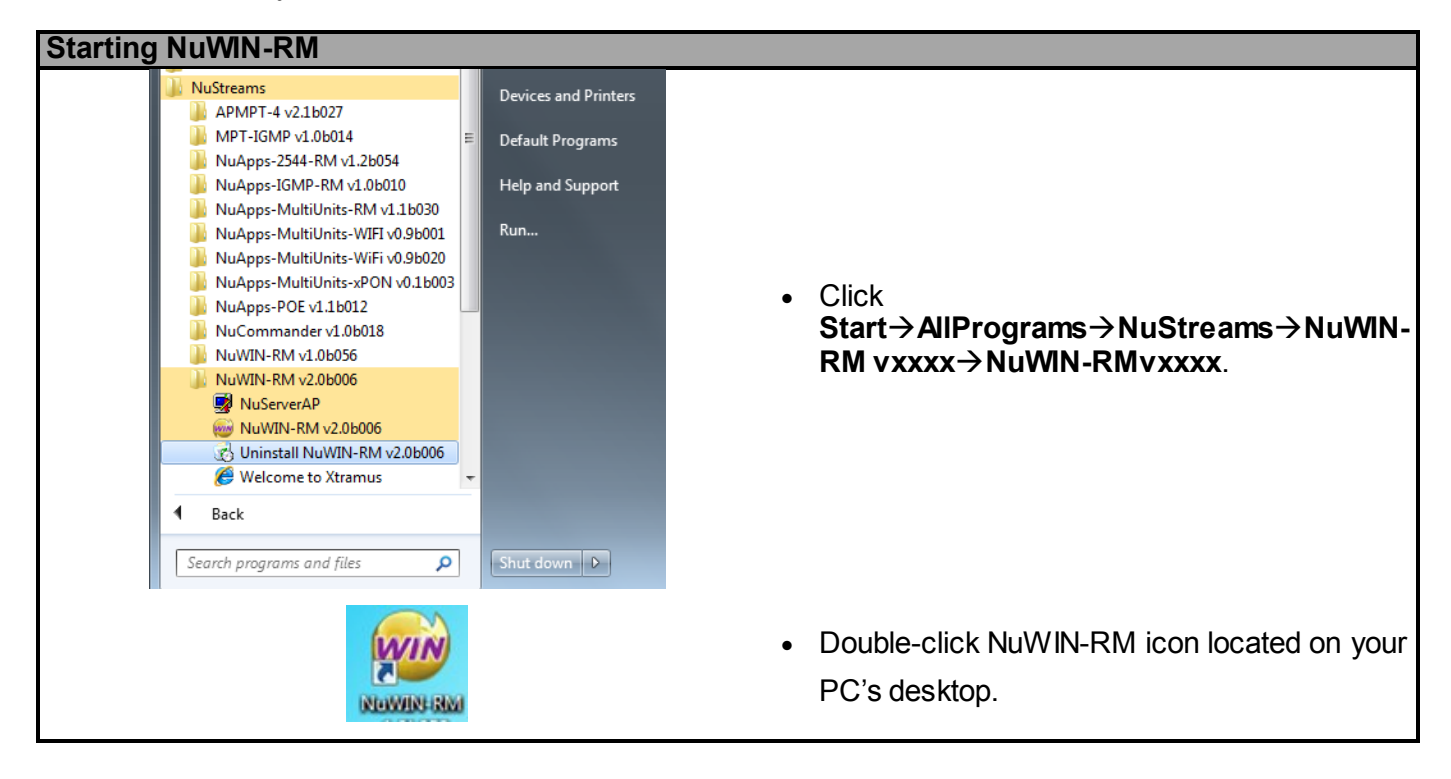

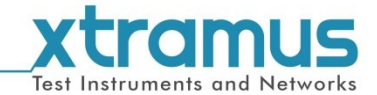

#### NuWIN-RM Demo Mode

If your PC is not connected with NuSteams chassis, you can still run NuWIN-RM under **Demo Mode**. Almost all NuWIN-RM's functions are available under **Demo Mode**.

Note: Demo Mode is for system demo purposes only, and does not serve any testing purposes at all.

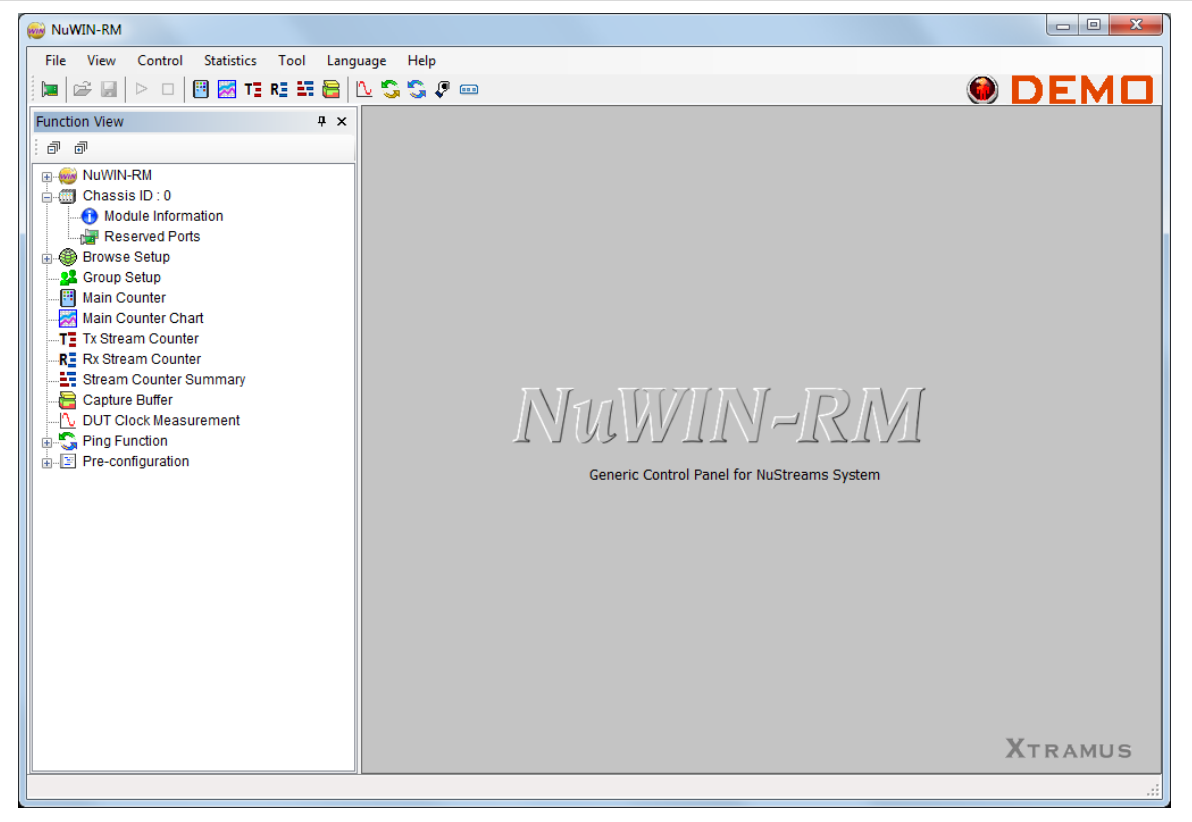

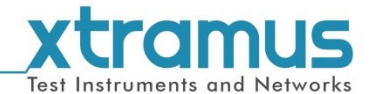

Please follow the steps down below to start NuWIN-RM and NuServer properly.

#### Starting NuServer

| Connect To Nuse                                                      | rver                   | -      |
|----------------------------------------------------------------------|------------------------|--------|
| Nuserver Location                                                    |                        |        |
| Occalhost                                                            |                        |        |
| Remote Host                                                          | 127.0.0.1              |        |
|                                                                      |                        |        |
|                                                                      | Connect                | Cancel |
|                                                                      |                        |        |
| Connect To Nuse                                                      | rver                   |        |
| Connect To Nuse<br>Nuserver Location                                 | rver                   |        |
| Connect To Nuse<br>Nuserver Location<br>© Localhost                  | rver                   |        |
| Connect To Nuse<br>Nuserver Location<br>© Localhost<br>@ Remote Host | rver                   |        |
| Connect To Nuse<br>Nuserver Location<br>C Localhost<br>Remote Host   | 127.0.0.1<br>127.0.0.1 |        |

| Network Interface Information |                                     |                   |   |  |  |
|-------------------------------|-------------------------------------|-------------------|---|--|--|
| Index                         | NIC Description                     | MAC Address       | ^ |  |  |
| 1                             | VIA Rhine III Fast Ethernet Adapter | 00-40-05-46-32-61 |   |  |  |
| 2                             | Realtek PCIe FE Family Controller   | 00-EA-01-15-32-51 |   |  |  |
|                               |                                     |                   |   |  |  |
|                               |                                     |                   |   |  |  |
|                               |                                     |                   |   |  |  |
|                               |                                     |                   |   |  |  |
|                               |                                     |                   | - |  |  |

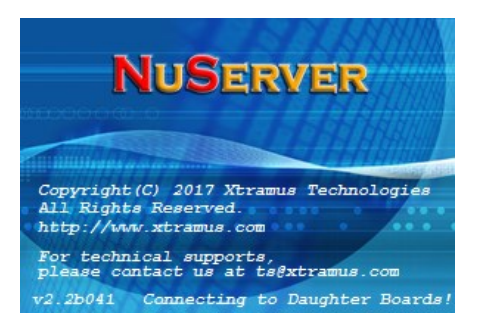

When starting NuWIN-RM, a "**Connect To NuServer**" window will pop up and ask how you are going to connect to NuServer.

- Local Host: Choose this option when you're running NuWIN-RM from NuStreams-2000i IPC module or a PC that's connected to NuSteams chassis via an RJ45 cable.
- Remote Host: Choose this option when you're running NuWIN-RM from other PC located on the network. Choose the IP address which is assigned from NuSteams chassis from the scroll-down menu, or choose **demo** to enter NuWIN-RM's Demo Mode.
- Connect/Cancel: Click the Connect/Cancel button to connect to NuSteams chassis or cancel starting NuWIN-RM.

A "**NuServer-NIC Information**" window will pop up. Please select the NIC (Network Interface Card) which is connected to NuStreams -2000i/ 600i's from the **Network Interface Information** table, and click **OK**. If you're using NuStreams-2000i's IPC module, please choose "**Realtek RTL8139 Family Fast Ethernet**".

NuServer will connect to the daughter boards, and NuWIN-RM will start as well.

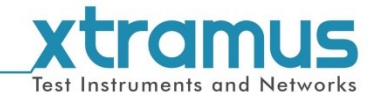

| Starting NuServer                                                                                                    |                        |                                                             |
|----------------------------------------------------------------------------------------------------|------------------------|-------------------------------------------------------------|
| NWUH-RM  File View Centrol Statistics Tool Language Help  File View Centrol Statistics Tool Language Help  File View Centrol Statistics  File View Centrol Statistics  File View Centr | I for huStreams System | You now have accessed to NuWIN-RM's main<br>display window. |
|                                                                                                    | ii.                    |                                                             |

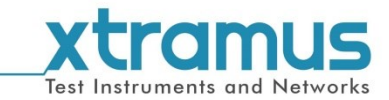

#### 3.2. NuWIN-RM/NuServer Overview

#### NuWIN-RM Main Window

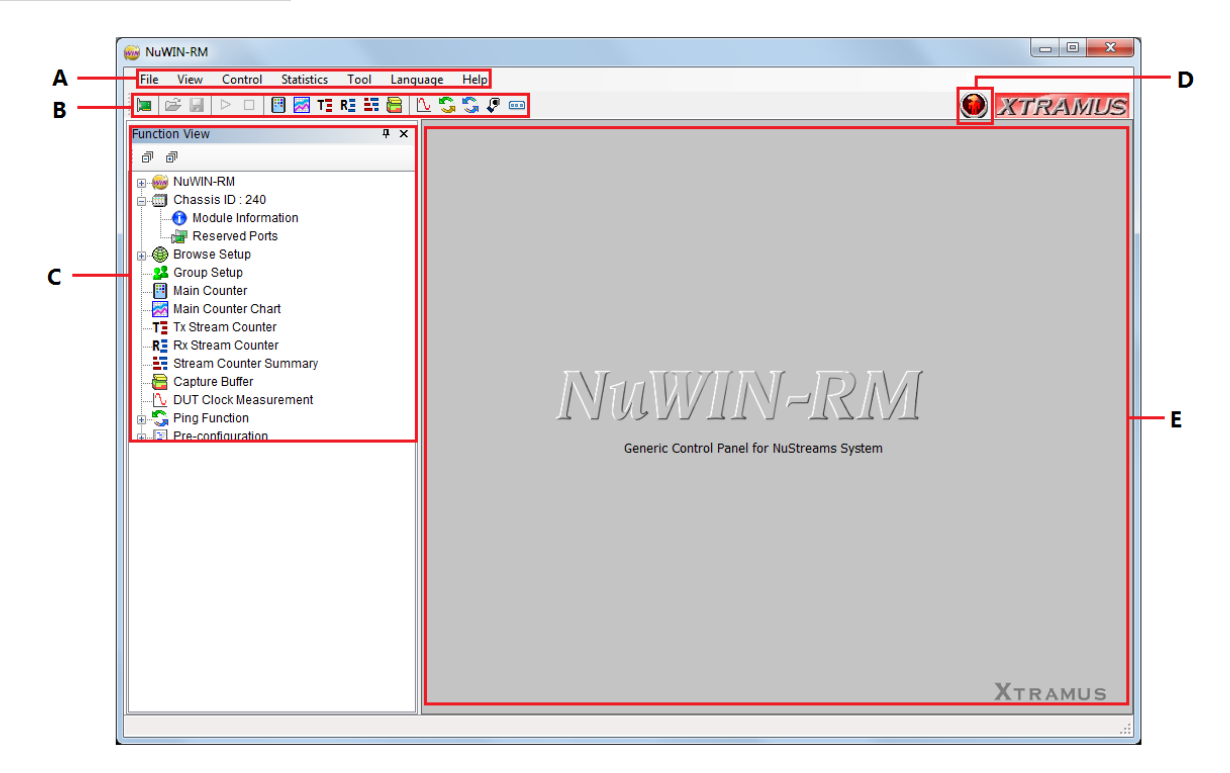

| Nu | WIN-RM Main Screen   |                                                                                                    |  |  |  |
|----|----------------------|----------------------------------------------------------------------------------------------------|--|--|--|
| Α  | Menu Bar             | The <b>Menu Bar</b> allows you to make settings about test criteria, load/save settings you've made, and change language displayed.                              |  |  |  |
| в  | Quick Launch Buttons | The <b>Quick Launch Buttons</b> allow you to reconnect your PC to NuStream-2000i/600i, open/save test settings, make test configurations, and view test reports. |  |  |  |
| С  | Function View        | by clicking the <b>Function View</b> , you can view system information,<br>making test configurations, or view test reports on the <b>Main Display</b><br>Pane.  |  |  |  |
| D  | Status Icon          | The <b>Status Icon</b> shows the running status of NuWIN-RM.<br>No test is underway.<br>Test is running.                                                         |  |  |  |
| Е  | Main Display Pane    | You can make detail configurations and view real-time testing diagrams on the <b>Main Display Pane</b> .                                                         |  |  |  |

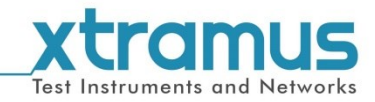

#### NuServer

| lum     | ID (Chassis, Slot, Port)   | Card Type | 2                |                       | ~           |                                     |
|---------|----------------------------|-----------|------------------|-----------------------|-------------|-------------------------------------|
|         | ( 0, 1, 1)                 | XM-2S10   |                  |                       |             |                                     |
| 2       | (0,8,1)                    | XM-RM781  |                  | Module Card           |             |                                     |
| 3       | ( 0, 8, 2)                 | XM-RM781  |                  |                       |             |                                     |
| ŧ       | (0,8,3)                    | XM-RM781  |                  | Information           |             |                                     |
| 5       | ( 0, 8, 4)                 | XM-RM781  |                  |                       |             |                                     |
|         |                            |           |                  |                       |             |                                     |
| Select  | ed NIC Information         |           | Force<br>MAC Add | e Disconnect ReConnec | -<br>-<br>- | -Connection Function                |
| Realtek | PCIe GBE Family Controller |           | 00-E0-4C-6       | 58-00-24              |             | <ul> <li>NIC Information</li> </ul> |

| Description                |                                                                                                    |
|----------------------------|----------------------------------------------------------------------------------------------------|
| Module Card<br>Information | This section displays the information regarding to the module cards that are installed on NuSteams chassis. Module Card IDs are showed as the format of <b>(X, Y, Z)</b> while X is the chassis ID (which is displayed on NuSteams chassis), Y is the slot number where this module card is installed, and Z is the available port number located on the module card. |
| Connection<br>Function     | You can reconnect a link down status or force to disconnect your<br>NuStreams-600i/2000i to your PC.                                                                                                    |
| NIC Information            | This section displays the detail information (including NIC Model name, NIC's MAC address) regarding to the selected NIC.                                                                                                    |
| NuServer Version           | This section displays the version of your NuServer.                                                                                                    |

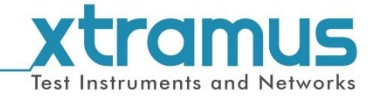

# 4. Menu Bar

File View Control Statistics Tool Language Help

NuWIN-RM's **Menu Bar** includes configuration options such as **File**, **View**, **Control**, **Statistics**, **Language**, and **Help**. Please refer to the sections down below for detail information regarding to each configuration option.

#### 4.1. File

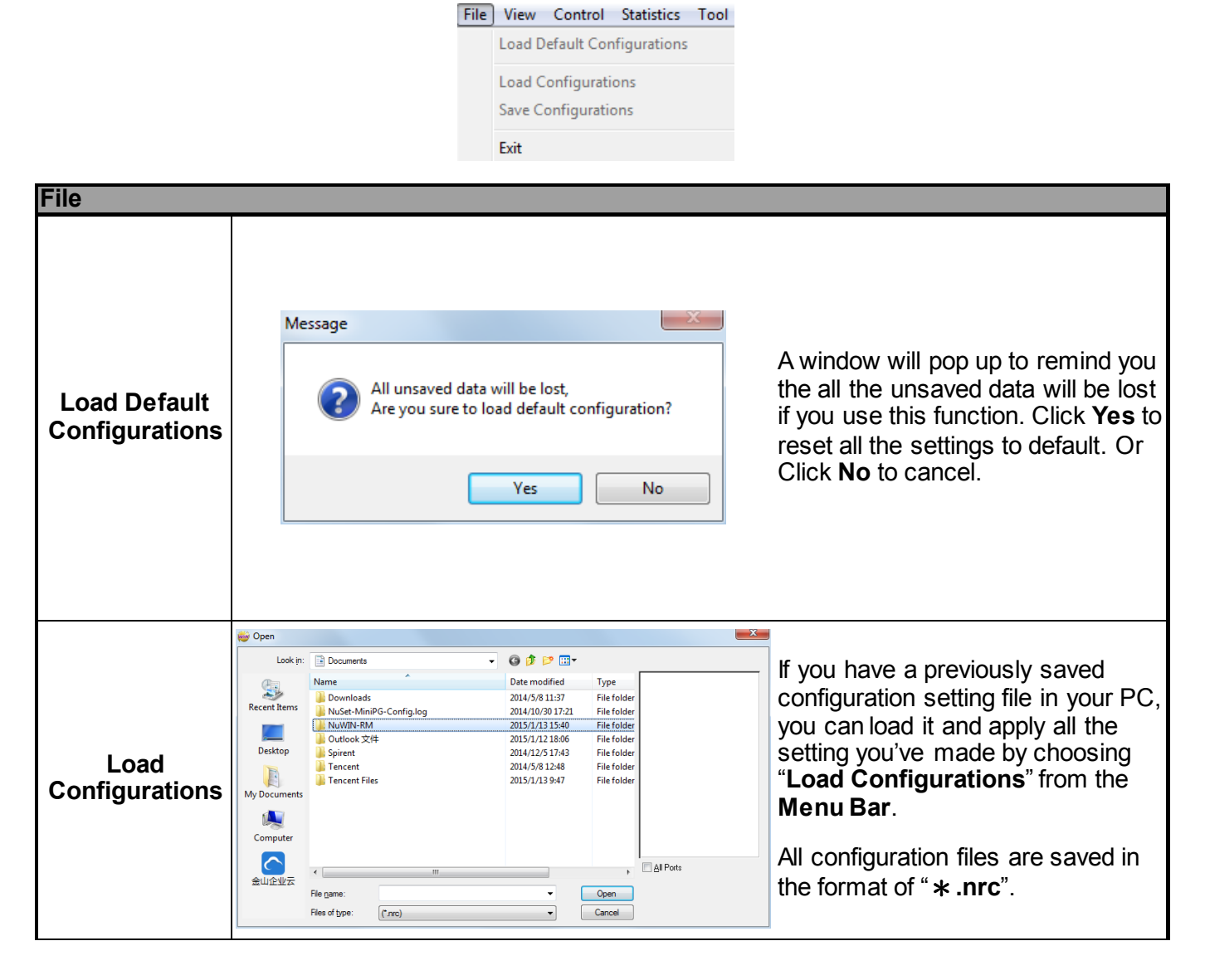

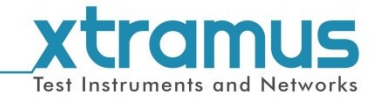

| File                   |                                                                                                    |                                                                                                    |
|------------------------|----------------------------------------------------------------------------------------------------|----------------------------------------------------------------------------------------------------|
| Save<br>Configurations | Sver As       Image: Computer service service | You can save the current<br>configuration settings to your PC by<br>choosing " <b>Save Configurations</b> "<br>from the <b>Menu Bar</b> .<br>All configuration files are saved in<br>the format of " <b>*</b> . <b>nrc</b> ". |
| Exit                   | Message All statistics will be lost! Click YES to quit NuWIN-RM, and NO to cance! Yes No                                                                                                    | Click <b>Yes</b> to exit NuWIN-RM, or<br>click <b>No</b> to cancel. A prompt pop-up<br>window will ask if you would like to<br>close NuServer as well.                                                                        |

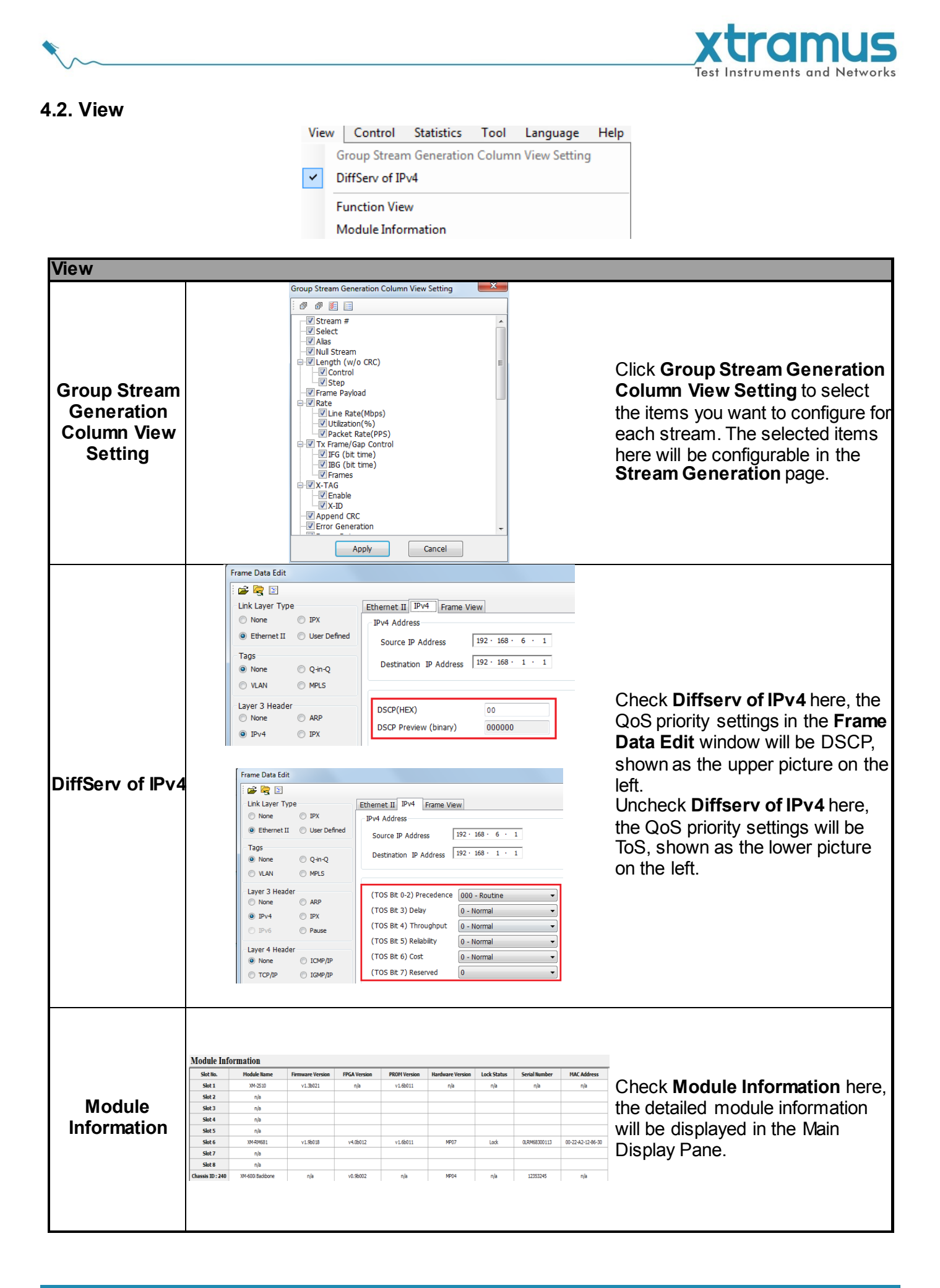

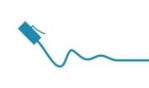

## 4.3. Control

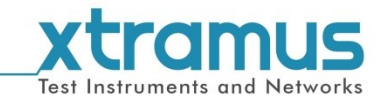

Control Statistics Tool Langu Reserve/Release Module

Force to Release Module

| Control                    |                                                                                                    |                                                                                                    |                                                                                                    |
|----------------------------|----------------------------------------------------------------------------------------------------|----------------------------------------------------------------------------------------------------|----------------------------------------------------------------------------------------------------|
| Reserve/Release<br>Module  | Reserve/Release Modules         Unlock Module<br>(Chassis, Board, Port)         (0, 2, 1) - XM-RM731         (0, 2, 2) - XM-RM731         (0, 3, 1) - XM-RM751         (0, 3, 2) - XM-RM751         (0, 4, 1) - XM-RM751         (0, 4, 1) - XM-RM751         (0, 4, 2) - XM-RM751         (0, 5, 1) - XM-RM761         (0, 5, 2) - XM-RM761         (0, 5, 2) - XM-RM761         (0, 5, 2) - XM-RM781         (0, 5, 4) - XM-RM781         (0, 5, 4) - XM-RM781         (0, 5, 4) - XM-RM781         (0, 5, 4) - XM-RM781         (1, 2, 2) - XM-RM781         (2, 3, 2) - XM-RM781 | Lock Module<br>(Chassis, Board, Port)           (0, 3, 4) - XM-RM751<br>(0, 4, 4) - XM-RM761           >>           <           <           <           <           <           <           < | A <b>Reserve/Release Modules</b><br>window will pop up if you choose<br><b>Reserve /Release Module</b> from<br>the <b>Menu Bar</b> .<br>You can choose the module cards<br>you would like to reserve or<br>release on the <b>Reserve/Release</b><br><b>Modules</b> window.<br>For detailed information, please<br>refer to <b>7. Reserve/Release</b> |
| Force to Release<br>Module | Force to Release Mod                                                                                                    | M-RM781<br>M-RM781<br>OK Cancel                                                                                                    | Generally, the Force to Release<br>Module function is gray. But if the<br>function turns black, it means<br>some active ports are locked so<br>as to not available to use. In this<br>case, please click this function to<br>pop up the window on the left to<br>force release the locked ports.                                                     |

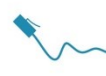

#### 4.4. Statistics

Test Instruments and Networks

Statistics Tool Language Help Main Counter Tx Stream Counter Rx Stream Counter Stream Counter Summary

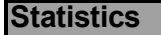

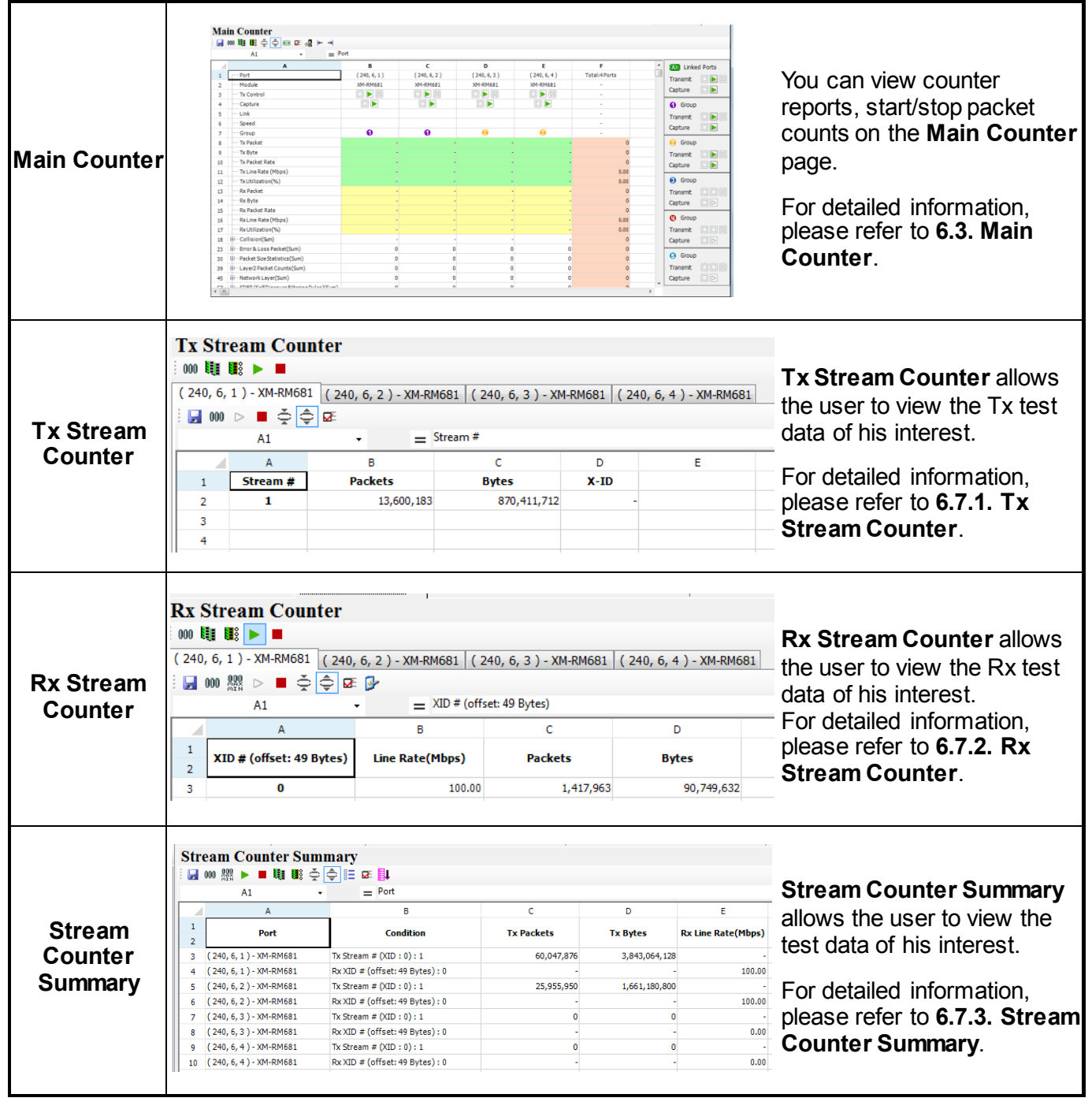

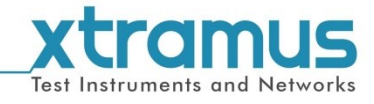

|--|

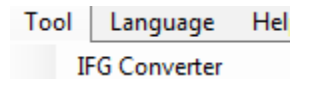

| ΤοοΙ          |                                                                                                    |
|---------------|----------------------------------------------------------------------------------------------------|
|               | IFG Converter         Speed(Mbps):       1000         Init:       %/Utilization         rsec       usec         Get IFG Value       Get Unit Type         Exit       packt/sec         %/Utilization       DataBits/sec         FrameBits/sec       TotaBits/sec         TotaBits/sec       TotaBits/sec         If Time       Line Rate                                                                                                    |
| IFG Converter | <ul> <li>IFG Converter allows the user to converter the frame gap among different units.</li> <li>Speed: set the network speed from the scroll down menu.</li> <li>Frame Length (w/o CRC): Set the length of the packet by inputting the desired value.</li> <li>Unit: Select the unit from the scroll down menu.</li> <li>Rate: transmission rate.</li> <li>Click the volution on the right, you can view the frame gap in other units automatically converted by this tool and displayed in the pop-up window.</li> <li>Get IFG value: Click this button, the frame gap in unit of Bit Time will be displayed in the down area.</li> <li>Get Unit Type: Click this button, the unit type will be displayed in the down area.</li> </ul> |
|               | Get IFG Value       Get Unit Type       Exit         Unit Type = usec       ►         Exit: Exit this function and close IFG Converter window.                                                                                                    |

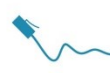

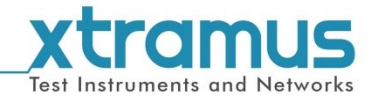

### 4.6. Language

Language Help

English

**Chinese Simplified** 

| Language |                                                     |
|----------|-----------------------------------------------------|
| English  | NuWIN-RM supports 2 different languages for its UI. |

Note: As to the current version of NuWIN-RM, only English UI is supported.

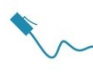

#### 4.7. Help

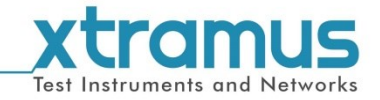

Help

About...

System Requirements...

Xtramus Web

| Help             |                                                                                                   |                                                                                                    |                                                                                                    |              |          |  |
|------------------|---------------------------------------------------------------------------------------------------|----------------------------------------------------------------------------------------------------|----------------------------------------------------------------------------------------------------|--------------|----------|--|
|                  |                                                                                                   | About                                                                                                    |                                                                                                    |              | ×        |  |
|                  |                                                                                                   | NuWIN-RM v2.0b006(2017/4/25)<br>Copyright(C) 2011 - 2017 Xtramus Technologies.<br>All Rights Reserved                                      |                                                                                                    |              |          |  |
| About            |                                                                                                   |                                                                                                    |                                                                                                    |              |          |  |
|                  |                                                                                                   | Model                                                                                                    |                                                                                                    | MPT-600i     |          |  |
|                  | An " <b>About</b> " window will non up and show datailed                                          | Agent/Custome                                                                                                    | er                                                                                                    | Xtramus Age  | nt       |  |
|                  | All About window will pop up and show detailed                                                    | S/N                                                                                                    |                                                                                                    | 12353245     | 12353245 |  |
| About            | system information.                                                                               | PCB Version                                                                                                    |                                                                                                    | MP04         |          |  |
|                  | <b>OK</b> : Click this button to exit the window                                                  | Hardware Versi                                                                                                    | on                                                                                                    | v0.9b002     |          |  |
|                  |                                                                                                   | Firmware Versio                                                                                                    | on                                                                                                    | v1.3b021     |          |  |
|                  |                                                                                                   | HW License                                                                                                    |                                                                                                    | Normal       |          |  |
|                  |                                                                                                   | HW Upgrade/Us                                                                                                    | age LIC.Valid for                                                                                                    | 2017-12 / Ur | limited  |  |
|                  |                                                                                                   |                                                                                                    |                                                                                                    | Normal       |          |  |
|                  |                                                                                                   | SW Upgrade/Us                                                                                                    | SW Upgrade/Usage LIC.Valid for                                                                                                    |              | limited  |  |
|                  |                                                                                                   | API Version                                                                                                    | API Version                                                                                                    |              |          |  |
|                  |                                                                                                   | OK                                                                                                    |                                                                                                    |              |          |  |
| Quarteria        | A " <b>System Requirements</b> " window will pop up and show the requirements for your PC and the | Operation Platform<br>- Microsoft(R) W<br>- Pentium 1.3GH<br>- 512/MB of RAM for<br>- 10GB of availab<br>Xtramus Instrument<br>Module Name | Requirements<br>indows XP/Vista/7<br>z or higher<br>for Windows XP<br>Windows Vista/7<br>ble hard disk space<br>Requirements<br>FPGA | Firmware     | PROM     |  |
| System           | EPGA/Eirmware/PROM of the module cards                                                            | XM-RM661                                                                                                    | v3.1b034                                                                                                    | v1.7b003     | v1.6b001 |  |
| Requirements     |                                                                                                   | XM-RM671                                                                                                    | v3.1b034                                                                                                    | v1.7b003     | v1.6b001 |  |
| rio qui o nonico |                                                                                                   | XM-RM681<br>XM-RM731                                                                                                    | v3.10024<br>v3.0b003                                                                                                    | v1.7b003     | v1.60001 |  |
|                  |                                                                                                   | XM-RM751                                                                                                    | v4.0b006                                                                                                    | v1.7b003     | v1.6b001 |  |
|                  |                                                                                                   | XM-RM761                                                                                                    | v4.0b006                                                                                                    | v1.7b003     | v1.6b001 |  |
|                  |                                                                                                   | XM-RM781                                                                                                    | v4.0b006                                                                                                    | v1.7b003     | v1.6b001 |  |
|                  |                                                                                                   | XM-RM871                                                                                                    | v1.4b014                                                                                                    | v0.9b030     | v1.6b001 |  |
|                  |                                                                                                   | XM-RM881                                                                                                    | v1.4b014                                                                                                    | v0.9b030     | v1.6b001 |  |
|                  |                                                                                                   | XM-RM881-2                                                                                                    | v1.4b014                                                                                                    | v0.9b030     | v1.6b001 |  |
|                  |                                                                                                   | хп-кп891                                                                                                    | V1.40000                                                                                                    | v1.70005     | V1.00001 |  |
| Xtramus Web      | Access Xtramus website (www xtramus com)                                                          | L                                                                                                    |                                                                                                    |              |          |  |
|                  |                                                                                                   |                                                                                                    |                                                                                                    |              |          |  |

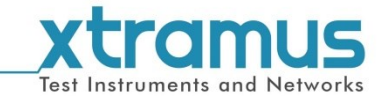

# 5. Quick Launch Buttons

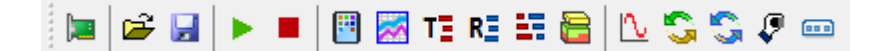

These Quick Launch Buttons allow you to reserve/release module cards, view counter statistics,

browse/configure system settings, and perform Ping commands. Please refer to the section down below for more detail descriptions regarding to **Quick Launch Buttons**.

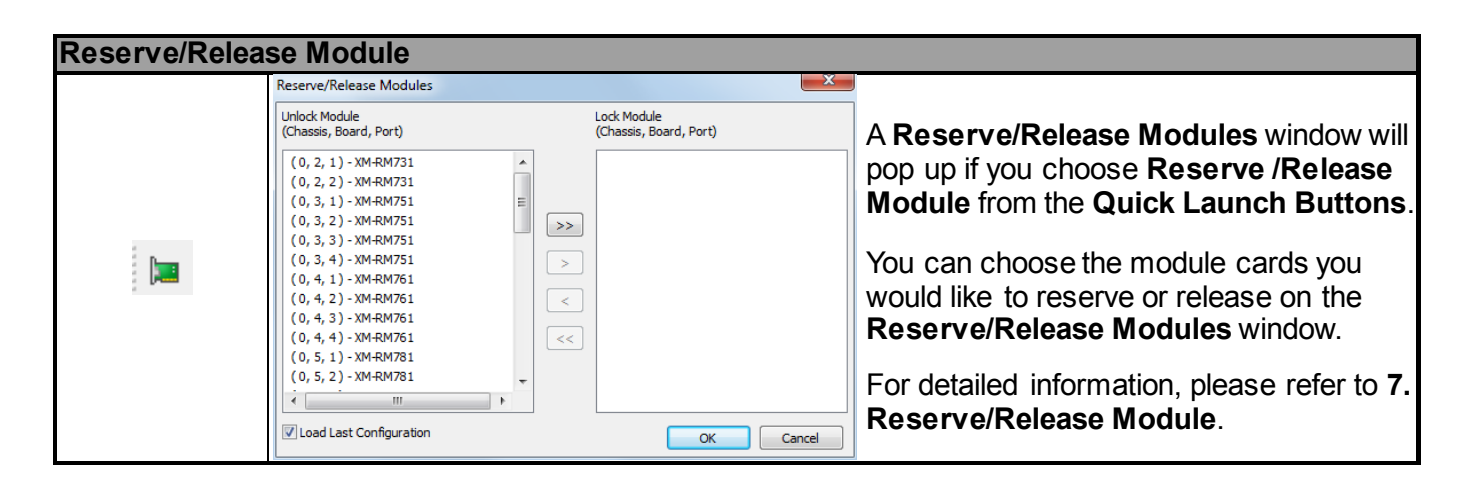

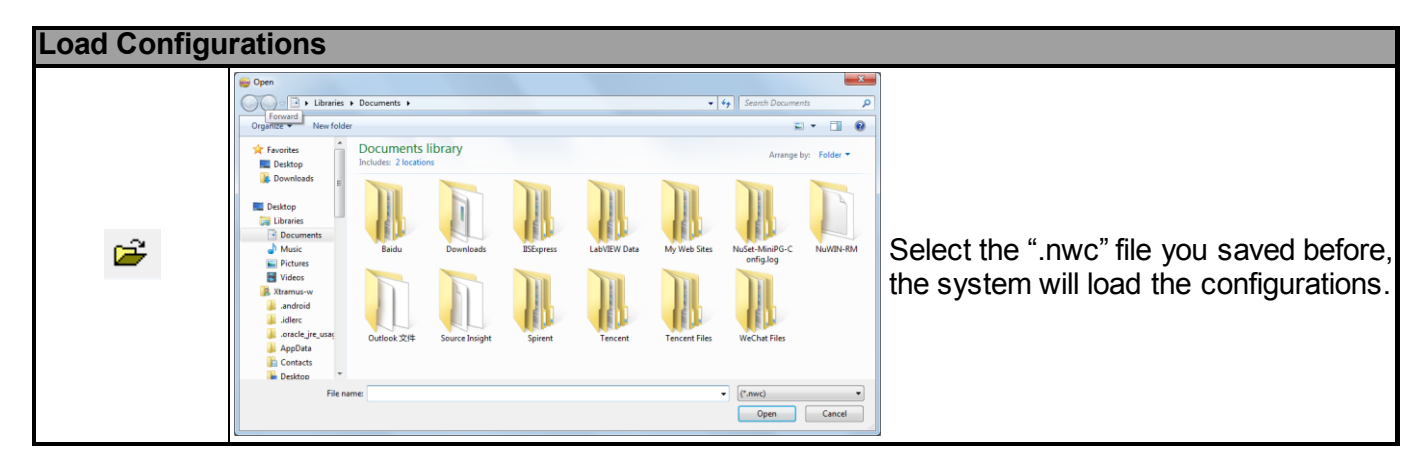

| Save Config |                                                                                                    |                                       |                                                    |
|-------------|----------------------------------------------------------------------------------------------------|---------------------------------------|----------------------------------------------------|
|             | Config                                                                                                    | <ul> <li>↓ 4 Search Config</li> </ul> |                                                    |
|             | Organize - recent Pages                                                                                                    | E • 0                                 |                                                    |
|             | Favorites     Documents library     Carrig     Carrig                                                                                                    | Arrange by: Felder •                  |                                                    |
|             | Connects      Connects      Deconnects      NullW-BM.mcc      NullW-BM.mcc      NullW-BM.mcc      Attrace      Attrace      Attrac |                                       | Save the current configuration as the ".nwc" file. |
|             | File name                                                                                                    | •                                     |                                                    |
|             | Save as type: [*.mvc)                                                                                                    | •                                     |                                                    |
|             | Hide Folders                                                                                                    | Save Cancel                           |                                                    |
|             |                                                                                                    | 11                                    |                                                    |

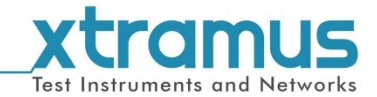

#### Main Counter

|    | n Counter<br>100 💵 🗟 🖕 🖽 🗷 📲 🛏 🚽 |                |                |          |         |
|----|----------------------------------|----------------|----------------|----------|---------|
|    | A1 • = P                         | ort            |                |          |         |
|    | Show                             | В              | c              | Linke    | d Ports |
| 1  | Port                             | (240, 6, 1)    | (240, 6, 2)    | Transmit |         |
| 2  | Module                           | XM-RM681       | XM-RM681       | Grathurs |         |
| 3  | Tx Control                       |                |                | Capture  |         |
| 4  | Capture                          |                |                | Group    |         |
| 5  | Link                             | Link Up        | Link Up        | Transmit |         |
| 6  | Speed                            | Auto 100M Full | Auto 100M Full | Conturn  |         |
| 7  | Group                            | 0              | 0              | Capture  |         |
| 8  | Tx Packet                        | 0              | 0              | 6 Group  |         |
| 9  | Tx Byte                          | 0              | 0              | Transmit |         |
| 10 | ····· Tx Packet Rate             | 0              | 0              | Canture  |         |
| 11 | ····· Tx Line Rate (Mbps)        | 0.00           | 0.00           | coptare  |         |
| 12 | Tx Utilization(%)                | 0.00           | 0.00           | 🔞 Group  |         |
| 13 | ···· Rx Packet                   | 51             | 52             | Transmit |         |
| 14 | Rx Byte                          | 6,273          | 6,396          | Canture  |         |
| 15 | Rx Packet Rate                   | 0              | 0              |          |         |
| 16 | Rx Line Rate (Mbps)              | 0.00           | 0.00           | Group    |         |
| 17 | Rx Utilization(%)                | 0.00           | 0.00           | Transmit |         |
| 18 | Collision(Sum)                   | 0              | 0              | Capture  |         |
| 23 | Error & Loss Packet(Sum)         | 0              | 0              | -        |         |
| 30 | Packet Size Statistics (Sum)     | 51             | 52             | G Group  |         |
| 39 | - Layer2 Packet Counts(Sum)      | 54             | 55             | Transmit |         |
| 45 | Network Layer(Sum)               | 0              | 0              | Capture  |         |
|    |                                  | 0              | 0              | -        |         |

A **Main Counter** window will pop up if you press the **Main Counter** button on the **Quick Launch Buttons**.

You can view counter reports, start/stop transmitting on the **Main Counter** window.

For detailed information, please refer to **6.5. Main Counter**.

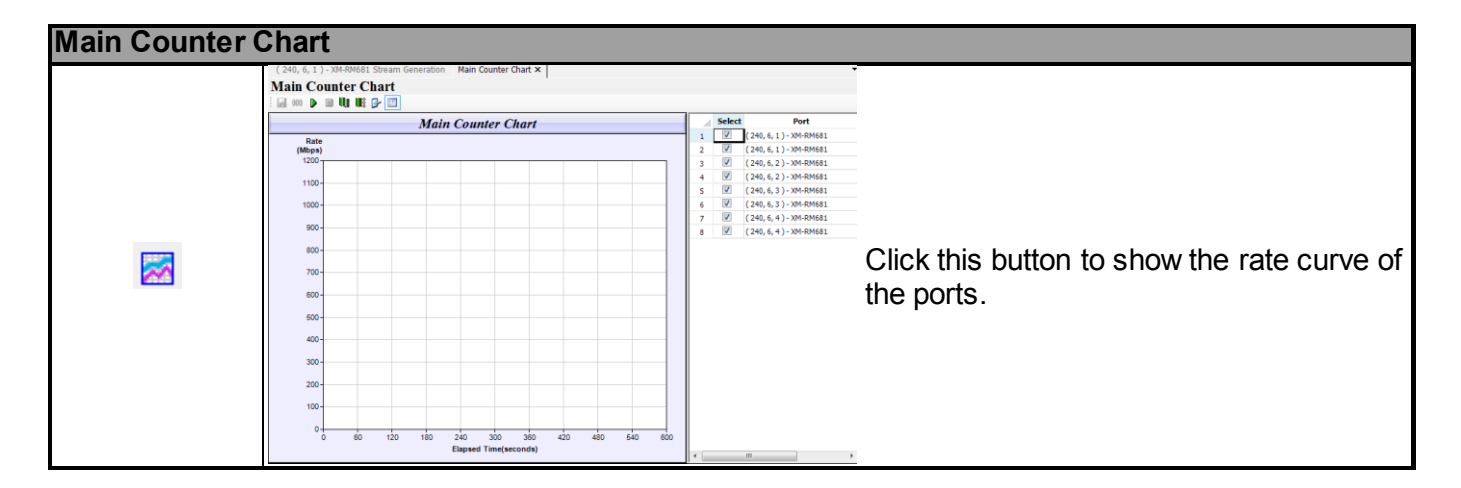

| Tx Stream C          | ounte                                               | r                                                                                                    |                                 |                                                                    |                          |                          |                                                                                                    |
|----------------------|-----------------------------------------------------|----------------------------------------------------------------------------------------------------|---------------------------------|--------------------------------------------------------------------|--------------------------|--------------------------|----------------------------------------------------------------------------------------------------|
| Tx Stream<br>Counter | Tx Str<br>000 100<br>(240, 6,<br>000<br>1<br>1<br>2 | eam Cour<br>()<br>) - XM-RM681<br>) - XM-RM681<br>) - XM-RM681<br>()<br>A<br>()<br>A<br>Stream #<br>1 | ater<br>( 240, 6, 2 ) - XM-RM68 | 1 ( 240, 6, 3 ) - XM-<br>tam #<br>C<br><b>Bytes</b><br>870,411,712 | RM681 ( 240<br>D<br>X-ID | , 6, 4 ) - XM-RM681<br>E | <b>Tx Stream Counter</b> allows the user to view the Tx test data of his interest.<br>For detailed information, please refer to <b>6.7.1.Tx</b> |
|                      | 4                                                   |                                                                                                    |                                 |                                                                    |                          |                          | Stream Counter.                                                                                                    |

| Rx Stream C          | oui   | nter                                                                            |                           |                                        |                        |                                                                                    |
|----------------------|-------|---------------------------------------------------------------------------------|---------------------------|----------------------------------------|------------------------|------------------------------------------------------------------------------------|
| Rx Stream<br>Counter | Rx \$ | Stream Counter<br>■ ■ ► ■<br>, 6, 1) - XM-RM681 (240,<br>000  ♀ ► ■ ↔ ⊕ ■<br>A1 | 6, 2 ) - XM-RM681   ( 240 | 0, 6, 3 ) - XM-RM681   (<br>:49 Bytes) | 240, 6, 4 ) - XM-RM681 | <b>Rx Stream Counter</b> allows the user to view the Rx test data of his interest. |
|                      |       | А                                                                               | В                         | с                                      | D                      | For detailed information,                                                          |
|                      | 1     | XID # (offset: 49 Bytes)                                                        | Line Rate(Mbps)           | Packets                                | Bytes                  | Stream Counter                                                                     |
|                      | 3     | 0                                                                               | 100.00                    | 1,417,963                              | 90,749,632             | otream oounter.                                                                    |
|                      |       | 1                                                                               |                           |                                        |                        |                                                                                    |

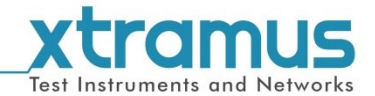

#### Stream Counter Summary

|         | Str | eam Counter Sun<br>000 ﷺ ► ■ ﷺ ﷺ ₹ | mmary<br>↓ ↓<br>= Port         |            |               |                    |
|---------|-----|------------------------------------|--------------------------------|------------|---------------|--------------------|
|         |     | A                                  | В                              | С          | D             | E                  |
| Stream  | 1 2 | Port                               | Condition                      | Tx Packets | Tx Bytes      | Rx Line Rate(Mbps) |
| Counter | 3   | (240, 6, 1) - XM-RM681             | Tx Stream # (XID : 0) : 1      | 60,047,876 | 3,843,064,128 | -                  |
|         | 4   | (240, 6, 1) - XM-RM681             | Rx XID # (offset: 49 Bytes): 0 | -          | -             | 100.00             |
| Summary | 5   | (240, 6, 2) - XM-RM681             | Tx Stream # (XID : 0) : 1      | 25,955,950 | 1,661,180,800 | -                  |
| 5       | 6   | (240, 6, 2) - XM-RM681             | Rx XID # (offset: 49 Bytes): 0 | -          | -             | 100.00             |
|         | 7   | (240, 6, 3) - XM-RM681             | Tx Stream # (XID : 0) : 1      | 0          | 0             | -                  |
|         | 8   | (240, 6, 3) - XM-RM681             | Rx XID # (offset: 49 Bytes): 0 | -          | -             | 0.00               |
|         | 9   | (240, 6, 4) - XM-RM681             | Tx Stream # (XID : 0) : 1      | 0          | 0             | -                  |
|         | 10  | (240, 6, 4) - XM-RM681             | Rx XID # (offset: 49 Bytes): 0 | -          | -             | 0.00               |

#### **Stream Counter Summary**

allows the user to view the test data of his interest.

For detailed information, please refer to **6.7.3. Stream Counter Summary**.

| Capture Bu | ffer                                                                                                    |                                                                                                    |
|------------|----------------------------------------------------------------------------------------------------|----------------------------------------------------------------------------------------------------|
|            | Captre Buffer  (240, 6, 1) - VM-RM681 (240, 6, 2) - XM-RM681 (240, 6, 3) - XM-RM681 (240, 6, 4) - XM-RM681  (240, 6, 1) - VM-RM681 (240, 6, 2) - XM-RM681 (240, 6, 3) - XM-RM681  (240, 6, 4) - XM-RM681  (240, 6, 4) - XM-RM68  (240, 6, 4) - XM-RM68  (240, 6, 4) - XM-RM68  (240, 6) - XM-RM68  (240, 6) - XM-RM68  (240, 6) - XM-RM68  (240, 6) - | A <b>Capture Buffer</b> window will pop up<br>if you press the <b>Capture Buffer</b> on<br>the <b>Quick Launch Buttons</b> .<br>You can set capture buffer criteria or<br>start/stop capturing packets here.<br>For detailed information, please refer<br>to <b>6.8. Capture Buffer</b> . |
|            |                                                                                                    |                                                                                                    |

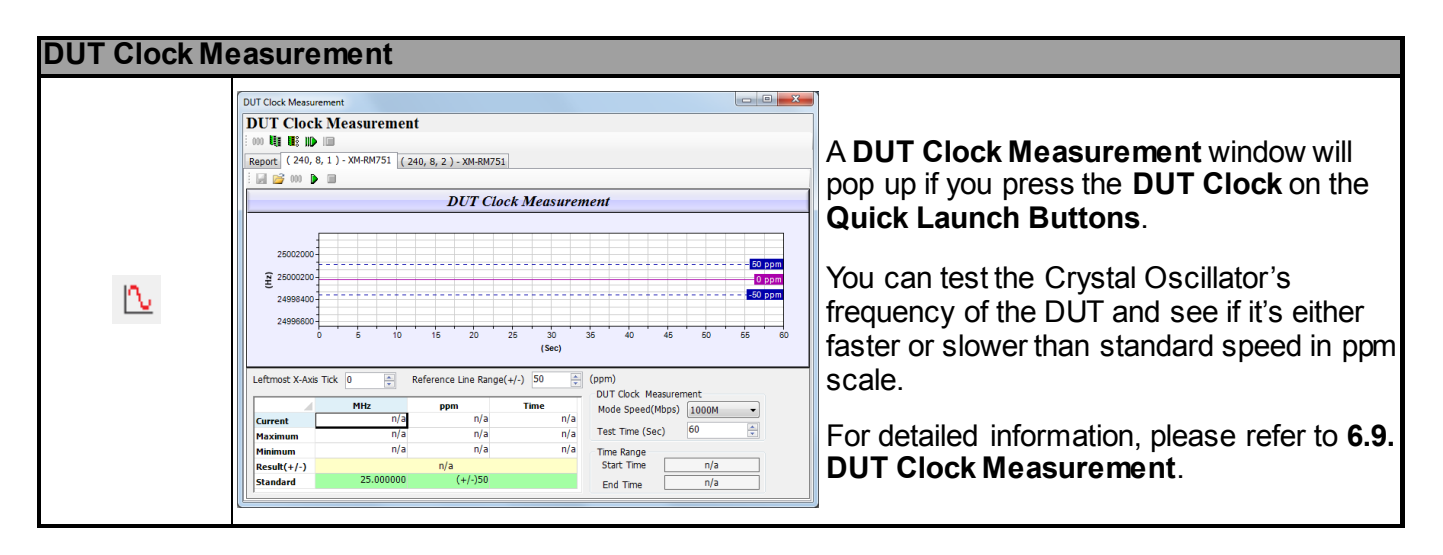

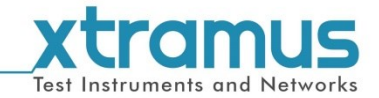

# Ping IPv4/IPv6 Function

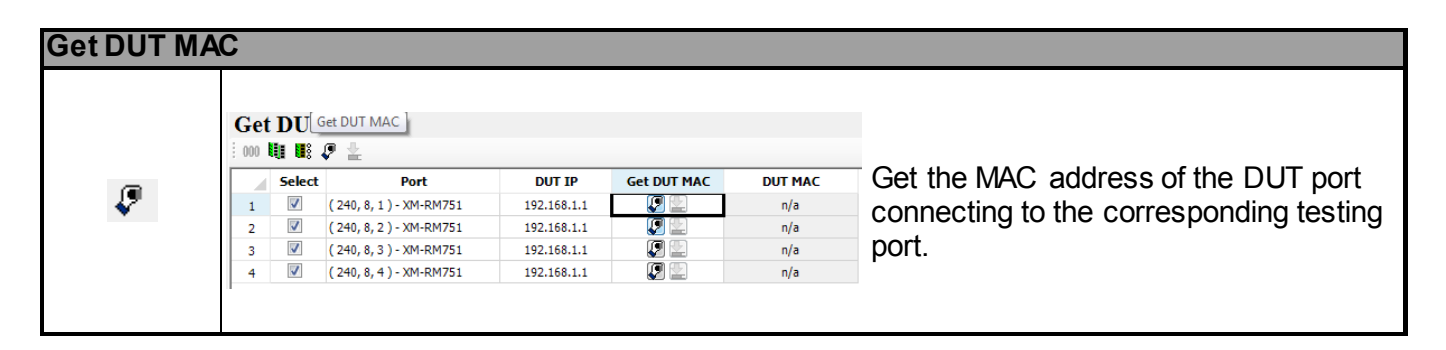

| Get DUT MAC |                                                                                                    |                                                                                                    |                                   |
|-------------|----------------------------------------------------------------------------------------------------|----------------------------------------------------------------------------------------------------|-----------------------------------|
|             | Router NAT                                                                                                    | LAN<br>LAN port settings of the router under test.<br>DHCP Server On<br>Source NAC<br>Source IP           |                                   |
|             | NuStreams Setting           WAN           Settings of the NuStreams port connecting to the router WAN port (240, 5, 1) - XM-RM751 (*)           Source MAC         00-22-42-00-00-01           Source PP         UDP SPort(dec)         9000           DHCP Timeout(sec.)         100           VLAN | LAN<br>Source MAC 00-22-A2-00-00-22<br>Source IP<br>UOP SPort(dec) 6000<br>DHCP Timeout(Sec.) 100<br>VLAN | Test the NAT function of the DUT. |
|             | WAN Port First Obtain IP<br>Note<br>1. The gray columns will be filed automatically according to the test r<br>2.With Keep Alve button activated, the system will transmit low flow<br>smoothness of the link.If the correct configuration is not yet obtaine                                        | esults.<br>v data by correct configuration to ensure the<br>d, no actions should be taken.                |                                   |

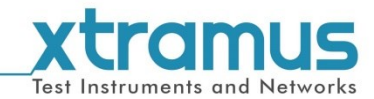

# 6. Function View

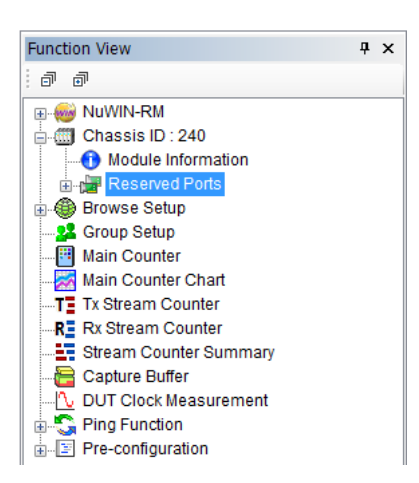

The **Function View** allows you to view system information, making configurations, and check test reports. You can fold/unfold the tree style tab by clicking  $\Box/\textcircled{\pm}$  icons on the System Info /Configuration List.

As shown in the picture above, Module Info/Configuration's tree style tab menu are divided into two categories: **NuWIN-RM** and **Chassis ID**.

#### > NuWIN-RM

Unfold NuWIN-RM, You can see the figure down below.

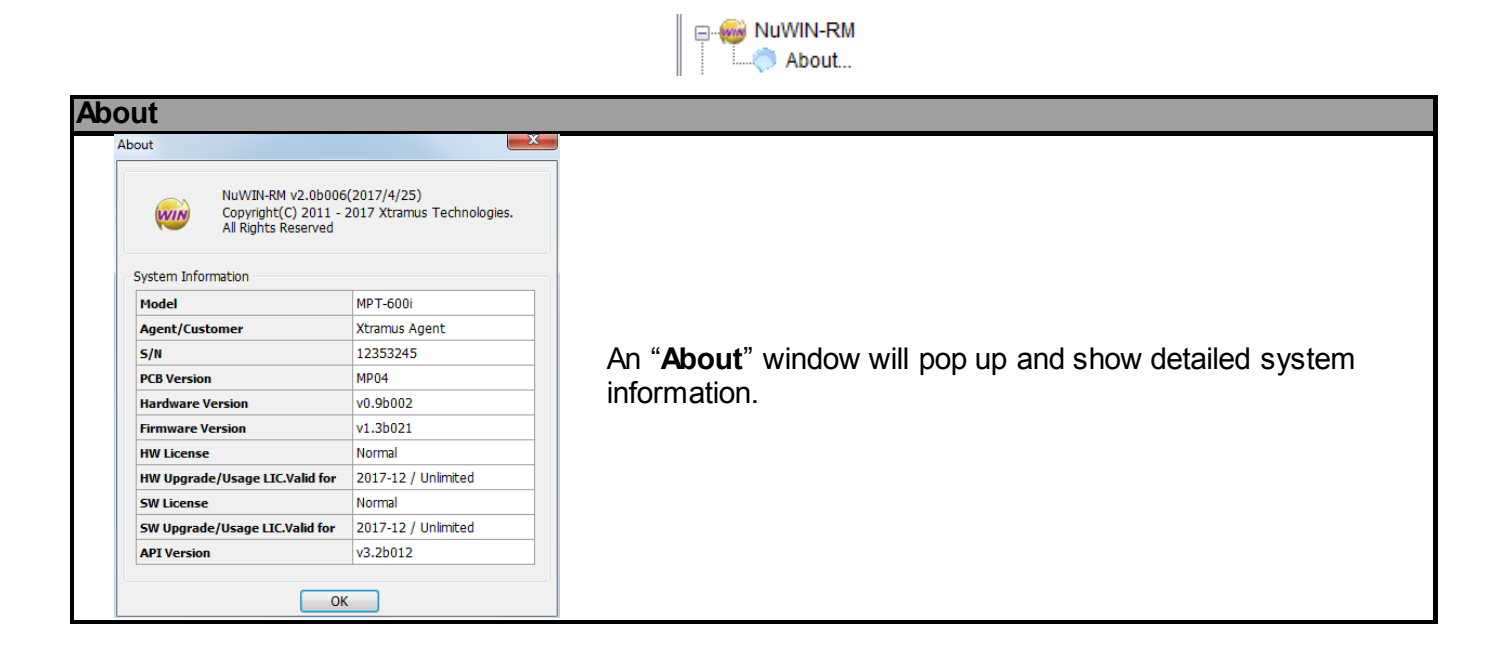

#### Chassis ID

Chassis ID means the ID number of the chassis, which will exactly be displayed behind the colon.

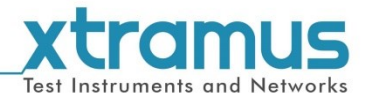

The Chassis ID list contains the main functions of NuWIN-RM, including Module Information, Reserved Ports, Main Counter, Browse Setup, Stream Counter, Capture Buffer, Group Setup, Ping Function, DUT Clock Measurement and Pre-configuration. For detailed information about these functions, please see the sections down below.

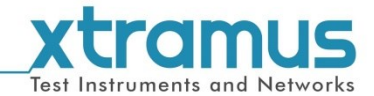

#### 6.1. Module Information

| lule Infor       | mation           |                  |              |              |                  |             |               |                   |
|------------------|------------------|------------------|--------------|--------------|------------------|-------------|---------------|-------------------|
|                  |                  |                  |              |              |                  |             |               |                   |
| Module Informat  | ion ×            |                  |              |              |                  |             |               |                   |
| Module Inf       | ormation         |                  |              |              |                  |             |               |                   |
| Slot No.         | Module Name      | Firmware Version | FPGA Version | PROM Version | Hardware Version | Lock Status | Serial Number | MAC Address       |
| Slot 1           | XM-2S10          | v1.3b021         | n/a          | v1.6b011     | n/a              | n/a         | n/a           | n/a               |
| Slot 2           | n/a              |                  |              |              |                  |             |               |                   |
| Slot 3           | XM-RM78EP        | v1.9b019         | v4.1b003     | v1.6b014     | MP01             | Unlock      | 0JNSRM781001  | 00-22-A2-06-81-B0 |
| Slot 4           | n/a              |                  |              |              |                  |             |               |                   |
| Slot 5           | n/a              |                  |              |              |                  |             |               |                   |
| Slot 6           | XM-RM681         | v1.9b018         | v4.0b012     | v1.6b011     | MP07             | Unlock      | 0LRM68300113  | 00-22-A2-12-86-30 |
| Slot 7           | n/a              |                  |              |              |                  |             |               |                   |
| Slot 8           | XM-RM751         | v1.9b020         | v4.1b003     | v1.6b011     | MP07             | Lock        | 0MRM75349213  | 00-22-A2-13-81-F8 |
| Chassis ID : 240 | XM-600i Backbone | n/a              | v0.9b002     | n/a          | MP04             | n/a         | 12353245      | n/a               |

If you click **Module Information** from the **Function View**, the **Main Display Pane** will display **Module Information** as shown in the picture above.

The following information can be viewed on **Module Information**:

- > Slot No.: This field displays the slot number of the module card.
- > Module Name: This field displays the module name of the module card.
- > **Firmware Version:** This field displays module card's firmware version.
- > **FPGA Version:** This field displays module card's FPGA version.
- PROM Version: This field displays module card's PROM version
- > Hardware Version: This field displays module card's hardware version.
- Lock Status: This field display module card's current status. If a port has been reserved for tests, the Lock Status field will show Lock. If a port is not selected and reserved for tests, the Lock Status field will show Unlock.
- > Serial Number: This field displays the serial number of the device.
- > MAC Address: This field displays the mac address of the module card.

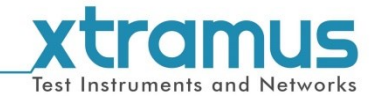

#### 6.2. Reserved Ports

All reserved ports that you've reserved for tests will be listed here as shown in the picture right. For detailed information about how to reserve/release ports, please refer to **7. Reserve/Release Module**.

| Function View P ×                                                                                                    | Module    | Information | 1 ( 240,   | , 8, 1 ) - XM-R | M751 Str    | ream Generation  | ×               |                 |                   |                |                 |         |        |      |
|----------------------------------------------------------------------------------------------------|-----------|-------------|------------|-----------------|-------------|------------------|-----------------|-----------------|-------------------|----------------|-----------------|---------|--------|------|
| d' d'                                                                                                    | (240,     | 8,1)-       | XM-R       | M751 S          | tream       | Generatio        | on              |                 |                   |                |                 |         |        |      |
|                                                                                                    | i 😅 🔒     | 🗟 📴 🖓       | Ø 🗗        | <b>*</b>        |             |                  |                 |                 |                   |                |                 |         |        |      |
| 🖨 🌐 Chassis ID : 240                                                                                                    |           |             |            |                 |             |                  |                 |                 |                   |                |                 |         |        |      |
| - 1 Module Information                                                                                                    | TX Rate   | Control Aut | to General | te TX Kate      | • Stre      | eams Loop Time(  | 5)[1            | Stream Trans    | mit Mode Continue | ous 👻          |                 |         |        |      |
| Reserved Ports                                                                                                    | Total Lin | e Rate(Mbp  | s) 1000.0  | 0 🗎 T           | otal Utiliz | ration(%) 100.00 | 00 🕀 Total      | Packet Rate(PPS | 5) 1488095        |                |                 |         |        |      |
| 📮 🔚 ( 240, 8, 1 ) - XM-RM751                                                                                                    |           |             | -/         |                 |             |                  |                 |                 | ·                 | 1              |                 |         |        |      |
| Stream Generation                                                                                                    |           | Stream #    | Select     | Length (w/      | o CRC)      | Frame Payload    |                 | Rate            |                   | Tx             | Frame/Gap Contr | ol      | X-1    | AG   |
| Red Configuration                                                                                                    |           | Stream #    | Jeicer     | Control         | Step        | Traine Tuyloud   | Line Rate(Mbps) | Utilization(%)  | Packet Rate(PPS)  | IFG (bit time) | IBG (bit time)  | Frames  | Enable | X-ID |
| Conture Oritoria                                                                                                    |           | 1           | 1          | 60              | 2           | All 0            | 1000.00         | 100.000         | 1488095           | 96             | 256             | 1488095 |        | 0    |
| ADD & NDD Configuration                                                                                                    |           | _           |            |                 |             |                  |                 |                 |                   |                |                 |         |        |      |
| Ptroom Counter Potting                                                                                                    |           |             |            |                 |             |                  |                 |                 |                   |                |                 |         |        |      |
| (240 8 2)- YM-RM751                                                                                                    |           |             |            |                 |             |                  |                 |                 |                   |                |                 |         |        |      |
| (240 8 3) - XM-RM751                                                                                                    |           |             |            |                 |             |                  |                 |                 |                   |                |                 |         |        |      |
| (240 8 4) - XM-RM751                                                                                                    |           |             |            |                 |             |                  |                 |                 |                   |                |                 |         |        |      |
|                                                                                                    |           |             |            |                 |             |                  |                 |                 |                   |                |                 |         |        |      |
| 🗰 🏟 Browse Setup                                                                                                    |           |             |            |                 |             |                  |                 |                 |                   |                |                 |         |        |      |
| Browse Setup     Group Setup                                                                                                    |           |             |            |                 |             |                  |                 |                 |                   |                |                 |         |        |      |
| Browse Setup     Setup     Setup     Main Counter                                                                                                    |           |             |            |                 |             |                  |                 |                 |                   |                |                 |         |        |      |
| a 🛞 Browse Setup<br>                                                                                                    |           |             |            |                 |             |                  |                 |                 |                   |                |                 |         |        |      |
| Group Setup     Group Setup     Group Setup     Main Counter     Main Counter Chart     To Xtraam Counter                                                                                                    |           |             |            |                 |             |                  |                 |                 |                   |                |                 |         |        |      |
| Browse Setup     Stop     Around Counter     Main Counter     Tar Xstream Counter     R Rx Stream Counter                                                                                                    |           |             |            |                 |             |                  |                 |                 |                   |                |                 |         |        |      |
| Browse Setup     Strouge Setup     Browse Setup     Main Counter     Main Counter Chart     Tx Stream Counter     R: Stream Counter     Stream Counter     Stream Counter                                                                                                    |           |             |            |                 |             |                  |                 |                 |                   |                |                 |         |        |      |
| OF Browse Setup     Source Setup     Main Counter     Main Counter Chart     To Stream Counter     RE RK Stream Counter     Stream Counter     Stream Counter     Stream Counter     Stream Counter                                                                                                    |           |             |            |                 |             |                  |                 |                 |                   |                |                 |         |        |      |
| Proves Setup     Sorves Setup     Sorves Setup     Proves Setup     Proves Setup     Proves Setup     Proves Setup     Proves Setup     Proves Setup     Proves Setup     Sorves     Stream Counter     Stream Counter     Stream Counter Summary     Sorves Counter Summary     OUT Clock Measurement |           |             |            |                 |             |                  |                 |                 |                   |                |                 |         |        |      |
| Proves Setup     Stronge Setup     Main Counter     Main Counter Chart     To Stream Counter     RE KS Stream Counter     Stream Counter     Capture Buffer     Capture Buffer     DUT Clock Measurement     Capture Dut                                                                               |           |             |            |                 |             |                  |                 |                 |                   |                |                 |         |        |      |

The reserved ports will be listed here in a format of (X, Y, Z): XM-RMxxx. Click the button before each port to expand the sub-menu.

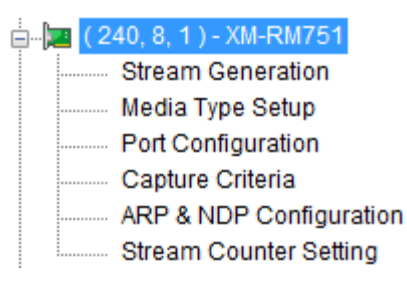

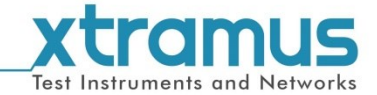

#### 6.2.1. Stream Generation

The **Stream Generation** allows you to add multiple streams for the specific reserved port and editing contents of these streams.

|   | Α —    | (240, 8, 1) - XM-RM751 Strea                                                                                               | m Generation                                                                                                   |
|---|--------|----------------------------------------------------------------------------------------------------|----------------------------------------------------------------------------------------------------|
|   | в      |                                                                                                    |                                                                                                    |
|   | c —    | Tx Rate Control Auto Generate Tx Rate                                                                                      | Stream FLoop Time(s) V Stream Transmit Mode Continuous V                                                       |
|   |        | Length (w/o CR                                                                                                    | C) Rate Tx Frame/Gap Control X-TAG                                                                             |
|   | D —    | Stream # Select Control St                                                                                                 | Frame Payload Line Rate(Mbps) Utilization(%) Packet Rate(PPS) IFG (bit time) IBG (bit time) Frames Enable X-ID |
|   |        | 1 60 2                                                                                                    | All 0 1000.00 100.000 1488095 96 255 1488095 0                                                                 |
|   |        |                                                                                                    |                                                                                                    |
|   |        |                                                                                                    |                                                                                                    |
|   |        |                                                                                                    |                                                                                                    |
|   |        |                                                                                                    |                                                                                                    |
|   |        |                                                                                                    |                                                                                                    |
|   |        |                                                                                                    |                                                                                                    |
|   |        |                                                                                                    |                                                                                                    |
|   |        |                                                                                                    |                                                                                                    |
|   |        |                                                                                                    |                                                                                                    |
|   |        |                                                                                                    |                                                                                                    |
|   |        |                                                                                                    |                                                                                                    |
|   |        |                                                                                                    |                                                                                                    |
|   |        |                                                                                                    |                                                                                                    |
|   |        |                                                                                                    |                                                                                                    |
|   |        |                                                                                                    | W                                                                                                    |
|   |        | 00 01 02 03 04 05 06 07 08 09                                                                                              | OA OB OC OD OE OF                                                                                              |
|   | Е ——   | 00000000 FF FF FF FF FF FF 00 22 A2 F0<br>00000010 00 2E 00 00 00 00 40 FF EF 7E<br>00000020 01 01 00 00 00 00 00 00 00 00 | 08 01 08 00 45 00 ∰ÿÿÿÿÿ,"¢äE.<br>: C0 A8 08 01 C0 A8@ÿI∞Å"Å"<br>: 00 00 00 00 00 00                           |
|   |        | 00000030 00 00 00 00 00 00 00 00 00 00                                                                                     | 00 00                                                                                                    |
| 4 |        |                                                                                                    | intiona                                                                                                    |
| T | eam    | Generation Descr                                                                                                    | iptions                                                                                                    |
| 4 |        | Port Number                                                                                                    | This field displays the ID of the reserved port you're setting.                                                |
| , | ~      | antral Duttana                                                                                                    | These buttons allow you to save the current settings, load                                                     |
| 5 | С<br>С | ontrol Buttons                                                                                                    | previously saved settings and apply the settings                                                               |
|   |        |                                                                                                    | This coroll down monu allows you to not the stream                                                             |
| ) | Тх     | Control Settings                                                                                                    |                                                                                                    |
|   |        |                                                                                                    | transmitting rate.                                                                                             |
| ) | S      | tream Settings                                                                                                    | You can set the stream transmitting mode here.                                                                 |
| - | Р      | acket Content                                                                                                    | This field displays the contents of the stream you've selected.                                                |

Please see the sections down below for detail information regarding to **Stream Generation**.

07

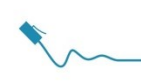

#### 6.2.1.1. Control Buttons

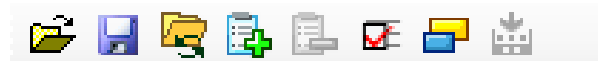

| <b>Control But</b> | tons Descriptions                                                                                                    |                                                                                                    |
|--------------------|----------------------------------------------------------------------------------------------------|----------------------------------------------------------------------------------------------------|
| Ĩ                  | Load previously saved settings. Please no format.                                                                                                    | te that the settings you load should be in "* <b>.sgx</b> "                                                                                                    |
|                    | Save the current settings to "*.sgx" forma                                                                                                    | t files.                                                                                                    |
| <b>R</b>           | Load the default stream generation setting                                                                                                    | JS.                                                                                                    |
| B                  | Add Stream.                                                                                                    |                                                                                                    |
|                    | Delete Steam.                                                                                                    |                                                                                                    |
| Ø                  | Column View Setting         Image: Select         Image: Select | Set the items you want to configure for each<br>stream. The selected items here will be listed<br>as a configurable column in <b>Section B</b> .                                                                                                    |
| -                  | Length Step Setting           Length Steps           Step 1           60           v           Step 2           124           v           Step 3           508           v           Step 4           1020           v           Step 8           1020                                                                                                    | <ul> <li>After pressing the Length Step button, a Length Step Setting window will pop up, showing the frame lengths of different steps.</li> <li>You can set the frame length for each step here.</li> <li>Press OK to save all the changes you've made and exit or press Cancel to directly exit.</li> </ul> |
| *                  | Apply the current settings.                                                                                                    |                                                                                                    |

mus

Test Instruments and Networks

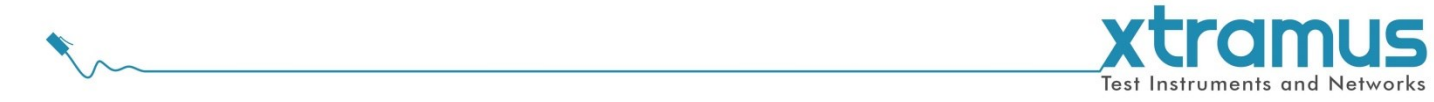

#### 6.2.1.2. Tx Rate Settings

| Tx Rate Control Auto Generate T | x Rate 🔻 Streams Loop Time(s) | □ 1 		 Stream Transmit Mode Continuous |
|---------------------------------|-------------------------------|----------------------------------------|
| Total Line Rate(Mbps) 1000.00   | Total Utilization(%) 100.000  | ) Total Packet Rate(PPS) 1488095       |

**Tx Rate Control**: set the Tx rate control mode of each stream.

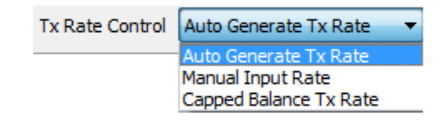

|                        | When the <b>Rate</b> , yo system v | e <b>Tx R</b><br>u can i<br>vill auto | ate C<br>nput I<br>omatio   | ontrol is<br>Line Rat<br>cally cale | s set f<br>te of e<br>culate                    | to <b>Auto</b><br>every st<br>e <b>IFG</b> ar | Generat<br>tream mar<br>nd IBG. | e <b>d Tx</b><br>nually. The                |
|------------------------|------------------------------------|---------------------------------------|-----------------------------|-------------------------------------|-------------------------------------------------|-----------------------------------------------|---------------------------------|---------------------------------------------|
| Auto Generated Tx Rate | <b>C1 1 1</b>                      | Select                                | Leng                        | th (w/o CRC)                        | )                                               | Frame                                         | Rate                            | T                                           |
|                        | Stream #                           | Stream                                | Con                         | trol Ste                            | p F                                             | Payload                                       | Line Rate 🔻                     | IFG (bit time                               |
|                        | 1                                  | <b>V</b>                              | 6                           | ) n/a                               |                                                 | 8'0 8'1                                       | 300.00                          | 96                                          |
|                        | 2                                  | <b>V</b>                              | 6                           | ) n/a                               |                                                 | All 0                                         | 400.00                          | 96                                          |
|                        | 3                                  | <b>V</b>                              | 6                           | ) n/a                               |                                                 | All 0                                         | 300.00                          | 96                                          |
| Manual Input Rate      | can inpu<br>will autor             | t the <b>IF</b><br>natical            | G, IB                       | G and o culate th                   | ther in the the the the the the the the the the | tems m<br>te.                                 | anually. T                      | he system                                   |
|                        |                                    |                                       |                             | LI DE C                             |                                                 |                                               | Tv                              | Eramo/Can Cont                              |
|                        | Frame Paylo                        | ad<br>ine Rat                         | e(Mbps)                     | Rate                                | ) Packe                                         | t Rate(PPS)                                   | Tx<br>IFG (bit time)            | Frame/Gap Cont<br>IBG (bit time)            |
|                        | Frame Paylo                        | ad<br>Line Rat                        | e <b>(Mbps)</b><br>/a       | Nate<br>Utilization(%               | ) Packe                                         | <b>t Rate(PPS)</b><br>n/a                     | Tx<br>IFG (bit time)<br>96      | Frame/Gap Con<br>IBG (bit time)<br>96       |
|                        | All 0                              | ad<br>_ine Rat                        | e <b>(Mbps)</b><br>/a<br>/a | Rate<br>Utilization(%<br>n/a<br>n/a | ) Packe                                         | t Rate(PPS)<br>n/a<br>n/a                     | IFG (bit time)<br>96<br>96      | Frame/Gap Con<br>IBG (bit time)<br>96<br>96 |
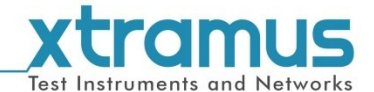

Stream Loop Time: set the time for all the streams of the port run a loop. The streams will be transmitted circularly.

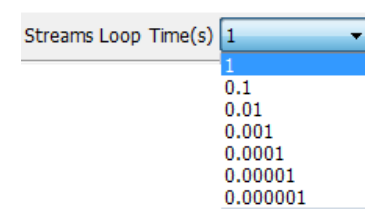

Stream Transmit Mode: Set the packet transmitting mode of each stream.

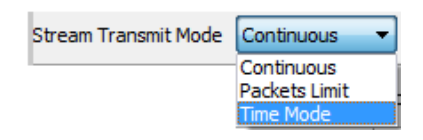

| Stream Transm | it Mode                                     |                   |             |       |  |  |  |  |
|---------------|---------------------------------------------|-------------------|-------------|-------|--|--|--|--|
| Continuous    | NuWIN-RM will transmit streams continuously |                   |             |       |  |  |  |  |
|               | When the Stream Transmit Mode is set to     |                   |             |       |  |  |  |  |
|               | Packet Limit, a Packets field will be       | Packets 10        | )           |       |  |  |  |  |
| Packets Limit | lode sc                                     | scroll-down menu. |             |       |  |  |  |  |
|               | t amounts o                                 | of                |             |       |  |  |  |  |
|               | packets are transmitted.                    |                   |             |       |  |  |  |  |
|               | When the Stream Transmit Mode is set to     |                   |             |       |  |  |  |  |
|               | Time Mode, a Second field will be displayed | Second(           | s) 10       | -     |  |  |  |  |
| Time Mode     | right next to the Stream Transmit Mode      |                   |             |       |  |  |  |  |
|               | scroll-down menu. NuWIN-RM will stop transn | nitting pa        | ackets when | n the |  |  |  |  |
|               | set amount of time is passed.               | •                 |             |       |  |  |  |  |

- > Total Line Rate: The total Tx rate sum of all streams of the port.
- Stream Utilization: The ratio of the Total Line Rate to the wire rate.
- > Total Packet Rate: The packets number transmitted of all the streams of the port.

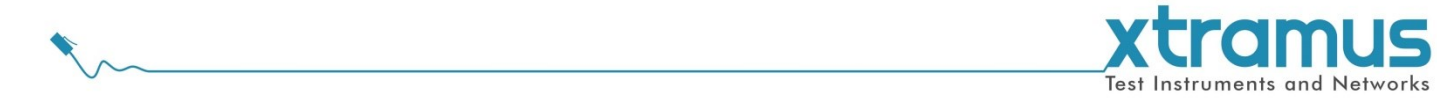

#### 6.1.2.3. Stream Settings

|  |          | Colort | A     | Null   | Length (w/ | Length (w/o CRC) |              |                 | Rate           |                  |   |
|--|----------|--------|-------|--------|------------|------------------|--------------|-----------------|----------------|------------------|---|
|  | stream # | Select | Allas | Stream | Control    | Step             | ггате Рауюац | Line Rate(Mbps) | Utilization(%) | Packet Rate(PPS) | I |
|  | 1        | 1      |       | n/a    | 60         | 2                | All 0        | 10.00           | 10.00          | 14880            |   |
|  |          |        |       |        |            |                  |              |                 |                |                  |   |

The section lists the detailed settings of each stream. Also, you can add more streams and editing their contents here as well. About how to add a new stream, please see **6.1.2.4. Add Streams** for detailed information.

| Stream Setting          | S                                                                                                    |  |  |  |  |  |  |  |
|-------------------------|----------------------------------------------------------------------------------------------------|--|--|--|--|--|--|--|
| Select                  | Click the check box here to select the stream.                                                                                                    |  |  |  |  |  |  |  |
| Alias                   | You can name an alias for each stream by double click the alias column and input the alias.                                                                                                    |  |  |  |  |  |  |  |
| Null Stream             | The null stream is a fake stream. This kind of stream will occupy the transmitting time but<br>not really transmit any packet actually. You can only set the stream as a null Stream when<br>the <b>Tx Rate Control</b> is set to <b>Manual Input Rate</b> .                                                                                                    |  |  |  |  |  |  |  |
| Length<br>(w/o CRC)     | <ul> <li>You can set how the values of packet lengths (without CRC) are changing here in this field. To set the changing mode of packet length, please double click on the column to access the scroll-down menu.</li> <li>The scroll-down menu contains the following modes: <ul> <li>60: set a fixed frame length of 60, or you can manually input a value in the above box. The range of the frame length is from 48 to 16300.</li> <li>Random: set the frame length to be random.</li> <li>Increase: the frame length will be in an increased mode.</li> <li>Decrease: the frame length will be in a decreased mode.</li> <li>Step: the frame length will be in a step mode. And you can select the step value from the scroll down menu by double clicking the step column.</li> </ul> </li> </ul> |  |  |  |  |  |  |  |
| Frame Payload           | Click the <b>Frame Payload</b> scroll-down menu to set packet contents as <b>All 0</b> , <b>Increase</b> , <b>Random</b> , <b>Decrease</b> , <b>Word Increase</b> , <b>Word Decrease</b> , <b>55AA</b> , <b>5555AAAA</b> , <b>8'0 8'1</b> , <b>16'0 16'1</b> , <b>32'0 32'1</b> , <b>64'0 64'1</b> , <b>Random</b> , and <b>All 1</b> .                                                                                                    |  |  |  |  |  |  |  |
| Rate                    | <ul> <li>Random, Decrease, Word Increase, Word Decrease, 55AA, 5555AAAA, 8'0 8'1, 16'0 16'1, 32'0 32'1, 64'0 64'1, Random, and All 1.</li> <li>You can set the transmitting rate here in this field. There are three different modes available for setting transmitting rate:</li> <li>Packet Rate: This option will set the rate as PPS, amount of packets sent per second.</li> <li>Line Rate: This option will set the rate as the line rate (in Mbps).</li> <li>Utilization: This option will set the rate as utilization percentage (%).</li> <li>To access the transmitting rate setting mode menu, please click the ▼ icon as shown in the picture above. Also, please note that if you would like to set transmitting rate here</li> </ul>                                                      |  |  |  |  |  |  |  |
| Tx Frame/Gap<br>Control | The <b>Tx Frame/Gap Control</b> allows you to set the <b>IFG (bit time)</b> , <b>IBG (bit time)</b> , and <b>Frames</b> . Please note that if you would like to set <b>Tx Frame/Gap Control</b> here manually,                                                                                                    |  |  |  |  |  |  |  |

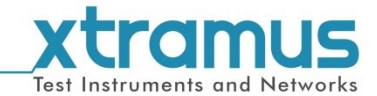

Stream Settings you have to set Tx Rate Control to Manual Input Rate. The X-TAG field allows you to enable/disable the X-TAG that will be added into the frames. Click and check the "Add" check box to enable the X-TAG function, or uncheck the "Add" check box to disable this function. Also, to set the X-ID (X-TAG ID), please X-TAG check the "Add" check box, and input the XID manually in the X-ID field. The range of the XID is from 0 to 511. You can set if you would like to add CRC headers in your stream by check the check box. Append CRC The Error Generation allows you to insert frame errors to the stream. **No Error:** No error frames will be generated. No Error Ŧ Error > CRC Error: Streams with CRC Error will be generated. No Error Generation CRC Error > **IPCS Error:** Streams with IPCS Error will be generated. IPCS Error To access the scroll-down menu, please click the Error Generation field. If you press the **Frame Edit** button, a **Frame Data Edit** window will pop up, allowing you Frame Data to edit frames. For more detailed information, please refer to 9. Editing Protocol with Frame Data Edit window. Protocol Type This field displays the protocol you've set with Frame Data Edit window. The MAC field displays the DA (Destination MAC Address) and SA (Source MAC Address) of the reserved ports. If you would like to edit the destination/source MAC MAC addresses listed here, please double-click the DA and SA (Source MAC Address) of each stream. The VLAN field allows you to enable/disable the VLAN that will be added into the frames. Click and check the "Enable" check box to enable the VLAN function, or uncheck the VLAN "Enable" check box to disable this function. Also, to set the VID (VLAN ID), please input the VID manually in the VID field. The IP field displays the DIP (Destination IP Address) and SIP (Source IP Address) of the reserved ports. If you would like to add DIP and SIP to the frames, click and check the IPv4/IPv6 "Enable" check box. Please note IPv6 is available for part of the XM-RM modules, not all of them.

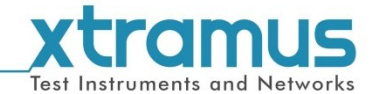

#### 6.1.2.4. Adding New Streams

NuWIN-RM provides two ways for the user to add new streams:

1. Right-click on the far left blank column ahead of each steam and then select Add Steam.

| Control Manual Input Rat                                                                                     | te 🔹  | Streams Lo       | op Time(s) |        | <ul> <li>Stream 1</li> </ul> | Transmit Mode   | ontinuous 👻    |
|----------------------------------------------------------------------------------------------------|-------|------------------|------------|--------|------------------------------|-----------------|----------------|
| ne Rate(Mbps) 100.00                                                                                         | Tota  | al Utilization(% | 6) 100.00  | *<br>* | Total Packet Rate            | e(PPS) 148809   | ×              |
| Sharen # Colort                                                                                              | A.I   | Null             | Length (w/ | o CRC) | Company Produced             |                 | Rate           |
| Stream # Select                                                                                              | Alids | Stream           | Control    | Step   | ггаше Рауюац                 | Line Rate(Mbps) | Utilization(%) |
| 1                                                                                                    |       |                  | 60         | 2      | All 0                        | n/a             | n/a            |
| Add Stream                                                                                                   |       |                  | 60         | 2      | All 0                        | n/a             | n/a            |
|                                                                                                    |       |                  |            |        |                              |                 |                |
| Copy Selection Items<br>Paste<br>Duplicate                                                                   |       |                  |            |        |                              |                 |                |
| Copy Selection Items<br>Paste<br>Duplicate<br>Insert                                                         |       |                  |            |        |                              |                 |                |
| Copy Selection Items<br>Paste<br>Duplicate<br>Insert<br>Delete                                               |       |                  |            |        |                              |                 |                |
| Copy Selection Items<br>Paste<br>Duplicate<br>Insert<br>Delete<br>Delete Others                              |       |                  |            |        |                              |                 |                |
| Copy Selection Items<br>Paste<br>Duplicate<br>Insert<br>Delete<br>Delete Others<br>Enable Move               |       |                  |            |        |                              |                 |                |
| Copy Selection Items<br>Paste<br>Duplicate<br>Insert<br>Delete<br>Delete Others<br>Enable Move<br>Select All |       |                  |            |        |                              |                 |                |

2. Click the Add Stream button.

| Ping IPv6 Function Get DUT MAC Router N  | AT (240, 6, 1) - XM-RM681 Stream Generation × |  |  |  |  |
|------------------------------------------|-----------------------------------------------|--|--|--|--|
| (240, 6, 1) - XM-RM681 Stream Generation |                                               |  |  |  |  |
| i 🖆 🛃 🗟 💁 💷 🖬                            |                                               |  |  |  |  |
| Tx Rate Control Manual Input Rate        | treams Loop Time(s) 1                         |  |  |  |  |
|                                          |                                               |  |  |  |  |

Then the following window will pop up to allow you configure the detailed settings of the added streams.

| umber of Streams 1 Range(1 ~ 61)                                                                                                    |                          |
|----------------------------------------------------------------------------------------------------|--------------------------|
| MAC                                                                                                    |                          |
| DA FF-FF-FF-FF-FF  Fixed Step  +  1                                                                                                    |                          |
| Select Exchange Byte                                                                                                    |                          |
| SA 00-22-Å2-00-07-01                                                                                                    | ×                        |
| Select Exchange Byte                                                                                                    |                          |
| _                                                                                                    |                          |
| TD4                                                                                                    |                          |
| 15.04                                                                                                    |                          |
| Internet                                                                                                    |                          |
| Internet DIP 192.168.1.1  Prove Step + - 1                                                                                                    | A<br>V                   |
| Internet           DIP         192.168.1.1                Fixed              Step         +         -              1            Select Exchange Byte                                                                                                    | ×                        |
| Internet           DIP         192.168.1.1         ) Fixed         Step         +         -         1           Select Exchange Byte                                                                                                    | (Å)<br>(¥)<br>(Å)<br>(¥) |
| Internet           DIP         192.168.1.1              @ Fixed         Step         +         -         1           Select Exchange Byte                                                                                                    | X<br>X                   |
| Internet           DIP         192 . 168 . 1 . 1 @ Fixed         Step 0 + 0 - 1           Select Exchange Byte        :: XXX v           SIP         192 . 168 . 7 . 1 @ Fixed         Step 0 + 0 - 1           Select Exchange Byte        :: XXX v         v | A<br>V                   |

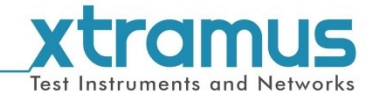

| Adding Streams Settings                                                                                                    |                                                                                                    |
|----------------------------------------------------------------------------------------------------|----------------------------------------------------------------------------------------------------|
| Number of Streams 1 Range(1 ~ 61)                                                                                                    | Please set the number of streams you would like add. You can add 61 more ports here.                                                                                                    |
| MAC         DA       FF-FF-FF-FF-FF       ● Fixed       Step       +       ●       1       ▲         Select Exchange Byte      ::-:-:-:       ×       ▼         SA       00-22-A2-00-07-01       ● Fixed       Step       +       ●       1       ▲         Select Exchange Byte      ::-:-:-:-:       Step       +       ●       1       ▲         Select Exchange Byte      ::-:-:       -:-:-:       ×       ▼             | You can input the DA (Destination MAC<br>Address) and SA (Source MAC Address)<br>here in the MAC field.                                                                                                    |
| DA FF-FF-FF-FF-FF   Fixed Step  +                                                                                                    | If you need your new streams have the same<br>MAC address, please choose Fixed as<br>shown in the picture on the left.                                                                                                    |
| Step 🔿 + 💿 🗍 1                                                                                                    | NuWIN-RM allows you to set new streams'<br>MAC addresses in an increasing or<br>decreasing manner.<br>+: Set the MAC address values in an<br>increasing manner.<br>-: Set the MAC address values in a<br>decreasing manner.<br>Please set the value of the steps in the field<br>on the right hand.                                                                        |
| Select Exchange Byte::XX<br>::-:XX<br>::XX<br>::XX<br>::XX<br>::XX<br>:<br>XX:<br>-::XX:<br>:<br>XX:<br>XX:                                                                                                    | Also, you can set which section you would<br>like to change with the Select Exchange Byte<br>scroll-down menu.                                                                                                    |
| Internet         DIP       192.168.1.1         Select Exchange Byte         SIP       192.168.7.1         Step       + - 1         Select Exchange Byte                                                                                                    | If you would like to set the IPv4 addresses<br>for your streams, please check the IPv4<br>check box.<br>Setting DIP (Destination IP Address) and SIP<br>(Source IP Address) for new streams are<br>quite like setting MAC address and can be<br>related. Please refer to step 4~7.<br>Click OK to save all the settings you've<br>made and exit, or Cancel to exit without |
| Stream #         Select         Length (w/o CRC)         Frame         Rate         Tx Frame/Gap Control           Stream         Control         Step         Payload         Line Rate •         IFG (bit time)         IBG (bit time)         Frames                                                                                                    | saving.                                                                                                    |
| 1         1/2         60         n/a         8'0 8'1         n/a         96         368         1           2         1/2         60         n/a         All 0         n/a         96         368         1           3         1         60         n/a         All 0         n/a         96         736         1           4         1/2         60         n/a         All 0         n/a         96         384         1 | on the Main Display.                                                                                                    |

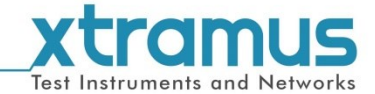

#### 6.2.2. Media Type Setup

| · · · · · · · · · · · · · · · · · · · |
|---------------------------------------|
| 🖮 🔚 Reserved Ports                    |
| 🚊 🖓 🏣 ( 0, 3, 2 ) - XM-RM751          |
| Stream Generation                     |
| Media Type Setup                      |
| Port Configuration                    |
| Capture Criteria                      |
| ARP & NDP Configuration               |
| Stream Counter Setting                |

When clicking **Media Type Setup**, the following window will pop up. The **Media Type Setup** window varies from different module cards you've reserved for the tests. Please refer to the sections down below for media type settings.

| TER 1011 II.      |                         |                   |                 |  |  |  |
|-------------------|-------------------------|-------------------|-----------------|--|--|--|
| ☑ 10M Half        |                         | Force 10M Half    |                 |  |  |  |
| 10M Full          |                         | Force 10M Full    |                 |  |  |  |
| ☑ 100M Half       |                         | Force 100M Half   |                 |  |  |  |
| 100M Full         |                         | Force 100M Full   | Force 100M Full |  |  |  |
| 1000M Full        |                         | Force 1000M Full  |                 |  |  |  |
| Link UP/Link Down | Cable MDI-II/MDI-X Mode | Master/Slave Mode |                 |  |  |  |
| Link Down         | Auto MDIX               | (@) Master        |                 |  |  |  |
| Link Up           | Force MDI-II            | Slave             |                 |  |  |  |
|                   | Earce MDLX              |                   |                 |  |  |  |

- Auto Negotiation Mode: This function allows automatically negotiate the transmitting rate between the two communication ports. You can select the transmitting rate in the Auto Negotiation Mode area.
- Manual Speed Mode: This function allows you to manually set the transmitting rate. Force here means the transmitting rate of the port will switched to the selected mode even if the connection fails.
- Link Down: If this function is selected, this port will be closed and unable to use. All connections to this port will be cut off.
- Link Up: Select this function to enable this port. The connections to this port are available to be established.
- Auto-MDIX: MDIX is a technology that automatically detects the required cable connection type (straight-through or crossover) and configures the connection appropriately. Click the Auto-MDIX scroll-down menu to enable or disable this function.
- > Force MDI-II: force the port to be Force MDI-II type.
- > Force MDI-X: force the port to be Force MDI-X type.
- Copper/Fiber Mode: Only when the Manual Speed Mode is set to be Manual Speed Mode, this function is available. Please set the media type according to the practical type of the port. If the port is electrical, please select Copper Mode, and if the port is optical, please select Fiber Mode.
- Master/Slave Mode: Only when the Manual Speed Mode is set to be Manual Speed Mode, this function is available. The two ends of the connection will be set as Master or Slave. If both ends of the connection are set to the same, the link of that connection will be down. Please set the module card's port accordingly here, or choose Auto Detect so NuWIN-RM will detect and set the transmitting mode automatically.
- > Apply: Press this button to apply all the changes you've made and exit.
- > **Cancel:** Press this button to cancel all the changes you've made and exit.

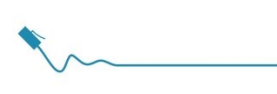

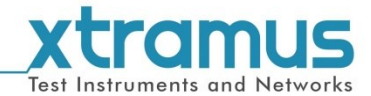

### 6.2.3. Port Configuration

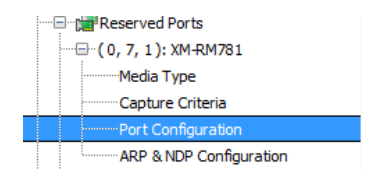

When clicking **Port Configuration**, a **Port (X, Y, Z): Port Configuration** window will pop up, where **(X, Y, Z)** is module card's port ID. You can make port configurations for the designated port here on the Port Configuration pop-up window.

The Port Configuration window contains 6 menu tabs: A. Flow Control, B. Random Packet Length, C. X-TAG Offset, D. BERT, E. Data Integrity (DI), and F. Elongated Frame Gap. Please see the sections down below for more detailed descriptions.

| F | Flow Control | Random Packet | t Length | X-TAG Offset | BERT | Data Integrity (D | () Elongated Fr | ame Gap |
|---|--------------|---------------|----------|--------------|------|-------------------|-----------------|---------|
|   | Tx Flow Con  | itrol         | Rx Flow  | Control      |      | Rx Rate Control   |                 |         |
|   | 🔘 Enable     | Oisable       | 🔘 Enab   | le 💿 Disable |      | 🔘 Enable 🛛 🔘 Disa | ble             |         |
|   |              |               |          |              |      | Rate Limited: 100 | 0.00            | Mbps    |
|   |              |               |          |              |      |                   |                 |         |

maximum receiving speed of the port in **Rate Limited**.

| <b>D</b> . | Force All Streams to Random Length Dynamic Random Seed                                                                              | Random Packet Length (w/o CRC)                                                                  |
|------------|----------------------------------------------------------------------------------------------------|-------------------------------------------------------------------------------------------------|
|            | Enable Isable                                                                                                    | Minimum: 60                                                                                     |
|            |                                                                                                    | Maximum: 1514                                                                                   |
|            |                                                                                                    |                                                                                                 |
|            | Force All Streams to Random Length: when this function<br>in a random length between the Minimum value and the<br>Length (w/o CRC). | on is enabled, all streams of the port will be <b>Maximum</b> value set in <b>Random Packet</b> |
|            | <b>Dynamic Random Seed:</b> Enable this function, then the radifferent, or packet lengths of all streams may be the same            | andom packet of different streams will be<br>ne.                                                |

**Random Packet Length (w/o CRC)**: Set the range of the random packet length.

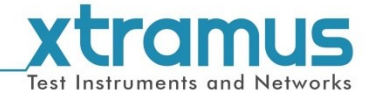

| C X-TAG Offect                                                                                                    |                                                                                                    |  |  |  |  |  |
|----------------------------------------------------------------------------------------------------|----------------------------------------------------------------------------------------------------|--|--|--|--|--|
| C. X-TAG Offset                                                                                                    |                                                                                                    |  |  |  |  |  |
|                                                                                                    | Flow Control   Random Packet Length X-1AG UTSET   BERT   Data Integrity (DI)   Elongated Frame Gap |  |  |  |  |  |
|                                                                                                    | X-TAG Offset                                                                                       |  |  |  |  |  |
|                                                                                                    | Tx Offset: 49 Bytes                                                                                |  |  |  |  |  |
|                                                                                                    | Check Offset: 49 Bytes 🔻                                                                           |  |  |  |  |  |
|                                                                                                    |                                                                                                    |  |  |  |  |  |
| X-TAG is a 12-byte tag developed by Xtramus, embedded in the transmitted packets, which is an<br>enhance measure to check the validation of data transmission on the network. When the starting position<br>of the X-TAG in the received packet by the other port of the two communication ends coincides with the<br><b>Byte</b> set in <b>Check Offset</b> , then the data transmission between the two communication ends is supposed<br>to be validate. The <b>Byte</b> in <b>Check Offset</b> should be set based on the <b>Byte</b> in <b>Tx Offset</b> . |                                                                                                    |  |  |  |  |  |
| Tx Offset: Set the                                                                                                    | e starting position of the X-TAG in the transmitted packet from the scroll down                    |  |  |  |  |  |
| menu.                                                                                                    |                                                                                                    |  |  |  |  |  |
|                                                                                                    |                                                                                                    |  |  |  |  |  |
|                                                                                                    | Tx Offset: 49 Bytes                                                                                |  |  |  |  |  |
|                                                                                                    | 45 Bytes                                                                                           |  |  |  |  |  |
|                                                                                                    | Check Offset: 49 Bytes<br>65 Bytes                                                                 |  |  |  |  |  |
| > Check Offset: Set                                                                                                    | t the starting position of the X-TAG in the received packet from the scroll down                   |  |  |  |  |  |
| menu. Auto Chec                                                                                                    | k means the system will automatically select the right Byte for this function.                     |  |  |  |  |  |
|                                                                                                    | Check Offset: 49 Bytes                                                                             |  |  |  |  |  |
|                                                                                                    | Auto Check                                                                                         |  |  |  |  |  |
|                                                                                                    | 45 Bytes                                                                                           |  |  |  |  |  |
|                                                                                                    | 49 Bytes                                                                                           |  |  |  |  |  |
|                                                                                                    | 57 Bytes                                                                                           |  |  |  |  |  |
|                                                                                                    | 61 Bytes                                                                                           |  |  |  |  |  |
|                                                                                                    | 69 Bytes                                                                                           |  |  |  |  |  |

| D. BERT                                      |                                                                                                    |             |
|----------------------------------------------|----------------------------------------------------------------------------------------------------|-------------|
|                                              | Port Configuration                                                                                                    |             |
|                                              | Port (0, 3, 4): Port Configuration                                                                                                    |             |
|                                              | Flow Control Random Packet Length X-TAG Offset BERT Data Integrity (DI) Elongated Frame Gap                                                                                                    |             |
|                                              | Transmit BERT Check BERT<br>© Enable  © Disable © Enable  © Disable                                                                                                    |             |
|                                              | BERT Illustration                                                                                                    |             |
|                                              | BERT pattern         Image: Construction of the stream score in the stream score in the s |             |
|                                              | Note<br>Changing settings here might cause Link Status changes and packet loss,                                                                                                    |             |
|                                              | OK Cancel                                                                                                    |             |
| BERT stands for Bit Er<br>➤ Transmit BERT: A | <b>ror Rate Test</b> .<br>dding BERT patterns to transmitted packets if this                                                                                                    | is enabled. |

Check BERT: NuWIN-RM will check if BERT patterns are in received packets.

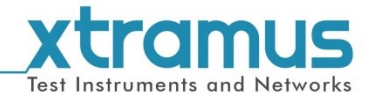

| E. Data Integrity (DI)                                                                                                    |             |
|----------------------------------------------------------------------------------------------------|-------------|
| Port Configuration                                                                                                    |             |
| Port (0, 2, 2): Port Configuration                                                                                                    |             |
| Flow Control Random Packet Length X-TAG Offset BERT Data Integrity (DI) Elongated Frame Gap                                                                                                    |             |
| Transnit DI Check Received DI                                                                                                    |             |
|                                                                                                    |             |
| 2 <sup>nd</sup> level CRC                                                                                                    |             |
|                                                                                                    |             |
| DA SA DATA FCS                                                                                                    |             |
| 2nd Level CRC, an advanced data integrity check function, is the checksum computed based on the contents of the frame from the offset through the end of the data field, inclusive. If data is corrupted by DLT and ECS is affected by |             |
| the error data, 2nd level CRC check will serve as the checksum. Any mismatches of transmitted and received packets are<br>recorded as error of 2nd Level CRC (Data Integrity) check.                                                   |             |
|                                                                                                    |             |
|                                                                                                    |             |
|                                                                                                    |             |
|                                                                                                    |             |
| Note<br>Changing settings here might cause Link Status changes and packet loss.                                                                                                    |             |
| OK Cancel                                                                                                    |             |
|                                                                                                    |             |
| <b>Transmit DI:</b> When enabled NuWIN-RM will check data integrity of transmitted page                                                                                                    | ckets       |
| Check Received DI: When enabled. NuWIN-RM will check data integrity of transmitted pace                                                                                                    | ed packets. |
| Check Received DI: When enabled, NuWIN-RM will check data integrity of receive                                                                                                    | ed packets. |

| F. Elongat  | ed Frame (   | Gap                  |                               |         |                                              |
|-------------|--------------|----------------------|-------------------------------|---------|----------------------------------------------|
|             | Flow Control | Random Packet Length | X-TAG Offset                  | BERT    | Data Integrity (DI) Elongated Frame Gap      |
|             | Elongated F  | rame Gap             |                               |         |                                              |
|             | Enable       | Oisable              |                               |         |                                              |
|             |              |                      |                               |         |                                              |
| When this   | function is  | enabled and the tra  | nsmitting pa                  | cket fl | ow reaches wirespeed, a 1 byte-time of frame |
| gap will be | inserted af  | ter a certain amour  | nt of packets                 | are tr  | ansmitted. This can reduce packet loss       |
| Caused by   | crystal freq | crystal frequency d  | Detween Du<br>lifferentials h | Ji and  | test instrument. Enabling Elongated Frame    |
| Cup can co  | ompensate    | orystar nequency o   |                               | Jy aroc |                                              |

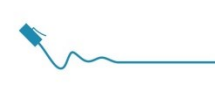

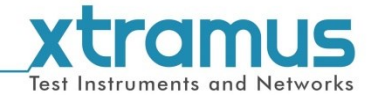

## 6.2.4. Capture Criteria

| -                  |                        |
|--------------------|------------------------|
| 🚊 🕁 Reserve        | d Ports                |
| <b>) 📃 ( 0</b> , 2 | , 1) - XM-RM731        |
| S                  | tream Generation       |
| M                  | edia Type Setup        |
| P                  | ort Configuration      |
| C                  | apture Criteria        |
| A                  | RP & NDP Configuration |
| S                  | tream Counter Setting  |

When clicking **Capture Criteria**, the following window will pop up, where **(X, Y, Z)** is the module card's port ID. You can set packet capturing criteria for the designated port here.

The Capture Criteria contains 3 menu tabs: A. Protocol, B. SDFR, and C. Result. Please see the

sections down below for details.

| A Protocol                                                                                                    |                                                                                                    |                                                                                                    |                                                                                                    |                                                        |                                                               |
|----------------------------------------------------------------------------------------------------|----------------------------------------------------------------------------------------------------|----------------------------------------------------------------------------------------------------|----------------------------------------------------------------------------------------------------|--------------------------------------------------------|---------------------------------------------------------------|
|                                                                                                    | (0, 2, 1) - XM-RM731 Capture Co                                                                                         | iteria                                                                                                    |                                                                                                    |                                                        |                                                               |
|                                                                                                    | (0, 2, 1) - XM - RM'                                                                                                    | 731 Capture Criteria                                                                                                    |                                                                                                    |                                                        |                                                               |
|                                                                                                    | Protocol SDFR Result                                                                                                    |                                                                                                    |                                                                                                    |                                                        |                                                               |
|                                                                                                    | Canture All Packets                                                                                                    |                                                                                                    |                                                                                                    |                                                        |                                                               |
|                                                                                                    | MAC                                                                                                    | Network                                                                                                    | Protocol                                                                                            |                                                        |                                                               |
|                                                                                                    | Broadcast<br>Multicast<br>Unicast<br>VLAN                                                                               | Ethernet-II     BPDU       ARP     None IPv4       IPv4     IPv4 with Extension Header       IPv6     IPv4 Checksum Error                                                                 | UDP<br>FTP<br>RTP                                                                                   |                                                        |                                                               |
|                                                                                                    | CRC Error<br>Over Size<br>Under 64 Bytes<br>Pause Packet                                                                | PX<br>ICMP<br>IGMP<br>SNAP                                                                                                    | OSPF                                                                                                |                                                        |                                                               |
|                                                                                                    | X-TAG Packet Length Filter(with Filter Length(Bytes)                                                                    | CRC)                                                                                                    |                                                                                                    |                                                        |                                                               |
|                                                                                                    |                                                                                                    |                                                                                                    |                                                                                                    |                                                        |                                                               |
|                                                                                                    |                                                                                                    | Apply Cancel                                                                                                    |                                                                                                    |                                                        |                                                               |
| Protocol allows you to<br>➤ Capture All Pa<br>If you uncheck the Cap<br>➤ X-TAG: check the<br>➤ Packet Length<br>involves the CF<br>greater than 52 | e set the crite<br>ackets: Click<br>oture All Pac<br>this option to<br>a Filter: Cap<br>RC field. For<br>2 bytes, you s | eria for packet capturing<br>this check box to capt<br>ckets option, you can so<br>capture packets with<br>ture the packets with th<br>example, if you want the<br>should make the follow | g.<br>ure all packet<br>set the specifi<br>X-TAG.<br>he specified le<br>ne system ca<br>ing setting | ts.<br>c protocols c<br>ength. The ca<br>ptures the pa | or rules.<br>alculation of the length<br>ackets with a length |
|                                                                                                    |                                                                                                    | Filter Length(Bytes) >                                                                                                    | • 52                                                                                                | ×                                                      |                                                               |
| You can make multiple satisfying all the rules.                                                                                                    | capture rule                                                                                                    | s at the same time. Th                                                                                                    | en the syster                                                                                       | n will capture                                         | e the packets                                                 |

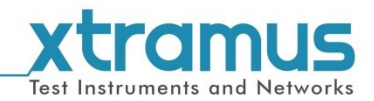

| B. SDFR                                                                  |                                                           |                                                                     |                                                                 |
|--------------------------------------------------------------------------|-----------------------------------------------------------|---------------------------------------------------------------------|-----------------------------------------------------------------|
|                                                                          | ( 0, 2, 1 ) - XM-RM731 Capture Criteria                   |                                                                     |                                                                 |
|                                                                          | (0, 2, 1) - XM-RM731 Capture Crit                         | eria                                                                |                                                                 |
|                                                                          | Protocol SDFR Result                                      | ×                                                                   |                                                                 |
|                                                                          |                                                           | DA Single  00 - 00 - 00 - 00 - 00 - 00                              |                                                                 |
|                                                                          | VID                                                       | SA Single - 00 - 00 - 00 - 00 - 00 - 00                             |                                                                 |
|                                                                          |                                                           | VID Single VID                                                      |                                                                 |
|                                                                          | V DPort                                                   |                                                                     |                                                                 |
|                                                                          | SPort                                                     |                                                                     |                                                                 |
|                                                                          | DA & SA & VID                                             | SIP Single                                                          |                                                                 |
|                                                                          | DA & DIP                                                  | DPort Single   0                                                    |                                                                 |
|                                                                          | SA & DIP                                                  | SPort Single 🔻 0                                                    |                                                                 |
|                                                                          | SA & SIP                                                  |                                                                     |                                                                 |
|                                                                          | DIP & SIP                                                 | Glosson                                                             |                                                                 |
|                                                                          | DIP & SPort                                               | DA: Destination MAC Address                                         |                                                                 |
|                                                                          | SIP & DPort                                               | SA: Source MAC Address                                              |                                                                 |
|                                                                          | DIP & SIP & DPort                                         | VID: VLAN ID<br>DIP: Destination IP Address                         |                                                                 |
|                                                                          | DIP & SIP & SPort                                         | SIP: Source IP Address                                              |                                                                 |
|                                                                          | VID & DIP & SIP & DPort & SPort                           | DPort: Destination Port                                             |                                                                 |
|                                                                          | DA & SA & DIP & SIP                                       | SPort: Source Port                                                  |                                                                 |
|                                                                          |                                                           | Annhy Cancel                                                        |                                                                 |
|                                                                          |                                                           |                                                                     |                                                                 |
| SDFR (Self-Discover F<br>Ethernet easy and conv<br>and Source IP Address | Filtering Rules) is a te<br>renient. SDFR parame<br>(SIP) | echnology that makes packet c<br>eters include filter of Layer 3 De | apturing/filtering over<br>estination IP Address ( <b>DIP</b> ) |
| Each filter is independen<br>the check boxes on the                      | nt and can be activate<br>left side.                      | ed in any combinations. You car                                     | n choose the rules by clicking                                  |
| You can set and input th<br><b>Pair</b> , and <b>Range</b> . The fe      | e value of the rules o<br>ollowing descriptions           | n the right side. The value of th<br>will use <b>DA</b> as example. | e rules can be set as <b>Single</b> ,                           |
| Single: A single                                                         | value will be used as                                     | SDFR parameter.                                                     |                                                                 |
|                                                                          | DIP Single                                                | • 0 . 0 . 0 . 1                                                     |                                                                 |
| > Pair: Two value                                                        | s will be used as SDF                                     | R parameters.                                                       |                                                                 |
| DIP                                                                      | Pair 🔻 0 . 0                                              | . 0 . 1 or 0 . 0 . 0                                                | . 1                                                             |
| Range: Values                                                            | within the range of the                                   | e two values set here will be us                                    | ed as SDFR parameters.                                          |
| > DIP Range -                                                            | 0.0.0.1                                                   | ≤DIP ≤ 0 . 0 . 0 . 1                                                |                                                                 |
|                                                                          |                                                           |                                                                     |                                                                 |

| C. Result                                           |                                                                                                    |
|-----------------------------------------------------|----------------------------------------------------------------------------------------------------|
|                                                     | Protocol SDFR Result<br>(Unicast + X-TAG)<br>+<br>(Packet Length > 52 Bytes)<br>+<br>(DA + SIP & DPort)<br>+<br>(DA : 00-00-00-00-00)<br>+<br>(SIP : 0.0.0.0 ~ 0.0.0.0)<br>+<br>(DPort : 0) |
| The <b>Result</b> page will display the settings yo | u've made in <b>Protocol</b> and <b>SDFR</b> pages.                                                                                                    |

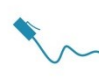

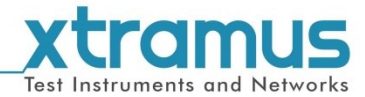

# 6.2.5. ARP&NDP Configuration

|               | ARP&NDP Configuration – Assign MAC address and IP address pairs to one port                                                                                                    |
|---------------|----------------------------------------------------------------------------------------------------|
|               | ARP, namely address resolution protocol, is a TCP/IP protocol to obtain the MAC address based on the IP address. NDP, namely neighbor discovery protocol, is a replacement of ARP in IPv6.<br>You can assign multiple MAC address and IP address pairs to one port. As long as the                                                                                                    |
|               | IP address in the ARP request fits one of the assigned pairs, the port will response the                                                                                                    |
|               | ARP request.<br>To assign a specific MAC address and IP address pair to the port, check the                                                                                                    |
|               | corresponding line in the most left <b>Enable</b> column. For example, in the picture down                                                                                                    |
|               |                                                                                                    |
|               | Font (0, 5, 2): AKF & NDF Configuration       Fnable       MAC       ARP (Address Resolution Protocol)       ND ^                                                                                                    |
|               | Source Address         table         Source IIv's Address         Gateway         Netmass         Inable         Source IIv's Addres           #1         0.0224A20.0350         V         152.168.3.25         192.168.3.250         24         0.0000:0000:0000:0000:0000:0000:0000           #2         0.0224A20.0350         V         152.168.3.25         192.168.3.250         24         0.0000:0000:0000:0000:0000:0000:0000:0                                                                                                    |
|               | #11         00-22-A2-00-03-0C         ½         192.168.3.22         192.168.3.250         24         0000:0000:0000:0000:0000           #12         00-22-A2-00-350         ½         192.168.3.120         192.168.3.250         24         0000:0000:0000:0000:0000           #13         00-22-A2-00-350         ½         192.168.3.120         24         0000:0000:0000:0000:0000           #14         00-22-A2-00-350         ½         192.168.3.150         24         0000:0000:0000:0000:0000:0000           #14         00-22-A2-00-350         ½         192.168.3.150         24         0000:0000:0000:0000:0000:0000           #14         00-22-A2-00-350         ½         192.168.3.150         124         0000:0000:0000:0000:0000:0000:0000:00 |
|               | < H                                                                                                    |
|               | Meanwhile, you must enable the ARP or NDP according the type of the IP address<br>(IPv4 or IPv6) by check the corresponding line in the ARP or NDP <b>Enable</b> column.                                                                                                    |
|               | Port (0, 3, 2): ARP & NDP Configuration                                                                                                    |
|               | Nddress         Enable         Source (Pod Address)         Return (Network)         Network           #1         00-03-02         IV         192.168.3.2         192.168.3.250         24         00000:0000:0000:0000:0000:0000:0000:0                                                                                                    |
| Configuration | #2 0043-03 W 192,168.3.3 192,168.3.20 24 000000000000000000000000000000000                                                                                                    |
|               | #5         0/04356         W         152,168.3.7         159,168.3.7         24         0/00000000000000000000000000000000000                                                                                                    |
|               | #9         00-03-0A         ✓         192.168.3.10         192.168.3.250         24         0000-0000:0000:0000:0000:0000:0000:000                                                                                                    |
|               | #12         00-3-00         V         192.168.3.13         192.168.3.250         24         000000000000000000000000000000000000                                                                                                    |
|               | #16 00-03-11 V 192.168.3.17 192.168.3.28 24 00000:0000:0000:0000:0000:0000:0000:                                                                                                    |
|               | Note: please check the ARP Enable column for IPv4 and check the NDP Enable                                                                                                    |
|               | column for IPv6. Or, the MAC address and IP address pair is not successfully assigned                                                                                                    |
|               | ARP&NDP Configuration – Buttons                                                                                                    |
|               | (0, 3, 2) ARP & NDP Configuration                                                                                                    |
|               | Port (0, 3, 2): ARP & NDP Configuration MAC ARP (Address Resolution Protocol) NC 4                                                                                                    |
|               | Enable         Source Address         Enable         Source IPv6 Addres         Source IPv6 Addres           #1         00-22-A20-00-302         V         192.168.3.20         24         000000000000000000000000000000000000                                                                                                    |
|               | C 00-224-20-003-04 1/2 152, 163, 14 192, 168, 125 24 0000-0000-0000-0000-0000-0000-0000-0                                                                                                    |
|               |                                                                                                    |
|               | #9         00-22-A2-00-03-0A         V         192.168.3.10         192.168.3.250         24         0000:0000:0000:0000:0000:0000         Invert           #10         00-22-A2-00-03-04         V         192.168.3.20         24         0000:0000:0000:0000:0000:0000         Invert           #11         00-22-A2-00-03-04         V         192.168.3.12         24         0000:0000:0000:0000:0000         Invert                                                                                                    |
|               | #12         00-22-A2-00-93-00         ☑         192, 168, 3, 13         192, 168, 3, 250         24         0000-0000-0000-0000-0000-0000-0000-00                                                                                                    |
|               | #15         00-22-A2-00-03-10         V         192.188.3.250         24         000000000000000000000000000000000000                                                                                                    |
|               | OK Cancel                                                                                                    |
|               | > Enable: right-click the Enable area shown in the above leftpicture, a menu will pop                                                                                                    |
|               | up to facilitate the enabling operations, shown as the above right picture.                                                                                                    |
|               | <ul> <li>Disable: uncheck all the lines of the column.</li> </ul>                                                                                                    |
|               |                                                                                                    |

| t. | Test Instruments and Networks                                                                                                    |
|----|----------------------------------------------------------------------------------------------------|
|    | <ul> <li>Invert: If the line is checked, then uncheck it or reverse.</li> <li>OK: Press this button to apply all the changes you've made and exit.</li> <li>Cancel: Press this button to cancel all the changes you've made and exit.</li> </ul> |

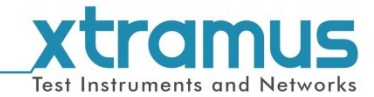

## 6.2.6. Stream Counter Setting

This function allows the user to set the statistical rules for the stream counters.

| Stream Counter Setting |                                                                       |                             |                             |
|------------------------|-----------------------------------------------------------------------|-----------------------------|-----------------------------|
|                        | Rule: to set the rule from the scroll                                 | (0, 2, 2) - XM-RM731 Stream | Counter Setting             |
|                        | down menu.                                                            | (0,2,2)-XM-RM731            | Stream Counter Setting      |
|                        | • Block Size: to set the range based on                               | Stream Counter Mode         |                             |
|                        | the rule.                                                             | Rule                        | Base on DA 🔹                |
|                        | Begin Stream Address: to set the beginning address based on the rule. | Block Size                  | 1                           |
| Edit Rule              |                                                                       | Begin Stream Address        | XX - XX - 00 - 00 - 00 - 00 |
|                        | Example:                                                              |                             |                             |
|                        | Select the Rule as Base on DA, the                                    | Apply                       | Cancel                      |
|                        | Block Size as 5, the Begin Stream                                     |                             |                             |
|                        | Address as XX-XX-00-00-00, then the p                                 | ackets satisfying           | g to be received by         |
|                        | the port will the packets with DA from XX-X                           | X-00-00-00-00 t             | 0                           |
|                        | XX-XX-00-00-00-04.                                                    |                             |                             |

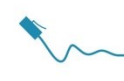

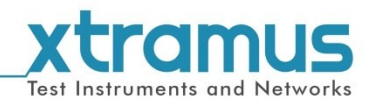

#### 6.3. Browse Setup

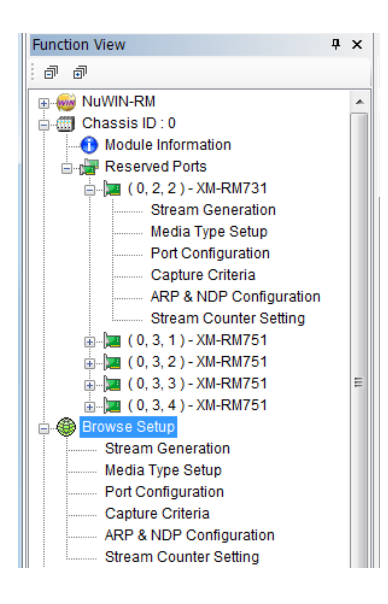

This function allows the user to view and set the configurations of every stream and all ports.

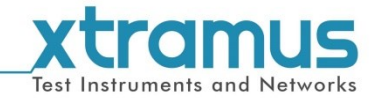

### 6.3.1. Stream Generation

The Stream Generation allows you to view and set the settings for all ports and all streams at one page.

| IXC   | ontrol                                                                                                    |                         |             |                                   |                                              |                                 |                                       |                                              |                                          |                                         |                                                                                                    |                                                |      |
|-------|----------------------------------------------------------------------------------------------------|-------------------------|-------------|-----------------------------------|----------------------------------------------|---------------------------------|---------------------------------------|----------------------------------------------|------------------------------------------|-----------------------------------------|----------------------------------------------------------------------------------------------------|------------------------------------------------|------|
|       | Port                                                                                                    | Tx Rate                 | e Control   | Strea                             | ms Loop                                      | Fime(s) Strea                   | am Transmit Mode                      | Tx Packe                                     | ts Tx Tin                                | ne(s) To                                | tal Line Rate(Mbps                                                                                                    | ;) Total U                                     | Jtil |
| 1     | (0,2,2)-XM-RM731                                                                                                    | Auto Gene               | erate Tx Ra | te                                | 1                                            |                                 | Continuous                            | 1000                                         | 10                                       |                                         | 1000.00                                                                                                    | 1                                              | 100  |
| 2     | (0,3,1)-XM-RM751                                                                                                    | Auto Gene               | erate Tx Ra | te                                | 1                                            |                                 | Continuous                            | 1000                                         | 10                                       |                                         | 1000.00                                                                                                    |                                                |      |
| 3     | (0,3,2)-XM-RM751                                                                                                    | Auto Gene               | arate Tx Ra | te                                | 1                                            |                                 | Continuous                            | 1000                                         | 10                                       |                                         | 1000.00                                                                                                    |                                                | 100  |
| 4     | (0,3,3)-XM-RM751                                                                                                    | Auto Gene               | rate Tx Ra  | te                                | 1                                            |                                 | Continuous                            | 1000                                         |                                          |                                         | 1000.00                                                                                                    |                                                |      |
| 5     | (0,3,4)-XM-RM751                                                                                                    | Auto Gene               | rate Tx Ra  | te                                | 1                                            |                                 | Continuous                            | 1000                                         |                                          |                                         | 1000.00                                                                                                    |                                                |      |
| Strea | am Setting                                                                                                    | Stroom #                | Falact      | Length (w                         | o CRC)                                       | Frame Pauload                   |                                       | Rate                                         |                                          | ъ                                       | c Frame/Gap Conti                                                                                                    | ol                                             | T    |
| Strea | am Setting<br>Port                                                                                                    | Stream #                | Select      | Length (w,<br>Control             | o CRC)<br>Step                               | Frame Payload                   | Line Rate(Mbps)                       | Rate<br>Utilization(%)                       | Packet Rate(PPS)                         | Ta<br>IFG (bit time)                    | Frame/Gap Conti<br>IBG (bit time)                                                                                                    | ol<br>Frames                                   |      |
| Strea | Port                                                                                                    | Stream #                | Select      | Length (w,<br>Control             | o CRC)<br>Step                               | Frame Payload                   | Line Rate(Mbps)                       | Rate<br>Utilization(%)                       | Packet Rate(PPS)                         | Ta<br>IFG (bit time)                    | Frame/Gap Contr<br>IBG (bit time)                                                                                                    | ol<br>Frames                                   |      |
| Strea | Port<br>( 0, 2, 2 ) - XM-RM731<br>( 0, 2, 2 ) - XM-RM731                                                                                                    | Stream #                | Select      | Length (w,<br>Control             | o CRC)<br>Step                               | Frame Payload                   | Line Rate(Mbps)                       | Rate<br>Utilization(%)                       | Packet Rate(PPS)                         | To<br>IFG (bit time)<br>96              | r Frame/Gap Contr<br>IBG (bit time)<br>256                                                                                                    | ol<br>Frames<br>1488095                        |      |
| Strea | Port           (0, 2, 2) - XM-RM731           (0, 2, 2) - XM-RM731           (0, 2, 2) - XM-RM751                                                                                                    | Stream #                | Select      | Length (w,<br>Control             | o CRC)<br>Step                               | Frame Payload                   | Line Rate(Mbps)                       | Rate<br>Utilization(%)                       | Packet Rate(PPS)                         | Tን<br>IFG (bit time)<br>96              | K Frame/Gap Contr<br>IBG (bit time)<br>256                                                                                                    | rol<br>Frames<br>1488095                       |      |
| Strea | am Setting<br>Port<br>□ (0, 2, 2) - XM-RM731<br>(0, 2, 2) - XM-RM751<br>(0, 3, 1) - XM-RM751<br>(0, 3, 1) - XM-RM751                                                                                                    | 5tream #                | Select      | Length (w,<br>Control<br>60<br>60 | <b>5 CRC)</b><br><b>5 tep</b><br>2           | Frame Payload                   | Line Rate(Mbps)                       | Rate<br>Utilization(%)<br>100.000            | Packet Rate(PP5)<br>1488095<br>1488095   | TFG (bit time)<br>96<br>96              | Frame/Gap Cont<br>IBG (bit time)<br>256<br>256                                                                                                    | rol<br>Frames<br>1488095<br>1488095            |      |
| Strei | am Setting<br>Port<br>□ (0, 2, 2) - XM-RM731<br>□ (0, 2, 2) - XM-RM731<br>□ (0, 3, 1) - XM-RM751<br>□ (0, 3, 1) - XM-RM751<br>□ (0, 3, 2) - XM-RM751                                                                                                    | Stream #                | Select      | Length (w,<br>Control<br>60       | 2 2                                          | Frame Payload                   | Line Rate(Mbps)                       | Rate<br>Utilization(%)<br>100.000<br>100.000 | Packet Rate(PP5)<br>1488095<br>1488095   | To<br>IFG (bit time)<br>96<br>96        | Frame/Gap Contr<br>IBG (bit time)<br>256<br>256                                                                                                    | rol<br>Frames<br>1488095<br>1488095            |      |
| Strei | Port           (0, 2, 2) - XM-RM731           (0, 2, 2) - XM-RM731           (0, 3, 1) - XM-RM751           (0, 3, 1) - XM-RM751           (0, 3, 2) - XM-RM751           (0, 3, 3) - XM-RM751           (0, 3, 3) - XM-RM751                                                                                                    | <b>Stream #</b> 1 1     | Select      | Length (w,<br>Control<br>60       | 2 2                                          | Frame Payload<br>All 0<br>All 0 | Line Rate(Mbps)<br>1000.00<br>1000.00 | Rate<br>Utilization(%)<br>100.000<br>100.000 | Packet Rate(PP5)<br>1488095<br>1488095   | 75<br>IFG (bit time)<br>96<br>96        | Frame/Gap Contr<br>IBG (bit time)<br>256<br>256                                                                                                    | rol<br>Frames<br>1488095                       |      |
| Stre  | Port           (0, 2, 2) - XM-RM731           (0, 2, 2) - XM-RM731           (0, 3, 1) - XM-RM751           (0, 3, 1) - XM-RM751           (0, 3, 2) - XM-RM751           (0, 3, 3) - XM-RM751           (0, 3, 3) - XM-RM751                                                                                                    | Stream #                | Select      | Length (w,<br>Control<br>60<br>60 | <b>'o CRC) Step</b> 2 2 2 2                  | Frame Payload                   | Line Rate(Mbps)                       | Rate<br>Utilization(%)<br>100.000<br>100.000 | Packet Rate(PP5) 1488095 1488095 1488095 | 1FG (bit time)<br>96<br>96<br>96        | Erame/Gap Contr<br>IBG (bit time)<br>256<br>256                                                                                                    | rol<br>Frames<br>1488095<br>1488095            |      |
| Stre  | Port           (0, 2, 2) - X04-RM731           (0, 2, 2) - X04-RM731           (0, 3, 1) - X04-RM751           (0, 3, 1) - X04-RM751           (0, 3, 2) - X04-RM751           (0, 3, 3) - X04-RM751           (0, 3, 3) - X04-RM751           (0, 3, 3) - X04-RM751           (0, 3, 3) - X04-RM751           (0, 3, 3) - X04-RM751           (0, 3, 3) - X04-RM751           (0, 3, 3) - X04-RM751 | <b>Stream #</b> 1 1 1 1 | Select      | Length (w,<br>Control<br>60<br>60 | <b>'o CRC)</b><br><b>Step</b><br>2<br>2<br>2 | Frame Payload                   | Line Rate(Mbps)                       | Rate<br>Utilization(%)<br>100.000<br>100.000 | Packet Rate(PP5) 1488095 1488095 1488095 | <b>IFG (bit time)</b><br>96<br>96<br>96 | Contemporation of the second second s | rol<br>Frames<br>1488095<br>1488095<br>1488095 |      |

| Sti | Stream Generation Descriptions |                                                                                                    |  |  |  |
|-----|--------------------------------|----------------------------------------------------------------------------------------------------|--|--|--|
| Α   | Control Buttons                | These buttons allow you to save the current settings, load previously saved settings and apply the settings. |  |  |  |
| в   | Tx Control                     | This section allows you to view and set the Transmitting settings for all the ports.                         |  |  |  |
| С   | Stream Setting                 | This section allows you to view and set the Transmitting settings for all the streams.                       |  |  |  |

Please see the sections down below for detail information regarding to Stream Generation.

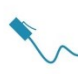

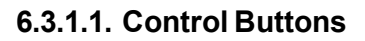

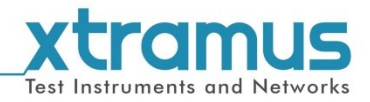

| <b>Control But</b> | tons Descriptions                                                                                                    |                                                                                                    |  |  |  |  |
|--------------------|----------------------------------------------------------------------------------------------------|----------------------------------------------------------------------------------------------------|--|--|--|--|
| ď                  | Load previously saved settings. Please note that the settings you load should be in "*.sgx" format.                                                                                                    |                                                                                                    |  |  |  |  |
|                    | Save the current settings to "*.sgx" format f                                                                                                    | ïles.                                                                                                    |  |  |  |  |
|                    | Load the default stream generation settings                                                                                                    | й.                                                                                                    |  |  |  |  |
| <b>B</b>           | Add Stream.                                                                                                    |                                                                                                    |  |  |  |  |
|                    | Delete Steam.                                                                                                    |                                                                                                    |  |  |  |  |
| Ø                  | Column View Setting         Select         Alas         Useram         Useram         Useram         Useram         Useram         Useram         Useram         Useram         Useram         Useram         Useram         Useram         Useram         Useram         Useram         Useram         Useram         Userate         Userate         Userate         Userate         Userate         Userate         Userate         Userate         Userate         Userate         Error Generation         Apply         Cancel | Set the items you want to configure for each stream. The selected items here will be listed as a configurable column in <b>Section B</b> .                                                                                                    |  |  |  |  |
| 2                  | Length Step Setting         Length Steps         Step 1       60         Step 2       124         Step 3       508         Step 4       1020         OK       Cancel                                                                                                    | <ul> <li>After pressing the Length Step button, a Length Step Setting window will pop up, showing the frame lengths of different steps.</li> <li>You can set the frame length for each step here.</li> <li>Press OK to save all the changes you've made and exit or press Cancel to directly exit.</li> </ul> |  |  |  |  |
|                    | Apply the current settings.                                                                                                    |                                                                                                    |  |  |  |  |

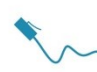

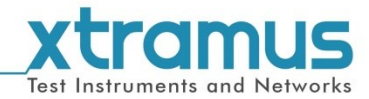

### 6.3.1.2. Tx Control

|   | Port             | Tx Rate Control         | Streams Loop Time(s) | Stream Transmit Mode | T |
|---|------------------|-------------------------|----------------------|----------------------|---|
| 1 | (0,2,1)-XM-RM731 | Auto Generate Tx Rate 💌 | 1                    | Continuous           | = |
| 2 | (0,2,2)-XM-RM731 | Auto Generate Tx Rate   | 1                    | Continuous           |   |
| 3 | (0,3,1)-XM-RM751 | Auto Generate Tx Rate   | 1                    | Continuous           |   |
| 4 | (0,3,2)-XM-RM751 | Auto Generate Tx Rate   | 1                    | Continuous           | - |
| • | · · ·            |                         |                      |                      | * |

Some parameters in this table are configurable. You can double-click the cell where you want to configure and set another value.

> **Tx Rate Control**: set the Tx rate control mode of each stream.

| Tx Rate Control | Auto Generate Tx Rate 🛛 🔻                                            |
|-----------------|----------------------------------------------------------------------|
|                 | Auto Generate Tx Rate<br>Manual Input Rate<br>Capped Balance Tx Rate |

| When the <b>Tx Rate Control</b> is set to <b>Auto Generated Tx</b><br><b>Rate</b> , you can input <b>Line Rate</b> of every stream manually. T<br>system will automatically calculate <b>IFG</b> and <b>IBG</b> . |                                                                                                    |               |                            |                                     |         |                                  | <b>ed Tx</b><br>ually. The         |                                             |
|----------------------------------------------------------------------------------------------------|----------------------------------------------------------------------------------------------------|---------------|----------------------------|-------------------------------------|---------|----------------------------------|------------------------------------|---------------------------------------------|
| Auto Generated Tx Rate                                                                                                    | C Select Length (w/o CRC) Frame Rate T                                                                                    |               |                            |                                     |         |                                  |                                    | T                                           |
|                                                                                                    | Stream #                                                                                                    | Stream        | Cont                       | rol Ste                             | p F     | ayload                           | Line Rate 🔻                        | IFG (bit time                               |
|                                                                                                    | 1                                                                                                    | <b>V</b>      | 60                         | n/a                                 |         | 8'0 8'1                          | 300.00                             | 96                                          |
|                                                                                                    | 2                                                                                                    | <b>V</b>      | 60                         | n/a                                 |         | All 0                            | 400.00                             | 96                                          |
|                                                                                                    | 3                                                                                                    | <b>V</b>      | 60                         | n/a                                 |         | All 0                            | 300.00                             | 96                                          |
| Manual Input Rate                                                                                                    | can input the <b>IFG</b> , <b>IBG</b> and other items manually. The system will automatically calculate the <b>Rate</b> . |               |                            |                                     |         |                                  |                                    |                                             |
|                                                                                                    |                                                                                                    |               |                            | Rate                                |         |                                  | TX                                 | Frame/Gap Cont                              |
|                                                                                                    | Frame Payloa                                                                                                    | d<br>_ine Rat | e(Mbps)                    | Rate<br>Utilization(%               | ) Packe | t Rate(PPS)                      | Tx F<br>IFG (bit time)             | Frame/Gap Cont<br>IBG (bit time)            |
|                                                                                                    | Frame Payloa                                                                                                    | d<br>_ine Rat | <b>e(Mbps)</b><br>′a       | Rate<br>Utilization(%<br>n/a        | ) Packe | <b>t Rate(PPS)</b><br>n/a        | Tx F<br>IFG (bit time)<br>96       | Frame/Gap Con<br>IBG (bit time)<br>96       |
|                                                                                                    | Frame Payloa<br>All 0<br>All 0                                                                                            | d<br>Line Rat | <b>e(Mbps)</b><br>′a<br>′a | Rate<br>Utilization(%<br>n/a<br>n/a | ) Packe | <b>t Rate(PPS)</b><br>n/a<br>n/a | Tx F<br>IFG (bit time)<br>96<br>96 | Frame/Gap Con<br>IBG (bit time)<br>96<br>96 |

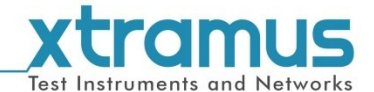

Stream Loop Time: set the time for all the streams of the port run a loop. The streams will be transmitted circularly.

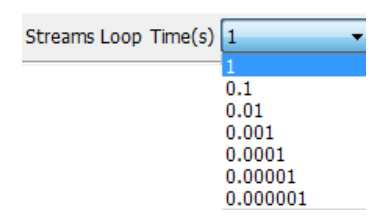

**Stream Transmit Mode**: Set the packet transmitting mode of each stream.

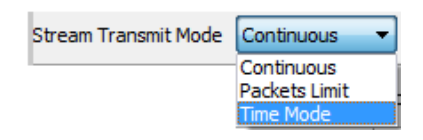

| Stream Transmit Mode                                        |                                                                      |           |    |  |  |  |
|-------------------------------------------------------------|----------------------------------------------------------------------|-----------|----|--|--|--|
| Continuous                                                  | NuWIN-RM will transmit streams continuously.                         |           |    |  |  |  |
|                                                             | When the Stream Transmit Mode is set to                              |           |    |  |  |  |
|                                                             | Packet Limit, a Packets field will be                                | ackets 10 |    |  |  |  |
| Packets Limit                                               | nit displayed right next to the Stream Transmit Mode scroll-down mer |           |    |  |  |  |
|                                                             | NuWIN-RM will stop transmitting packets when the set amounts of      |           |    |  |  |  |
|                                                             | packets are transmitted.                                             |           |    |  |  |  |
|                                                             | When the Stream Transmit Mode is set to                              |           |    |  |  |  |
|                                                             | Time Mode, a Second field will be displayed                          | Second(s) | 10 |  |  |  |
| Time Mode                                                   |                                                                      |           |    |  |  |  |
| scroll-down menu. NuWIN-RM will stop transmitting packets w |                                                                      |           |    |  |  |  |
|                                                             | set amount of time is passed.                                        |           |    |  |  |  |

- > **Total Line Rate**: The total Tx rate sum of all streams of the port.
- Stream Utilization: The ratio of the Total Line Rate to the wire rate.
- > Total Packet Rate: The packets number transmitted of all the streams of the port.
- > Length Step: The port will transmit the packets in a step mode according to the steps you set up here.

### Example:

| Length Step(w/o CRC) |        |        |        |        |        |        |        |  |
|----------------------|--------|--------|--------|--------|--------|--------|--------|--|
| Step 1               | Step 2 | Step 3 | Step 4 | Step 5 | Step 6 | Step 7 | Step 8 |  |
| 60                   | 124    | 252    | 508    | 764    | 1020   | 1276   | 1514   |  |
| 60                   | 124    | 252    | 508    | 764    | 1020   | 1276   | 1514   |  |
| 60                   | 124    | 252    | 508    | 764    | 1020   | 1276   | 1514   |  |
| 60                   | 124    | 252    | 508    | 764    | 1020   | 1276   | 1514   |  |

The port will send the packets in a sequence of 60, 124, 252, 508, 764, 1020, 1276, 1514 bytes repeatedly.

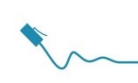

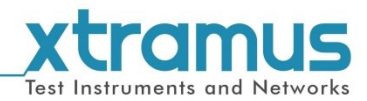

## 6.3.1.3. Stream Setting

| Stream Setting |                          |          |          |                  |      |               |                 |             |
|----------------|--------------------------|----------|----------|------------------|------|---------------|-----------------|-------------|
|                |                          | <i></i>  |          | Length (w/o CRC) |      |               |                 | Rate        |
|                | Port                     | Stream # | Select   | Control          | Step | Frame Payload | Line Rate(Mbps) | Utilization |
|                | 🗏 ( 0, 2, 1 ) - XM-RM731 |          |          |                  |      |               |                 |             |
|                | (0,2,1)-XM-RM731         | 1        | <b>V</b> | 60               | 2    | All 0         | 1000.00         | 100.000     |
|                | 🗏 ( 0, 2, 2 ) - XM-RM731 |          |          |                  |      |               |                 |             |
|                | (0,2,2)-XM-RM731         | 1        | <b>V</b> | 60               | 2    | All 0         | 1000.00         | 100.000     |
|                | 🗏 ( 0, 3, 1 ) - XM-RM751 |          |          |                  |      |               |                 |             |
|                | (0,3,1)-XM-RM751         | 1        | <b>V</b> | 60               | 2    | All 0         | 1000.00         | 100.000     |
|                | 🗏 ( 0, 3, 2 ) - XM-RM751 |          |          |                  |      |               |                 |             |
|                | (0,3,2)-XM-RM751         | 1        | <b>V</b> | 60               | 2    | All 0         | 1000.00         | 100.000     |
|                | 🗏 ( 0, 3, 3 ) - XM-RM751 |          |          |                  |      |               |                 |             |
|                | (0,3,3)-XM-RM751         | 1        | <b>V</b> | 60               | 2    | All 0         | 1000.00         | 100.000     |

Some parameters in this table are configurable. You can double-click the cell where you want to configure and set another value.

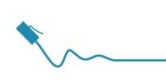

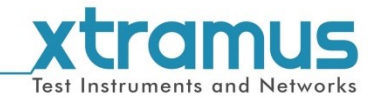

### 6.3.2. Media Type Setup

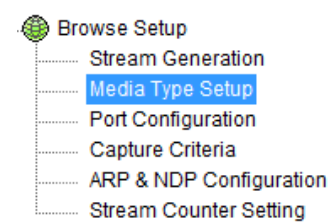

This function allows you to set up the media type settings of all ports at one page.

| Med | ia Type Setup<br>I 💵 🕍 |                       |                                                      |        |
|-----|------------------------|-----------------------|------------------------------------------------------|--------|
|     | Port                   | Speed Mode            | Auto Negotiation Mode                                | Manual |
| 1   | (0,2,1)-XM-RM731       | Auto Negotiation Mode | 10M Half, 10M Full, 100M Half, 100M Full, 1000M Full | Force  |
| 2   | (0,2,2)-XM-RM731       | Auto Negotiation Mode | 10M Half, 10M Full, 100M Half, 100M Full, 1000M Full | Force  |
| 3   | (0,3,1)-XM-RM751       | Auto Negotiation Mode | 10M Half, 10M Full, 100M Half, 100M Full, 1000M Full | Force  |
| 4   | (0,3,2)-XM-RM751       | Auto Negotiation Mode | 10M Half, 10M Full, 100M Half, 100M Full, 1000M Full | Force  |
| 5   | (0,3,3)-XM-RM751       | Auto Negotiation Mode | 1000M Full                                           | Force  |

- Auto Negotiation Mode: This function allows automatically negotiate the transmitting rate between the two communication ports. You can select the transmitting rate in the Auto Negotiation Mode area.
- Manual Speed Mode: This function allows you to manually set the transmitting rate. Force here means the transmitting rate of the port will switched to the selected mode even if the connection fails.
- Link Down: If this function is selected, this port will be closed and unable to use. All connections to this port will be cut off.
- Link Up: Select this function to enable this port. The connections to this port are available to be established.
- Auto-MDIX: MDIX is a technology that automatically detects the required cable connection type (straight-through or crossover) and configures the connection appropriately. Click the Auto-MDIX scroll-down menu to enable or disable this function.
- > Force MDI-II: force the port to be Force MDI-II type.
- > Force MDI-X: force the port to be Force MDI-X type.
- Copper/Fiber Mode: Only when the Manual Speed Mode is set to be Manual Speed Mode, this function is available. Please set the media type according to the practical type of the port. If the port is electrical, please select Copper Mode, and if the port is optical, please select Fiber Mode.
- Master/Slave Mode: Only when the Manual Speed Mode is set to be Manual Speed Mode, this function is available. The two ends of the connection will be set as Master or Slave. If both ends of the connection are set to the same, the link of that connection will be down. Please set the module card's port accordingly here, or choose Auto Detect so NuWIN-RM will detect and set the transmitting mode automatically.

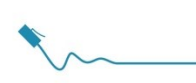

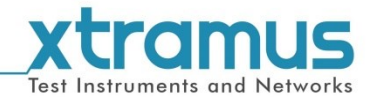

### 6.3.3. Port Configuration

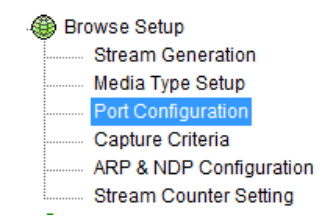

This function allows you to set up the port configuration settings of all ports at one page.

| Port | Configuration    |              |              |        |                     |                   |
|------|------------------|--------------|--------------|--------|---------------------|-------------------|
|      |                  | Тх           | Rx           | Rx     | Rate Control        |                   |
|      | Port             | Flow Control | Flow Control | Enable | Rate Limited (Mbps) | Force All Streams |
| 1    | (0,2,1)-XM-RM731 |              |              |        | 1000.00             | [                 |
| 2    | (0,2,2)-XM-RM731 |              |              |        | 1000.00             | [                 |
| 3    | (0,3,1)-XM-RM751 |              |              |        | 1000.00             |                   |
| 4    | (0,3,2)-XM-RM751 |              |              |        | 1000.00             |                   |
| 5    | (0,3,3)-XM-RM751 |              |              |        | 1000.00             |                   |

#### A Flow Control

- Flow Control: This function is used to release the network congestion situations. Including Tx Flow Control and Rx Flow Control.
- Rx Rate Control: Enable this function to control the rate of receiving data. You can input the maximum receiving speed of the port in Rate Limited.

#### B. Random Packet Length

- Force All Streams to Random Length: when this function is enabled, all streams of the port will be in a random length between the Minimum value and the Maximum value set in Random Packet Length (w/o CRC).
- Dynamic Random Seed: Enable this function, then the random packet of different streams will be different, or packet lengths of all streams may be the same.
- Random Packet Length (w/o CRC): Set the range of the random packet length.

#### C. X-TAG Offset

X-TAG is a 12-byte tag developed by Xtramus, embedded in the transmitted packets, which is an enhance measure to check the validation of data transmission on the network. When the starting position of the X-TAG in the received packet by the other port of thetwo communication ends coincides with the **Byte** set in **Check Offset**, then the data transmission between the two communication ends is supposed to be validate. The **Byte** in **Check Offset** should be set based on the **Byte** in **Tx Offset**.

Tx Offset: Set the starting position of the X-TAG in the transmitted packet from the scroll down menu.

| Tx Offset:    | 49 Bytes 🔹 🔻                     |
|---------------|----------------------------------|
| Check Offset: | 45 Bytes<br>49 Bytes<br>65 Bytes |

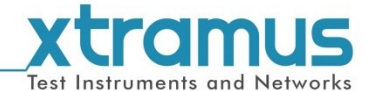

#### Check Offset: Set the starting position of the X-TAG in the received packet from the scroll down menu. Auto Check means the system will automatically select the right Byte for this function.

Check Offset: 49 Bytes Auto Check 41 Bytes 45 Bytes 53 Bytes 53 Bytes 57 Bytes 61 Bytes 65 Bytes 69 Bytes

#### D. BERT

BERT stands for Bit Error Rate Test.

- > Transmit BERT: Adding BERT patterns to transmitted packets if this is enabled.
- > Check BERT: NuWIN-RM will check if BERT patterns are in received packets.

#### E. Data Integrity (DI)

- **Transmit DI:** When enabled, NuWIN-RM will check data integrity of transmitted packets.
- Check Received DI: When enabled, NuWIN-RM will check data integrity of received packets.

#### F. Elongated Frame Gap

When this function is enabled and the transmitting packet flow reaches wires peed, a 1 byte-time of frame gap will be inserted after a certain amount of packets are transmitted. This can reduce packet loss caused by crystal frequency differentials between DUT and test instrument. Enabling Elongated Frame Gap can compensate crystal frequency differentials by around 30 ppm as simulation.

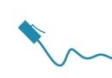

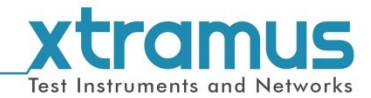

### 6.3.4. Capture Criteria

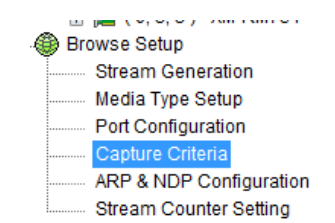

This function allows you to set up the capture criteria of all ports at one page.

| Capture Criteria |                  |               |                         |  |  |  |  |
|------------------|------------------|---------------|-------------------------|--|--|--|--|
|                  | Port             | Edit Criteria | Criteria Summary        |  |  |  |  |
| 1                | (0,2,1)-XM-RM731 | Edit          | ( Capture All Packets ) |  |  |  |  |
| 2                | (0,2,2)-XM-RM731 | Edit          | ( Capture All Packets ) |  |  |  |  |
| 3                | (0,3,1)-XM-RM751 | Edit          | ( Capture All Packets ) |  |  |  |  |
| 4                | (0,3,2)-XM-RM751 | Edit          | ( Capture All Packets ) |  |  |  |  |
| 5                | (0,3,3)-XM-RM751 | Edit          | ( Capture All Packets ) |  |  |  |  |

Click the Edit button, the Capture Criteria window will pop up. It contains 3 menu tabs: **A. Protocol**, **B. SDFR**, and **C. Result**. Please see the sections down below for details.

| A Protocol                                                                                                    |                                                                                                    |                                                                                                    |                                                                                                    |                                                         |                                                         |
|----------------------------------------------------------------------------------------------------|----------------------------------------------------------------------------------------------------|----------------------------------------------------------------------------------------------------|----------------------------------------------------------------------------------------------------|---------------------------------------------------------|---------------------------------------------------------|
|                                                                                                    | (0, 2, 1) - XM-RM731 Capture C                                                                                    | riteria                                                                                                    |                                                                                                    |                                                         | i                                                       |
|                                                                                                    | (0,2,1) - XM-RM                                                                                                   | 731 Capture Criteria                                                                                                    |                                                                                                    |                                                         |                                                         |
|                                                                                                    | Protocol SDFR Result                                                                                              | •                                                                                                    |                                                                                                    |                                                         |                                                         |
|                                                                                                    | Capture All Packets                                                                                               |                                                                                                    |                                                                                                    |                                                         |                                                         |
|                                                                                                    | MAC                                                                                                    | Network                                                                                                    |                                                                                                    |                                                         |                                                         |
|                                                                                                    | Broadcast                                                                                                    | Ethernet-II BPDU                                                                                                    | TCP                                                                                                    |                                                         |                                                         |
|                                                                                                    | Multicast                                                                                                    | ARP None IPv4                                                                                                    | UDP                                                                                                    |                                                         |                                                         |
|                                                                                                    | Unicast                                                                                                    | IPv4 IPv4 with Extension Header                                                                                                    | FTP                                                                                                    |                                                         |                                                         |
|                                                                                                    | VLAN                                                                                                    | IPv6 IPv4 Checksum Error                                                                                                    | RTP                                                                                                    |                                                         |                                                         |
|                                                                                                    | CRC Error                                                                                                    | IPX IPX                                                                                                    | OSPF                                                                                                    |                                                         |                                                         |
|                                                                                                    | Over Size                                                                                                    | ICMP                                                                                                    | RSVP                                                                                                    |                                                         |                                                         |
|                                                                                                    | Under 64 Bytes                                                                                                    | IGMP                                                                                                    |                                                                                                    |                                                         |                                                         |
|                                                                                                    | Pause Packet                                                                                                    | SNAP SNAP                                                                                                    |                                                                                                    |                                                         |                                                         |
|                                                                                                    | X-TAG                                                                                                    |                                                                                                    |                                                                                                    |                                                         |                                                         |
|                                                                                                    | Packet Length Filter(with                                                                                         | CRC)                                                                                                    |                                                                                                    |                                                         |                                                         |
|                                                                                                    | Filter Length(Bytes)                                                                                              | = 🚽 52 🛕                                                                                                    |                                                                                                    |                                                         |                                                         |
|                                                                                                    |                                                                                                    |                                                                                                    |                                                                                                    |                                                         |                                                         |
|                                                                                                    |                                                                                                    |                                                                                                    |                                                                                                    |                                                         |                                                         |
|                                                                                                    |                                                                                                    |                                                                                                    |                                                                                                    |                                                         |                                                         |
|                                                                                                    |                                                                                                    | Apply Cancel                                                                                                    |                                                                                                    |                                                         |                                                         |
| <ul> <li>Protocol allows you to s</li> <li>➢ Capture All Pacl</li> <li>If you uncheck the Captu</li> <li>➢ X-TAG: check thi</li> <li>➢ Packet Length F<br/>involves the CRC<br/>greater than 52 b</li> </ul> | et the criter<br>kets: Click f<br>ure All Pack<br>s option to c<br>filter: Captu<br>field. For e<br>sytes, you sl | ia for packet capturing<br>this check box to cap<br><b>kets</b> option, you can<br>capture packets with<br>ure the packets with the<br>example, if you want the<br>hould make the follow | g.<br>ture all packet<br>set the specific<br>X-TAG.<br>ne specified le<br>he system cap<br>ring setting | s.<br>c protocols or<br>ngth. The cal<br>otures the pac | rules.<br>culation of the length<br>ckets with a length |
|                                                                                                    |                                                                                                    | Filter Length(Bytes) >                                                                                                    | ▼ 52                                                                                                    | <b>*</b>                                                |                                                         |
| You can make multiple ca<br>satisfying all the rules.                                                                                                    | apture rules                                                                                                    | at the same time. Th                                                                                                    | en the system                                                                                           | n will capture                                          | the packets                                             |

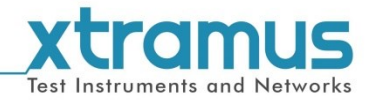

| B. SDFR                                                                        |                                                       |                                                                    |                                                                   |
|--------------------------------------------------------------------------------|-------------------------------------------------------|--------------------------------------------------------------------|-------------------------------------------------------------------|
| (0,                                                                            | 2, 1 ) - XM-RM731 Capture Criteria                    |                                                                    |                                                                   |
|                                                                                | 0, 2, 1 ) - XM-RM731 Capture Crite                    | eria                                                               |                                                                   |
| Pr                                                                             | rotocol SDFR Result                                   |                                                                    |                                                                   |
|                                                                                | DA A                                                  | DA Single V 00 - 00 - 00 - 00 - 00 - 00                            |                                                                   |
|                                                                                | ✓ SA<br>✓ VID                                         | SA Single T 00 - 00 - 00 - 00 - 00                                 |                                                                   |
|                                                                                | DIP                                                   |                                                                    |                                                                   |
|                                                                                | V SIP<br>V DPort                                      | VID Single VID                                                     |                                                                   |
|                                                                                | SPort                                                 | DIP Single                                                         |                                                                   |
|                                                                                | DA & SA<br>DA & SA & VID                              | SIP Single - 0 · 0 · 0                                             |                                                                   |
|                                                                                | DA & DIP                                              | DPort Single 🗸 0 🚔                                                 |                                                                   |
|                                                                                | DA & SIP E                                            | SPort Single                                                       |                                                                   |
|                                                                                | SA & SIP                                              |                                                                    |                                                                   |
|                                                                                | DIP & SIP DIP & DPort                                 | Glassar                                                            |                                                                   |
|                                                                                | DIP & SPort                                           | DA: Destination MAC Address                                        |                                                                   |
|                                                                                | SIP & DPort<br>SIP & SPort                            | SA: Source MAC Address                                             |                                                                   |
|                                                                                | DIP & SIP & DPort                                     | VID: VLAN ID<br>DID: Destination IP Address                        |                                                                   |
|                                                                                | DIP & SIP & SPort DIP & SIP & DPort & SPort           | SIP: Source IP Address                                             |                                                                   |
|                                                                                | VID & DIP & SIP & DPort & SPort                       | DPort: Destination Port                                            |                                                                   |
|                                                                                | DA & SA & DIP & SIP                                   | SPort: Source Port                                                 |                                                                   |
|                                                                                |                                                       | Apply Cancel                                                       |                                                                   |
| SDFR (Self-Discover Fi<br>Ethernet easy and conve<br>and Source IP Address (\$ | Itering Rules) is a ten<br>nient. SDFR parame<br>SIP) | echnology that makes packet<br>eters include filter of Layer 3 [   | capturing/filtering over<br>Destination IP Address ( <b>DIP</b> ) |
| Each filter is independent<br>the check boxes on the le                        | and can be activate:<br>sft side.                     | d in any combinations. You ca                                      | an choose the rules by clicking                                   |
| You can set and input the <b>Pair</b> , and <b>Range</b> . The fol             | value of the rules or<br>lowing descriptions v        | n the right side. The value of t<br>will use <b>DA</b> as example. | he rules can be set as <b>Single</b> ,                            |
| Single: A single v                                                             | value will be used as                                 | SDFR parameter.                                                    |                                                                   |
|                                                                                | DIP Single                                            | • 0.0.0.1                                                          |                                                                   |
| Pair: Two values                                                               | will be used as SDF                                   | R parameters.                                                      |                                                                   |
| DIP                                                                            | Pair 🔻 0 . 0 .                                        | . 0 . 1 or 0 . 0 .                                                 | 0.1                                                               |
| Range: Values w                                                                | ithin the range of the                                | e two values set here will be u                                    | sed as SDFR parameters.                                           |
| DIP Range 🔻                                                                    | 0.0.0.1                                               | ≤DIP ≤ 0 . 0 . 0 . 1                                               |                                                                   |

| C. Result                                            |                                                                                                    |  |  |  |  |
|------------------------------------------------------|----------------------------------------------------------------------------------------------------|--|--|--|--|
|                                                      | <pre>Protocol SDFR Result (Unicast + X-TAG) + (Packet Length &gt; 52 Bytes) + (DA + SIP &amp; DPort) + (DA : 00-00-00-00 0) + (SIP : 0.0.0.0 ~ 0.0.0.0) + (DPort : 0)</pre> |  |  |  |  |
| The <b>Result</b> page will display the settings you | u've made in <b>Protocol</b> and <b>SDFR</b> pages.                                                                                                    |  |  |  |  |

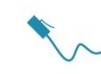

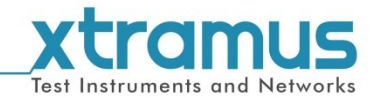

# 6.3.5. ARP&NDP Configuration

This function allows you to set up the ARP&NDP Configuration of all ports at one page.

|               | ARP&NDP Configuration – Assign MAC address and IP address pairs to one port                                                                                                    |  |  |  |  |  |  |
|---------------|----------------------------------------------------------------------------------------------------|--|--|--|--|--|--|
|               | ARP, namely address resolution protocol, is a TCP/IP protocol to obtain the MAC address based on the IP address. NDP, namely neighbor discovery protocol, is a replacement of ARP in IPv6.                                                                                                    |  |  |  |  |  |  |
|               | You can assign multiple MAC address and IP address pairs to one port. As long as the IP address in the ARP request fits one of the assigned pairs, the port will response the                                                                                                    |  |  |  |  |  |  |
|               | ARP request.                                                                                                    |  |  |  |  |  |  |
|               | corresponding line in the most left <b>Enable</b> column. For example, in the picture down                                                                                                    |  |  |  |  |  |  |
|               | below, the MAC address and IP address pairs from line 4 to line 8 are selected.                                                                                                    |  |  |  |  |  |  |
|               | Image: Port (0, 3, 2) : ARP & NDP Configuration                                                                                                    |  |  |  |  |  |  |
|               | MAC         ARP (Address Resolution Protocol)         ND ^           Source Address         Enable         Source IPv4 Address         Gateway         Netmask         Enable         Source IPv6 Address                                                                                                    |  |  |  |  |  |  |
|               | #1         00-22+20-03-52         V         192.168.3.250         24         0000:0000:0000:0000:0000           #2         00-22+20-03-503         V         192.168.3.350         24         0000:0000:0000:0000:0000:0000           #3         00-22+20-03-04         V         192.168.3.450         24         0000:0000:0000:0000:0000:0000                                                                                                    |  |  |  |  |  |  |
|               | #4         W         00/22 A2 001303         W         192 188.3.50         24         000000000000000000000000000000000000                                                                                                    |  |  |  |  |  |  |
|               | #7         W         00-22 A2-00-3548         W         192-188.3, 350         24         000000000000000000000000000000000000                                                                                                    |  |  |  |  |  |  |
|               | #10         00/22 A2-003508         V         192 L863.312         192 L863.22         24         000000000000000000000000000000000000                                                                                                    |  |  |  |  |  |  |
|               | #13         00/22/42/00/35/2         V         152.168.3.15         192.168.3.20         24         000000000000000000000000000000000000                                                                                                    |  |  |  |  |  |  |
|               | (0)     (0)     (2)     (2)     (2)     (2)     (2)     (2)     (2)     (2)     (2)     (2)     (2)     (2)     (2)     (2)     (2)     (2)     (2)     (2)     (2)     (2)     (2)     (2)     (2)     (2)     (2)     (2)     (2)     (2)     (2)     (2)     (2)     (2)     (2)     (2)     (2)     (2)     (2)     (2)     (2)     (2)     (2)     (2)     (2)     (2)     (2)     (2)     (2)     (2)     (2)     (2)     (2)     (2)     (2)     (2)     (2)     (2)     (2)     (2)     (2)     (2)     (2)     (2)     (2)     (2)     (2)     (2)     (2)     (2)     (2)     (2)     (2)     (2)     (2)     (2)     (2)     (2)     (2)     (2)     (2)     (2)     (2)     (2)     (2)     (2)     (2)     (2)     (2)     (2)     (2)     (2)     (2)     (2)     (2)     (2)     (2)     (2)     (2)     (2)     (2)     (2)     (2)     (2)     (2)     (2)     (2)     (2)     (2)     (2)     (2)     (2)     (2)     (2)     (2)     (2)     (2)     (2)     (2)     (2)     (2)     (2)     (2)     (2)     (2)     (2)     (2)     (2)     (2)     (2)     (2)     (2)     (2)     (2)     (2)     (2)     (2)     (2)     (2)     (2)     (2)     (2)     (2)     (2)     (2)     (2)     (2)     (2)     (2)     (2)     (2)     (2)     (2)     (2)     (2)     (2)     (2)     (2)     (2)     (2)     (2)     (2)     (2)     (2)     (2)     (2)     (2)     (2)     (2)     (2)     (2)     (2)     (2)     (2)     (2)     (2)     (2)     (2)     (2)     (2)     (2)     (2)     (2)     (2)     (2)     (2)     (2)     (2)     (2)     (2)     (2)     (2)     (2)     (2)     (2)     (2)     (2)     (2)     (2)     (2)     (2)     (2)     (2)     (2)     (2)     (2)     (2)     (2)     (2)     (2)     (2)     (2)     (2)     (2)     (2)     (2)     (2)     (2)     (2)     (2)     (2)     (2)     (2)     (2)     (2)     (2)     (2)     (2)     (2)     (2)     (2)     (2)     (2)     (2)     (2)     (2)     (2)     (2)     (2)     (2)     (2)     (2)     (2)     (2)     (2)     (2)     (2)     (2)     (2)     (2)     (2)     (2)     (2)     (2)     (2)     ( |  |  |  |  |  |  |
|               | Meanwhile, you must enable the ARP or NDP according the type of the IP address                                                                                                    |  |  |  |  |  |  |
|               | (IPv4 or IPv6) by check the corresponding line in the ARP or NDP Enable column.                                                                                                    |  |  |  |  |  |  |
|               | Port (0, 3, 2): ARP & NDP Configuration                                                                                                    |  |  |  |  |  |  |
| ARP&NDP       | NC         ARP (Address Resolution Protocol)         IMDP (Neighbor Discol)           Address         Enable<br>#1         Source IV+0 Address         Source IV+0 Address           #1         00-0-302         102         192.168.3.2         24         000000000000000000000000000000000000                                                                                                    |  |  |  |  |  |  |
| Configuration | #2         00-03-03         W         192.168.3.3         192.185.3.50         24         000000000000000000000000000000000000                                                                                                    |  |  |  |  |  |  |
|               | #5         0/01-05         W         152, 168, 3, 5         152, 168, 3, 25         24         0/00000000000000000000000000000000000                                                                                                    |  |  |  |  |  |  |
|               | #B         000000000000000000000000000000000000                                                                                                    |  |  |  |  |  |  |
|               | #11         00430C         W         132,1003,112         132,1003,123         24         000000000000000000000000000000000000                                                                                                    |  |  |  |  |  |  |
|               | #15         00-03-10         IV         152,168.3,16         122,188.3,250         24         00000-0000-00000-0000-00000-0000-0000                                                                                                    |  |  |  |  |  |  |
|               | Note: place check the APP Enchies column for IDv4 and check the NDP Enchies                                                                                                    |  |  |  |  |  |  |
|               | column for IPv6. Or, the MAC address and IP address pair is not successfully assigned                                                                                                    |  |  |  |  |  |  |
|               | to the port.                                                                                                    |  |  |  |  |  |  |
|               | ARP&NDP Configuration – Buttons                                                                                                    |  |  |  |  |  |  |
|               | Port (0, 3, 2) ABP & NDP Configuration Port (0, 3, 2) : ARP & NDP Configuration                                                                                                    |  |  |  |  |  |  |
|               | Enable         MAC         ARP (Address Resolution Protocol)         NC ^           Source Address         Enable         Source IPv4 Address         Source IPv4 Address           D         D         D         D         D                                                                                                    |  |  |  |  |  |  |
|               |                                                                                                    |  |  |  |  |  |  |
|               | #4 W 00-22-A2-00-03-05 W 192,168.3.5 192,168.3.50 24 0000000000000000000000000000000000                                                                                                    |  |  |  |  |  |  |
|               | #7         W         01-22-82-001-350         W         192,168.3.28         124         000000000000000000000000000000000000                                                                                                    |  |  |  |  |  |  |
|               | #10         00/224200305         №         192.1863.321         29         000000000000000000000000000000000000                                                                                                    |  |  |  |  |  |  |
|               | #13         00/22/42/00/35/t         V         192.406.3.20         24         000000000000000000000000000000000000                                                                                                    |  |  |  |  |  |  |
|               | Concel     OV                                                                                                    |  |  |  |  |  |  |
|               |                                                                                                    |  |  |  |  |  |  |
|               | Enable: right-click the Enable area shown in the above left picture, a menu will pop up to facilitate the onabling operations, shown as the above right picture.                                                                                                    |  |  |  |  |  |  |
|               | <ul> <li>Enable: check all the lines of the column.</li> </ul>                                                                                                    |  |  |  |  |  |  |
|               |                                                                                                    |  |  |  |  |  |  |

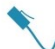

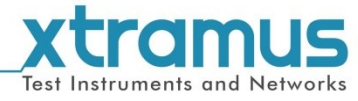

| <ul> <li>Disable: uncheck all the lines of the column.</li> </ul>               |
|---------------------------------------------------------------------------------|
| <ul> <li>Invert: If the line is checked, then uncheck it or reverse.</li> </ul> |
| • <b>OK:</b> Press this button to apply all the changes you've made and exit.   |
| Cancel: Press this button to cancel all the changes you've made and exit.       |

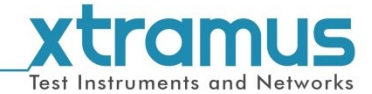

## 6.3.6. Stream Counter Setting

| 🛞 Browse Setup |                         |  |  |  |  |  |  |
|----------------|-------------------------|--|--|--|--|--|--|
|                | Stream Generation       |  |  |  |  |  |  |
|                | Media Type Setup        |  |  |  |  |  |  |
|                | Port Configuration      |  |  |  |  |  |  |
|                | Capture Criteria        |  |  |  |  |  |  |
|                | ARP & NDP Configuration |  |  |  |  |  |  |
|                | Stream Counter Setting  |  |  |  |  |  |  |

This function allows the user to set the statistical rules for all ports.

|   | Port               | Rx Stream Counter Rule Summary             | Edit Rule |
|---|--------------------|--------------------------------------------|-----------|
| 1 | (0,2,1)-XM-RM731   | Base on X-TAG, XID #: 0 , offset: 49 Bytes | Edit      |
| 2 | (0,2,2)-XM-RM731   | Base on X-TAG, XID #: 0 , offset: 49 Bytes | Edit      |
| 3 | (0,3,1)-XM-RM751   | Base on X-TAG, XID #: 0 , offset: 49 Bytes | Edit      |
| 4 | (0,3,2)-XM-RM751   | Base on X-TAG, XID #: 0 , offset: 49 Bytes | Edit      |
| 5 | (0,3,3) - XM-RM751 | Base on X-TAG, XID #: 0 , offset: 49 Bytes | Edit      |

Click the **Edit** button, the **Stream Counter Setting** window will pop up. You can edit the statistical rules on this window.

| Stream Counter Setting                                       |                                                                                               |                                             |                             |  |  |  |
|--------------------------------------------------------------|-----------------------------------------------------------------------------------------------|---------------------------------------------|-----------------------------|--|--|--|
|                                                              | Rule: to set the rule from the scroll                                                         | (0, 2, 2) - XM-RM731 Stream (               | Counter Setting             |  |  |  |
|                                                              | down menu.                                                                                    | (0, 2, 2) - XM-RM731 Stream Counter Setting |                             |  |  |  |
|                                                              | • Block Size: to set the range based on                                                       | Stream Counter Mode                         |                             |  |  |  |
|                                                              | the rule.                                                                                     | Rule                                        | Base on DA 🔹                |  |  |  |
|                                                              | <ul> <li>Begin Stream Address: to set the<br/>beginning address based on the rule.</li> </ul> | Block Size                                  | 1                           |  |  |  |
| Edit Rule                                                    |                                                                                               | Begin Stream Address                        | XX - XX - 00 - 00 - 00 - 00 |  |  |  |
|                                                              | Example:                                                                                      |                                             |                             |  |  |  |
|                                                              | Select the Rule as Base on DA, the                                                            | Apply Cancel                                |                             |  |  |  |
|                                                              |                                                                                               |                                             |                             |  |  |  |
| Address as XX-XX-00-00-00, then the packets satisfying to be |                                                                                               |                                             |                             |  |  |  |
|                                                              | the port will the packets with DA from XX-XX-00-00-00 to                                      |                                             |                             |  |  |  |
|                                                              | XX-XX-00-00-00-04.                                                                            |                                             |                             |  |  |  |

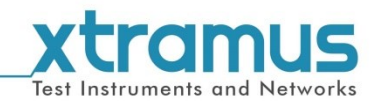

### 6.4. Group Setup

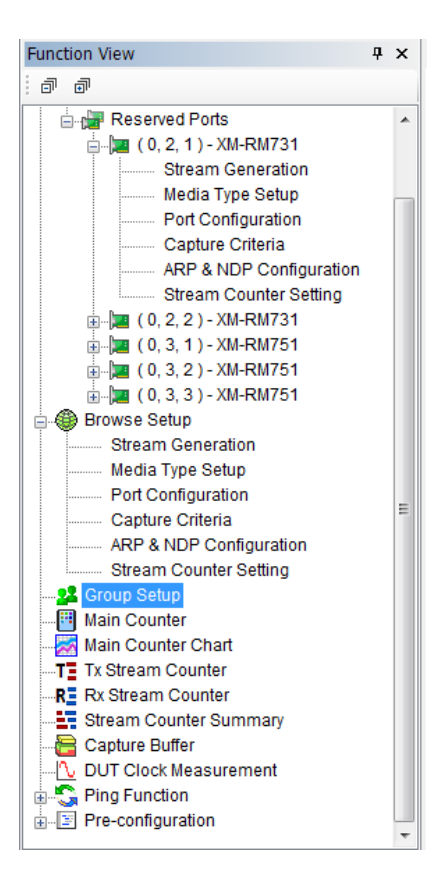

This function allows you to divide the test ports into groups. The ports in the same group can be operated and controlled as a whole during the test, like start, pause or end the test tasks of the ports together.

| G | Group Setup<br>🔄 💵 👪   |         |         |         |         |         |
|---|------------------------|---------|---------|---------|---------|---------|
|   | Port                   | Group 1 | Group 2 | Group 3 | Group 4 | Group 5 |
|   | 1 (0,2,1)-XM-RM731     | 0       | 0       | 0       | O       | Θ       |
|   | 2 (0, 2, 2) - XM-RM731 | 0       | 0       | 0       | O       | Θ       |
|   | 3 (0,3,1)-XM-RM751     | 0       | 0       | 0       | O       | Θ       |
|   | 4 (0,3,2)-XM-RM751     | 0       | 0       | 0       | O       | Θ       |
|   | 5 (0, 3, 3) - XM-RM751 | 0       | 0       | 0       | O       | Θ       |

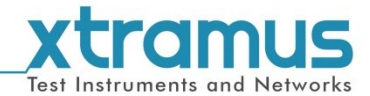

### 6.5. Main Counter

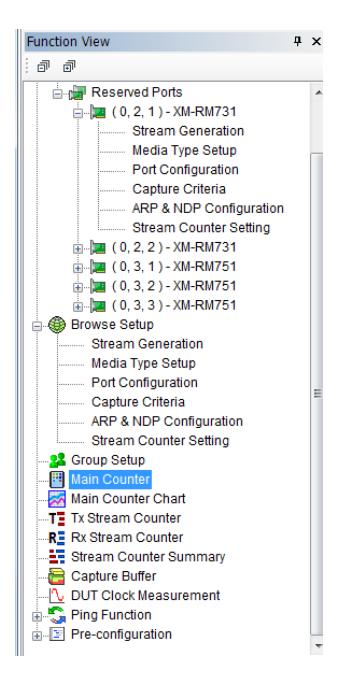

The **Main Counter** window allows you to start/stop transmitting/capturing packets. A **Main Counter** window will pop up as shown in the picture below.

|    | A1 - P                        | σπ              |                 |                 |               |           |          |
|----|-------------------------------|-----------------|-----------------|-----------------|---------------|-----------|----------|
|    | А                             | В               | c               | D               | E             | All Linke | ed Ports |
| 1  | Port                          | (0,2,1)         | (0,2,2)         | (0,3,1)         | (0,3,2)       | Transmit  |          |
| 2  | Module                        | XM-RM731        | XM-RM731        | XM-RM751        | XM-RM751      | Conturo   |          |
| 3  | Tx Control                    |                 |                 |                 |               | Capture   |          |
| 4  | Capture                       |                 |                 |                 |               | Group     |          |
| 5  | ····· Link                    | Link Up         | Link Up         | Link Up         | Link Up       | Transmit  |          |
| 6  | Speed                         | Auto 1000M Full | Auto 1000M Full | Auto 1000M Full | Auto 1000M Fr | Canture   |          |
| 7  | Group                         | n/a             | n/a             | n/a             | n/a           | Captare   |          |
| 8  | Tx Packet                     | 0               | 0               | 0               |               | 😣 Group   | 6        |
| 9  | Tx Byte                       | 0               | 0               | 0               |               | Transmit  |          |
| 10 | Tx Packet Rate                | 0               | 0               | 0               |               | Capture   |          |
| 11 | Tx Line Rate (Mbps)           | 0.00            | 0.00            | 0.00            |               |           |          |
| 12 | Tx Utilization(%)             | 0.00            | 0.00            | 0.00            |               | 🕄 Group   | 1        |
| 13 | Rx Packet                     | 0               | 0               | 0               |               | Transmit  |          |
| 14 | Rx Byte                       | 0               | 0               | 0               |               | Capture   |          |
| 15 | Rx Packet Rate                | 0               | 0               | 0               |               | <u> </u>  |          |
| 16 | Rx Line Rate (Mbps)           | 0.00            | 0.00            | 0.00            |               | C Group   |          |
| 17 | Rx Utilization(%)             | 0.00            | 0.00            | 0.00            |               | Transmit  |          |
| 18 | ⊕ Collision(Sum)              | 0               | 0               | 0               |               | Capture   |          |
| 23 | Error & Loss Packet(Sum)      | 0               | 0               | 0               |               |           |          |
| 30 | Packet Size Statistics(Sum)   | 0               | 0               | 0               |               | Group     |          |
| 39 | ⊕ — Layer2 Packet Counts(Sum) | 0               | 0               | 0               |               | Transmit  |          |
| 45 | Network Layer(Sum)            | 0               | 0               | 0               |               | Capture   |          |

| Ма | Main Counter Descriptions |                                                                                                    |  |  |  |  |
|----|---------------------------|----------------------------------------------------------------------------------------------------|--|--|--|--|
| A  | Control Buttons           | These buttons allow you to save the counter report, clear all statistics, hide/show counter information, resize the Main Counter Window, and export the current counter to Microsoft Excel. |  |  |  |  |
| в  | Main Display Pane         | You can view counter statistics or start/stop transmitting<br>/capturing packets here in this section.                                                                                      |  |  |  |  |
| С  | Group Control Buttons     | These buttons allow you to start/stop transmitting/capturing packets in groups.                                                                                                    |  |  |  |  |

Please see the following sections for detail descriptions.

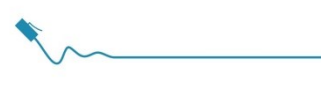

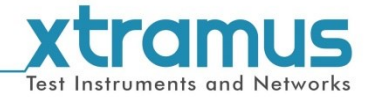

### 6.5.1. Control Buttons

📙 000 💵 🕮 ᄎ 🗢 🖽 🗷 📲 🛏 🗕

Please refer to the section down below for more detail descriptions regarding to the following contents.

| Control Butt | ons Descriptions                                                                                                    |
|--------------|----------------------------------------------------------------------------------------------------|
|              | The <b>Save</b> button allows you to save the current counter reports to Microsoft Excel® format files.                                                                                                    |
| 000          | The Clear button allows you to clear all statistics displayed on the Main Display Pane.                                                                                                    |
| ų            | The <b>Port Map</b> button allows you set the ports the statistics of which you want to view. Only the statistics of the selected ports will be displayed in the <b>Main Display Pane</b> .                                                                      |
|              | The <b>Reset Port Map</b> button allows you to clear all the ports you selected in the <b>Port Map</b> .                                                                                                    |
| ¥()*         | The <b>Hide</b> button allows you to hide some of the TX/Rx statistics, as well as fold all tree style tab statistics on the <b>Main Display Pane</b> .                                                                                                    |
| <b>()</b> ₽  | The <b>Show</b> button allows you to show all TX/Rx statistics, as well as unfold all tree style tab statistics on the <b>Main Display Pane</b> .                                                                                                    |
| •••          | The <b>Resize</b> button allows you to set the width of <b>Main Counter</b> window. The maximum/ minimum value for the Main Counter window width is from <b>80</b> to <b>300</b> .                                                                               |
| Ø            | The <b>View</b> button allows you to set the detailed terms that will be displayed on the <b>Main</b><br><b>Display Pane</b> . Click the <b>View</b> button and then a three style list will pop up. You can select the terms you want to display from the list. |
| ⊲2           | Learning packets will transmit to all the ports.                                                                                                    |
| <u>↓</u>     | Go to the first column.                                                                                                    |
| ↑            | Go the last column.                                                                                                    |

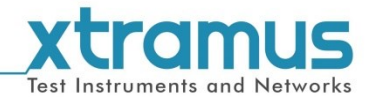

#### 6.5.2. Main Display Pane

|    | Α                                         | В               | C               | D               | E               | F               | G             |  |
|----|-------------------------------------------|-----------------|-----------------|-----------------|-----------------|-----------------|---------------|--|
| 1  | Port                                      | (0,2,1)         | (0,2,2)         | (0,3,1)         | (0,3,2)         | (0,3,3)         | Total:5 Ports |  |
| 2  | Module                                    | XM-RM731        | XM-RM731        | XM-RM751        | XM-RM751        | XM-RM751        | -             |  |
| 3  | Tx Control                                |                 |                 |                 |                 |                 | -             |  |
| 4  | Capture                                   |                 |                 |                 |                 |                 | -             |  |
| 5  | Link                                      | Link Up         | Link Up         | Link Up         | Link Up         | Link Up         | -             |  |
| 6  | Speed                                     | Auto 1000M Full | Auto 1000M Full | Auto 1000M Full | Auto 1000M Full | Auto 1000M Full | -             |  |
| 7  | Group                                     | n/a             | n/a             | n/a             | n/a             | n/a             | -             |  |
| 8  | Tx Packet                                 | 0               | 0               | 0               | 0               | 0               | 0             |  |
| 9  | Tx Byte                                   | 0               | 0               | 0               | 0               | 0               | 0             |  |
| 10 | Tx Packet Rate                            | 0               | 0               | 0               | 0               | 0               | 0             |  |
| 11 | Tx Line Rate (Mbps)                       | 0.00            | 0.00            | 0.00            | 0.00            | 0.00            | 0.00          |  |
| 12 | Tx Utilization(%)                         | 0.00            | 0.00            | 0.00            | 0.00            | 0.00            | 0.00          |  |
| 13 | Rx Packet                                 | 0               | 0               | 0               | 0               | 0               | 0             |  |
| 14 | Rx Byte                                   | 0               | 0               | 0               | 0               | 0               | 0             |  |
| 15 | Rx Packet Rate                            | 0               | 0               | 0               | 0               | 0               | 0             |  |
| 16 | Rx Line Rate (Mbps)                       | 0.00            | 0.00            | 0.00            | 0.00            | 0.00            | 0.00          |  |
| 17 | ····· Rx Utilization(%)                   | 0.00            | 0.00            | 0.00            | 0.00            | 0.00            | 0.00          |  |
| 18 | ⊞ Collision(Sum)                          | 0               | 0               | 0               | 0               | 0               | 0             |  |
| 23 | Error & Loss Packet(Sum)                  | 0               | 0               | 0               | 0               | 0               | 0             |  |
| 30 | Packet Size Statistics(Sum)               | 0               | 0               | 0               | 0               | 0               | 0             |  |
| 39 | Layer2 Packet Counts(Sum)                 | 0               | 0               | 0               | 0               | 0               | 0             |  |
| 45 | Network Layer(Sum)                        | 0               | 0               | 0               | 0               | 0               | 0             |  |
| 57 | SDFR (Self Discover Filtering Rules)(Sum) | 0               | 0               | 0               | 0               | 0               | 0             |  |
| 65 | ····· X-TAG                               | 0               | 0               | 0               | 0               | 0               | 0             |  |
| 66 | Tx Start Time                             | -               | -               | -               | -               | -               |               |  |
| 67 | Tx End Time                               | -               | -               | -               | -               | -               | -             |  |
| 68 | Tx Duration                               | -               | -               | -               | -               | -               | -             |  |
| 69 | First Error Time                          | -               | -               | -               | -               | -               | -             |  |
| 70 | Last Error Time                           | -               | -               | -               | -               | -               | -             |  |
| 71 |                                           |                 |                 |                 |                 |                 |               |  |

#### Main Display Pane Descriptions

The **Main Display Pane** displays counter report statistics of all ports you've selected for test. Also, you can start/stop capturing packets or start/stop transmitting packets by the control buttons in this field.

- Stop: To stop capturing test packets or transmitting packets, press button. If the designated port is not capturing packets or transmitting packets, the button will be instead.
- Start: To start capturing test packets or transmitting packets, press button. If the designated port is capturing packets or transmitting packets, the button will be instead.

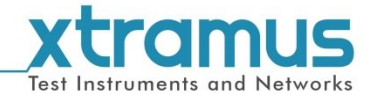

#### 6.5.3. Group Control Buttons

| All Linked Ports |  |  |
|------------------|--|--|
| Transmit 🔲 🕨 💷   |  |  |
| Capture 📕 Þ      |  |  |
| 1 Group          |  |  |
| Transmit 📕 ⊵ 💷   |  |  |
| Capture 📕 📐      |  |  |
| 🕗 Group          |  |  |
| Transmit 📕 ⊵ 🕕   |  |  |
| Capture 📕 ⊳      |  |  |

#### **Group Control Buttons Descriptions**

The **Group Control Buttons** allow you to start/stop capturing packets or start/stop transmitting packets in groups. You can assign a group ID number to reserved ports for test managements.

- Stop: To stop capturing test packets or transmitting packets, press button. If the designated group is not capturing packets or transmitting packets, the button will be instead.
- ➤ Start: To start capturing test packets or transmitting packets, press ▶ button. If the designated group is capturing packets or transmitting packets, the button will be ▶ instead.

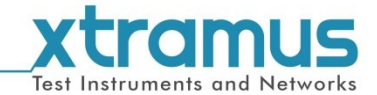

### 6.6. Main Counter Chart

This function allows you to intuitively view the general trend of the TX/Rx line rate of the reserved port, shown as the picture down below. The x-axis stands for the Elapsed Time (seconds) while y-axis stands for the Rate (Mbps).

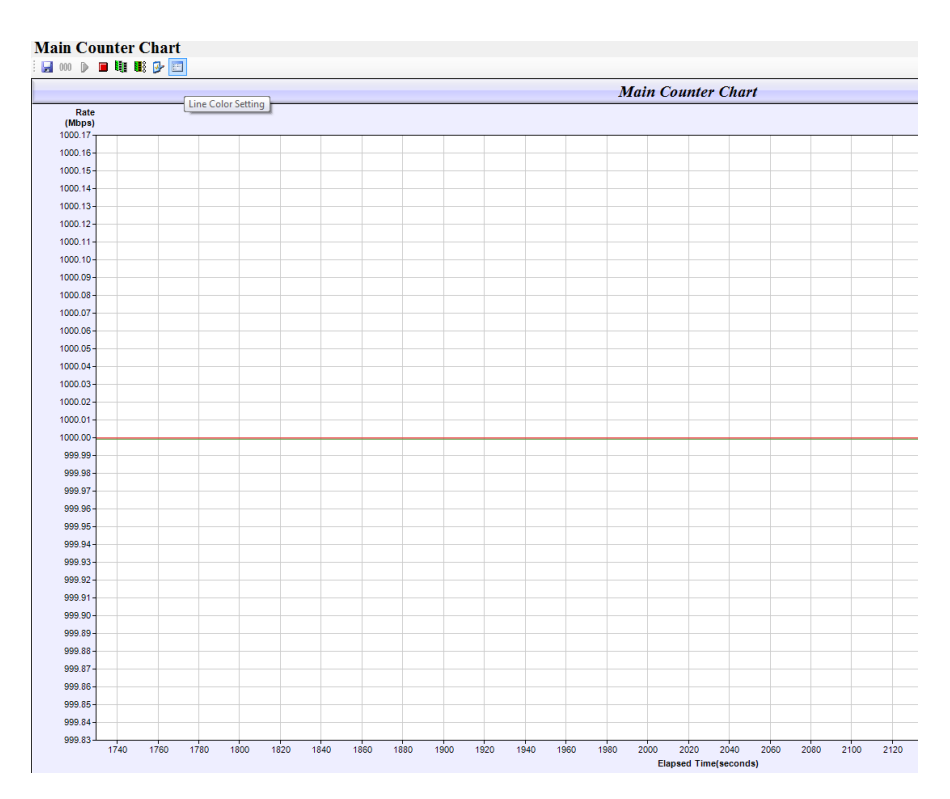

| <b>Control But</b> | Control Buttons                                                                                                    |                                                                                                  |  |  |  |  |
|--------------------|----------------------------------------------------------------------------------------------------|--------------------------------------------------------------------------------------------------|--|--|--|--|
|                    | Save the current chart in ".bmp" format.                                                                                                    |                                                                                                  |  |  |  |  |
| 000                | Clear the chart.                                                                                                    |                                                                                                  |  |  |  |  |
|                    | Start to plot the chart.                                                                                                    |                                                                                                  |  |  |  |  |
|                    | Stop to plot the chart                                                                                                    |                                                                                                  |  |  |  |  |
| N.                 | Port Map         X           Unselected Module<br>(Chassis, Board, Port)         Selected Module<br>(Chassis, Board, Port)           ( 0, 2, 1) - XM-RM731<br>( 0, 2, 2) - XM-RM731<br>( 0, 3, 1) - XM-RM751<br>( 0, 3, 2) - XM-RM751           >>           <           <           <           <           <           <           <           <           <           <           <           <           <           <           <           <           <           <           <           <           < | Select the ports. Only the Tx/Rx curve of the selected ports could be plotted in the coordinate. |  |  |  |  |
|                    | Reset the Port Map setting.                                                                                                    |                                                                                                  |  |  |  |  |

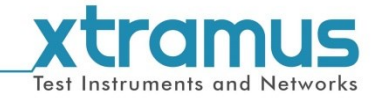

| Control Buttons |                                                                                                    |                                                                                                    |                                                                                                    |  |  |  |
|-----------------|----------------------------------------------------------------------------------------------------|----------------------------------------------------------------------------------------------------|----------------------------------------------------------------------------------------------------|--|--|--|
| 4               | Scale Setting         X Axis Scale         Auto         Fix         Minimum:         Naximum:         600         Sec.         Maximum:         Apply         Cancel                                                                                                    | 0 1 Mbps<br>1200 1 Mbps                                                                                                    | <ul> <li>The window on the right will pop up after click this button. You can set the X/Y Axis Scale on this window.</li> <li>Auto: the system will set an X/Y Axis Scale automatically.</li> <li>Fix: You can input the range of the X/Y Axis Scale manually.</li> <li>Minimum: the lower boundary of the X/Y Axis Scale.</li> <li>Maximum: the upper boundary of the X/Y Axis Scale.</li> </ul> |  |  |  |
|                 | Select         Port           1         Image: Constraint of the second second sec | Line NameColorTx Line RateRx Line RateTx Line RateRx Line RateTx Line RateRx Line RateTx Line RateTx Line RateTx Line RateRx Line RateRx Line RateRx Line RateRx Line RateRx Line RateRx Line RateRx Line Rate | <ul> <li>This function is used to configure the colors of the plotted lines.</li> <li>➤ Select: check the box to select the lines. Every port has two lines, the Tx Line Rate and the Rx Line Rate. Only the selected lines can be plotted.</li> <li>➤ Color: double click the color block of a line to change the color.</li> </ul>                                                              |  |  |  |

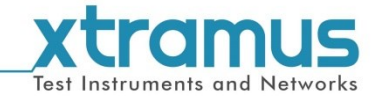

### 6.7. Stream Counter

You can view the packet transmission and receiving statistics and edit the packet receiving rules here.

This function contains three sub-functions for **Stream Counter**, which are **Tx Stream Counter**, **Rx Stream Counter** and **Stream Counter Summary**.

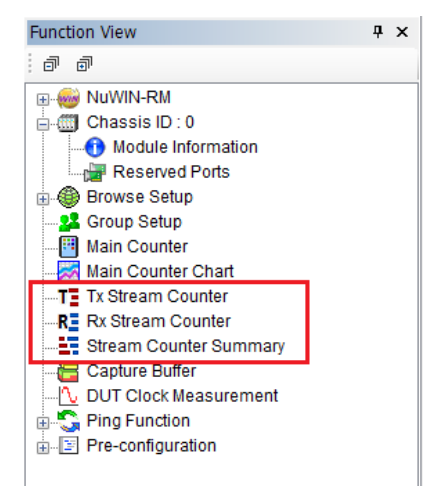
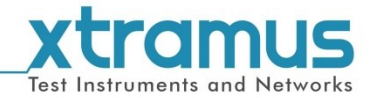

# 6.7.1.Tx Stream Counter

Click **Tx Stream Counter** on the **Function View**, the **Tx Stream Counter** window will pop up to allow you to view the data transmission items of your interest.

|     | ) - XM-RM/31  ( | 0, 2, 2 ) - XM-RM731 |               |      |   |  |
|-----|-----------------|----------------------|---------------|------|---|--|
| 000 | A1              | - Strea              | am #          |      |   |  |
|     | А               | В                    | С             | D    | E |  |
| 1   | Stream #        | Packets              | Bytes         | X-ID |   |  |
| 2   | 1               | 75,892,845           | 4,857,142,080 | -    |   |  |
| 3   |                 |                      |               |      |   |  |
| 4   |                 |                      |               |      |   |  |
| 5   |                 |                      |               |      |   |  |
| 6   |                 |                      |               |      |   |  |
| 7   |                 |                      |               |      |   |  |
| 8   |                 |                      |               |      |   |  |
| 9   |                 |                      |               |      |   |  |
| 10  |                 |                      |               |      |   |  |
| 11  |                 |                      |               |      |   |  |
| 12  |                 |                      |               |      |   |  |
| 13  |                 |                      |               |      |   |  |
| 14  |                 |                      |               |      |   |  |
| 15  |                 |                      |               |      |   |  |
| 10  |                 |                      |               |      |   |  |
| 19  |                 |                      |               |      |   |  |
| 10  |                 |                      |               |      |   |  |

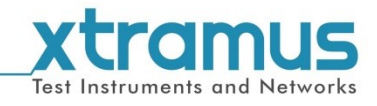

| Tx Stream Counter |                                                                                           |                                                                                                    |  |  |  |  |
|-------------------|-------------------------------------------------------------------------------------------|----------------------------------------------------------------------------------------------------|--|--|--|--|
|                   | 000                                                                                       | Clear Tx Stream Counter of all ports.                                                                                                    |  |  |  |  |
|                   | ų                                                                                         | The <b>Port Map</b> button allows you set the ports the statistics of which you want to view. Only the statistics of the selected ports will be displayed in the <b>Main Display Pane</b> .  |  |  |  |  |
| А                 | <b>L</b> ®                                                                                | The <b>Reset Port Map</b> button allows you to clear all the ports you selected in the <b>Port Map</b> .                                                                                     |  |  |  |  |
|                   | •                                                                                         | Start Tx Stream Counter of all ports.                                                                                                    |  |  |  |  |
|                   |                                                                                           | Stop Tx Stream Counter of all ports.                                                                                                    |  |  |  |  |
| В                 | B Click each tab, then the corresponding transmission data of the port will be displayed. |                                                                                                    |  |  |  |  |
|                   |                                                                                           | Save Tx Stream Counter of the current port to Microsoft Excel® format files.                                                                                                    |  |  |  |  |
|                   | 000                                                                                       | Clear Tx Stream Counter of the current port.                                                                                                    |  |  |  |  |
|                   | •                                                                                         | Start Tx Stream Counter of the current port.                                                                                                    |  |  |  |  |
| <b>^</b>          |                                                                                           | Stop Tx Stream Counter of the current port.                                                                                                    |  |  |  |  |
| C                 | *()*                                                                                      | Hide the zero-value rows in the table.                                                                                                    |  |  |  |  |
|                   | <b>(</b> ) <b>&gt;</b>                                                                    | Expand the hide rows in the table.                                                                                                    |  |  |  |  |
|                   | æ                                                                                         | A <b>Column View Setting</b> window will pop up if you press this button.<br>Check the items you want to view here, then the data information of<br>the item will be displayed in <b>D</b> . |  |  |  |  |
| D                 | The dyn<br>form.                                                                          | amic statistics of the selected items will be displayed here in a table                                                                                                    |  |  |  |  |

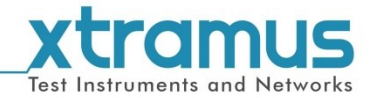

### 6.7.2. Rx Stream Counter

Click **Rx Stream Counter** on the **Function View**, the **Rx Stream Counter** window will pop up to allow you to view the data receiving items of your interest.

|       | Rx S                              | Rx Stream Counter        |                 |                |               |            |    |  |
|-------|-----------------------------------|--------------------------|-----------------|----------------|---------------|------------|----|--|
| A     | 000                               | 2000 KUE KES > 🔳         |                 |                |               |            |    |  |
| в ——— | (0,2,1)-XM-RM731 (0,2,2)-XM-RM731 |                          |                 |                |               |            |    |  |
| c     |                                   | 1 🛃 000 嬲 ▷ 🔳 🍝 🜩 😰 🚱    |                 |                |               |            |    |  |
|       |                                   | A1                       | = XID # (offs   | set: 49 Bytes) |               |            | 1  |  |
|       |                                   | А                        | В               | С              | D             | E          | ۰, |  |
| D     | 1                                 | XID # (offset: 49 Bytes) | Line Rate(Mbps) | Packets        | Bytes         | Loss Event |    |  |
|       | 3                                 | 0                        | 1.00            | 428,544        | 3,963,174,912 |            |    |  |
|       | 4                                 |                          |                 |                |               |            |    |  |
|       | 5                                 |                          |                 |                |               |            |    |  |

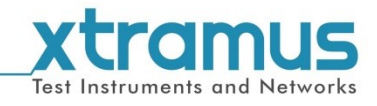

| Rx Stream Counter |                      |                                                                                                    |  |  |  |  |  |
|-------------------|----------------------|----------------------------------------------------------------------------------------------------|--|--|--|--|--|
|                   | 000                  | Clear Rx Stream Counter of all ports.                                                                                                    |  |  |  |  |  |
|                   | W                    | The <b>Port Map</b> button allows you set the ports the statistics of which you want to view. Only the statistics of the selected ports will be displayed in the <b>Main Display Pane</b> . |  |  |  |  |  |
| Α                 |                      | The <b>Reset Port Map</b> button allows you to clear all the ports you selected in the <b>Port Map</b> .                                                                                    |  |  |  |  |  |
|                   | •                    | Start Rx Stream Counter of all ports.                                                                                                    |  |  |  |  |  |
|                   |                      | Stop Rx Stream Counter of all ports.                                                                                                    |  |  |  |  |  |
| В                 | Click ea<br>displaye | ch tab, then the corresponding transmission data of the port will be d.                                                                                                    |  |  |  |  |  |
|                   |                      | Save the Rx Stream Counter data of the current port to Microsoft Excel® format files.                                                                                                    |  |  |  |  |  |
|                   | 000                  | Clear Rx Stream Counter of the current port.                                                                                                    |  |  |  |  |  |
|                   | 000<br>MIN           | Clear maximum and minimum latency.                                                                                                    |  |  |  |  |  |
|                   |                      | Start Rx Stream Counter of the current port.                                                                                                    |  |  |  |  |  |
|                   |                      | Stop Rx Stream Counter of the current port.                                                                                                    |  |  |  |  |  |
| С                 | ¥()4                 | Hide the zero-value rows in the table.                                                                                                    |  |  |  |  |  |
|                   | <b>4()</b> ►         | Expand the hide rows in the table.                                                                                                    |  |  |  |  |  |
|                   | Ø                    | A <b>Column View Setting</b> window will pop up if you press this button. Check the items you want to view here, then the data information of the item will be displayed in <b>D</b> .      |  |  |  |  |  |
|                   | 3                    | Please see 6.2.6 Stream Counter Setting for detailed information.                                                                                                    |  |  |  |  |  |
| D                 | The dyn<br>form.     | amic statistics of the selected items will be displayed here in a table                                                                                                    |  |  |  |  |  |

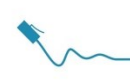

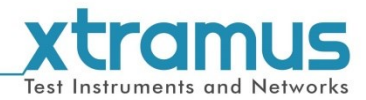

# 6.7.3. Stream Counter Summary

Click **Stream Counter Summary** on the **Function View**, the **Stream Counter Summary** window will pop up to allow you to view the data receiving items of your interest.

| A | Stream Counter Summary         Image: Image: |                  |                                |               |                 |                    |            |                 |         |
|---|----------------------------------------------------------------------------------------------------|------------------|--------------------------------|---------------|-----------------|--------------------|------------|-----------------|---------|
|   |                                                                                                    | A                | В                              | с             | D               | E                  | F          | G               | н       |
|   | 1 2                                                                                                    | Port             | Condition                      | Tx Packets    | Tx Bytes        | Rx Line Rate(Mbps) | Rx Packets | Rx Bytes        | Broadca |
| В | 3                                                                                                    | (0,2,1)-XM-RM731 | Tx Stream # : 1                | 3,687,499,410 | 235,999,962,240 | -                  | -          | -               |         |
|   | 4                                                                                                    | (0,2,1)-XM-RM731 | Rx XID # (offset: 49 Bytes): 0 | -             | -               | 1.00               | 3,687,264  | 292,503,278,592 |         |
|   | 5                                                                                                    | (0,2,2)-XM-RM731 | Tx Stream # : 1                | 3,687,499,410 | 235,999,962,240 | -                  | -          | -               |         |
|   | 6                                                                                                    | (0,2,2)-XM-RM731 | Rx XID # (offset: 49 Bytes): 0 | -             | -               | 1.00               | 3,687,264  | 292,503,278,592 |         |
|   | 7                                                                                                    |                  |                                |               |                 |                    |            |                 |         |

You can make stream counter settings here. Module card IDs are listed on the left part of the **SC Summary** tab page and are showed as the format of **(X, Y, Z)**, while X is the number of the chassis (which is displayed on NuSteams chassis), Y is the slot number where this module card is installed, and Z is the available port number located on the module card.

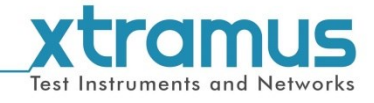

| Stream Counter Summar | у                |                                                                                                    |  |  |  |  |  |
|-----------------------|------------------|----------------------------------------------------------------------------------------------------|--|--|--|--|--|
|                       |                  | Save the counter data to Microsoft Excel® format files.                                                                                                    |  |  |  |  |  |
|                       | 000              | Clear all the counter data.                                                                                                    |  |  |  |  |  |
|                       | 000<br>MIN       | Clear maximum and minimum latency.                                                                                                    |  |  |  |  |  |
|                       |                  | Start Tx&Rx Stream Counter.                                                                                                    |  |  |  |  |  |
|                       |                  | Stop Tx&Rx Stream Counter.                                                                                                    |  |  |  |  |  |
|                       | U.               | The <b>Port Map</b> button allows you set the ports the statistics of which you want to view. Only the statistics of the selected ports will be displayed in the <b>Main Display Pane</b> .                                                                                                    |  |  |  |  |  |
|                       |                  | The <b>Reset Port Map</b> button allows you to clear all the ports you selected in the <b>Port Map</b> .                                                                                                    |  |  |  |  |  |
| Α                     | <b>&gt;()</b> ∢  | Hide the zero-value rows in the table.                                                                                                    |  |  |  |  |  |
|                       | ()₽              | Expand the hide rows in the table.                                                                                                    |  |  |  |  |  |
|                       |                  | A <b>Row View Setting</b> window will pop<br>up if you press this button. Check the<br>items you want to view here, then the<br>checked item will be listed as a row in<br><b>B</b> .<br>Tx Stream Condition<br>$\mathbb{Rx Stream Condition}$<br>$\mathbb{Rx Stream Condition}$ |  |  |  |  |  |
|                       | Ø                | A <b>Column View Setting</b> window will pop up if you<br>press this button. Check the items you want to view<br>here, then the checked item will be listed as a column<br>in <b>B</b> .                                                                                                    |  |  |  |  |  |
|                       | ∎ <b>t</b>       | Sort the ports in a ascend trend according to the port ID and Stream ID. This helps the user quickly set the ports in order when the port sequence is messed manually.                                                                                                    |  |  |  |  |  |
| В                     | The dyn<br>form. | amic statistics of the selected items will be displayed here in a table                                                                                                    |  |  |  |  |  |

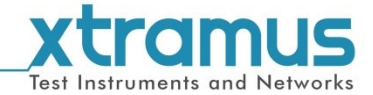

# 6.8. Capture Buffer

This function allows the user to capture the packets according to the set rules or protocols, as well as parse the protocols and payloads of the captured packets.

| 240,<br>🚽 00                       | 6, 1 ) - XM-RM681<br>0 🕨 🗆 🛃                                                     | ( 240, 6, 2 ) - XM-RM                             | 681                       |                                  |      |
|------------------------------------|----------------------------------------------------------------------------------|---------------------------------------------------|---------------------------|----------------------------------|------|
| apture                             | ed:4                                                                             |                                                   | 1                         |                                  |      |
|                                    | Delta Time(us)                                                                   | Length(with CRC)                                  | DA                        | SA                               | VLAN |
| 1                                  | 0                                                                                | 64                                                | FF-FF-FF-FF-FF            | 00-22-A2-F0-06-02                | n/a  |
| 2                                  | 6.72                                                                             | 64                                                | FF-FF-FF-FF-FF            | 00-22-A2-F0-06-02                | n/a  |
| 3                                  | 6.72                                                                             | 64                                                | FF-FF-FF-FF-FF            | 00-22-A2-F0-06-02                | n/a  |
| 4                                  | 6.72                                                                             | 64                                                | FF-FF-FF-FF-FF            | 00-22-A2-F0-06-02                | n/a  |
| _                                  |                                                                                  |                                                   |                           |                                  |      |
| ₽ Eth<br>MD<br>Fibr<br>Fibr<br>[Ma | m<br>ernet II, Src: 00:2<br>S Header(Unknown<br>'e Channel<br>Iformed Packet: F( | 2:a2:f0:06:02 (00:22:a)<br>(0)/Unknown(11))<br>:] | 2:f0:06:02), Dst: ff:ff:f | f:ff:ff:ff (ff:ff:ff:ff:ff:ff:ff |      |

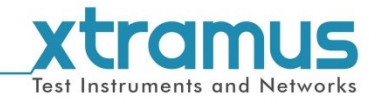

| Capture Buffer |                                                 |                                                                                                    |
|----------------|-------------------------------------------------|----------------------------------------------------------------------------------------------------|
|                | 000                                             | Clear the captured packets of all ports.                                                                                                    |
|                | ų                                               | The <b>Port Map</b> button allows you set the ports from which the packets are captured.                                                                                                    |
| Α              |                                                 | The <b>Reset Port Map</b> button allows you to clear all the ports you selected in the <b>Port Map</b> .                                                                                                    |
|                | •                                               | Start the capture of all ports you selected in <b>Port Map</b> .                                                                                                    |
|                |                                                 | Stop the capture of all ports you selected in <b>Port Map</b> .                                                                                                    |
| В              | Click ea<br>displaye                            | ch tab, then the corresponding capture data of the port will be<br>ed.                                                                                                    |
|                |                                                 | Save the capture data of the current port to Microsoft Excel® format files.                                                                                                    |
|                | 000                                             | Clear the capture data of the current port.                                                                                                    |
| С              |                                                 | Start the capture of the current port.                                                                                                    |
|                |                                                 | Stop the capture of the current port.                                                                                                    |
|                | 3                                               | Edit capture criteria. Please see <b>6.2.4 Capture Criteria</b> for detailed information.                                                                                                    |
| D              | This are<br>informative<br>refers to<br>capture | a lists the captured packets in sequence and displays the detailed<br>tion, including the <b>Delta Time</b> , <b>Length</b> , <b>DA</b> , <b>SA</b> and <b>VLAN</b> . <b>Delta Time</b><br>the elapsed time between the previously captured packet and the next<br>d packet. |
| E              | Protoco                                         | l analysis of the packet.                                                                                                    |
| F              | Content                                         | s of the packet.                                                                                                    |

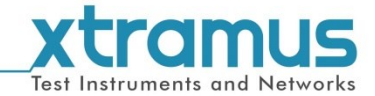

# 6.9. DUT Clock Measurement

The **DUT Clock Measurement** function tests the crystal oscillator's frequency of the DUT and checks if it's either faster or slower than standard speed in ppm scale.

A **DUT Clock Measurement** window will pop up, as shown in the picture down below.

The port you've selected will be displayed on the Main Display Pane located on the right side of the **DUT Clock Measurement** window, as shown in the picture down below.

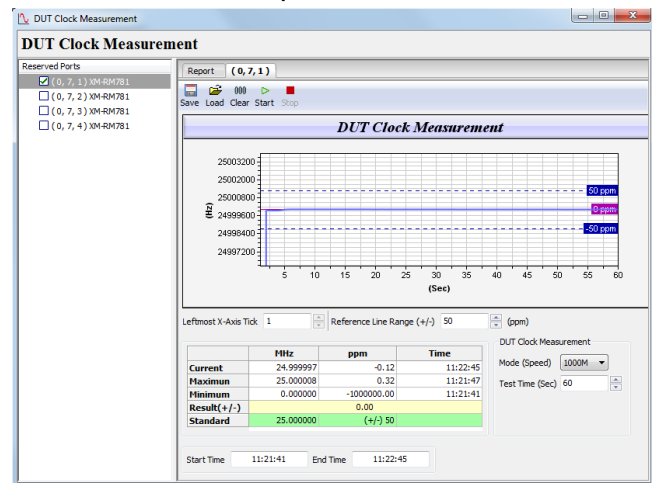

There are two tab-menus available for you on the **DUT Clock Measurement** window, including **Report**, and **(X, Y, Z)**. Please see the sections down below for more details.

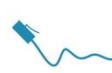

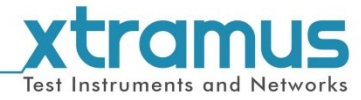

# 6.9.1. Report

| Report    |                                                                                                    |                            |             |                              |                |             |                 |  |
|-----------|----------------------------------------------------------------------------------------------------|----------------------------|-------------|------------------------------|----------------|-------------|-----------------|--|
|           | Report (0, 7, 1)                                                                                                    |                            |             |                              |                |             |                 |  |
|           |                                                                                                    | Current Value Maximum Valu |             |                              |                |             |                 |  |
|           |                                                                                                    | MHz                        | ppm         | Time                         | MHz            | ppm         |                 |  |
|           | (0,7,1)-XM-RM781                                                                                                    | 25.000007                  | 0.28        | 11:52:43                     | 25.000009      | 0.36        |                 |  |
| This<br>≻ | <ul> <li>This tab page displays the test result of clock statistics.</li> <li>Current Value: the current clock information. The MHz, ppm and Time here respectively mean the current oscillating frequency, current oscillating frequency deviation and the current time.</li> </ul> |                            |             |                              |                |             |                 |  |
|           | the maximum excillating                                                                                                    | froguopov                  |             |                              | ppin and m     | ine nere re | spectively mean |  |
|           | the maximum oscillating                                                                                                    | riequency, n               | naximum o   | scillating requ              | iency deviat   | ion and the | i maximum ume.  |  |
| $\succ$   | Minimum Value: the mi                                                                                                    | nimum clock                | information | n. The <b>MHZ</b> , <b>p</b> | pm and Tin     | ne here res | pectively mean  |  |
|           | the minimum oscillating                                                                                                    | frequency, m               | iinimum os  | cillating freque             | ency deviation | on and the  | minimum time.   |  |

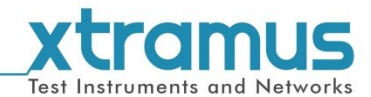

#### 6.9.2. Port: (X, Y, Z)

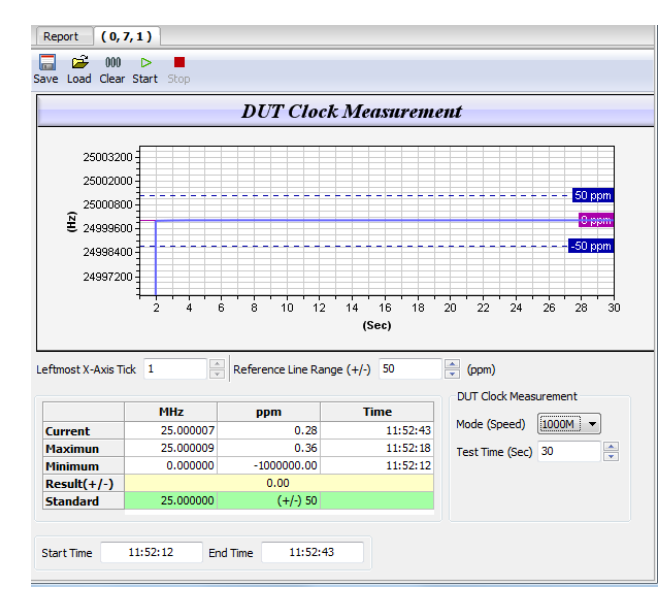

(X, Y, Z) stands for the chassis ID, slot number and port ID, respectively.

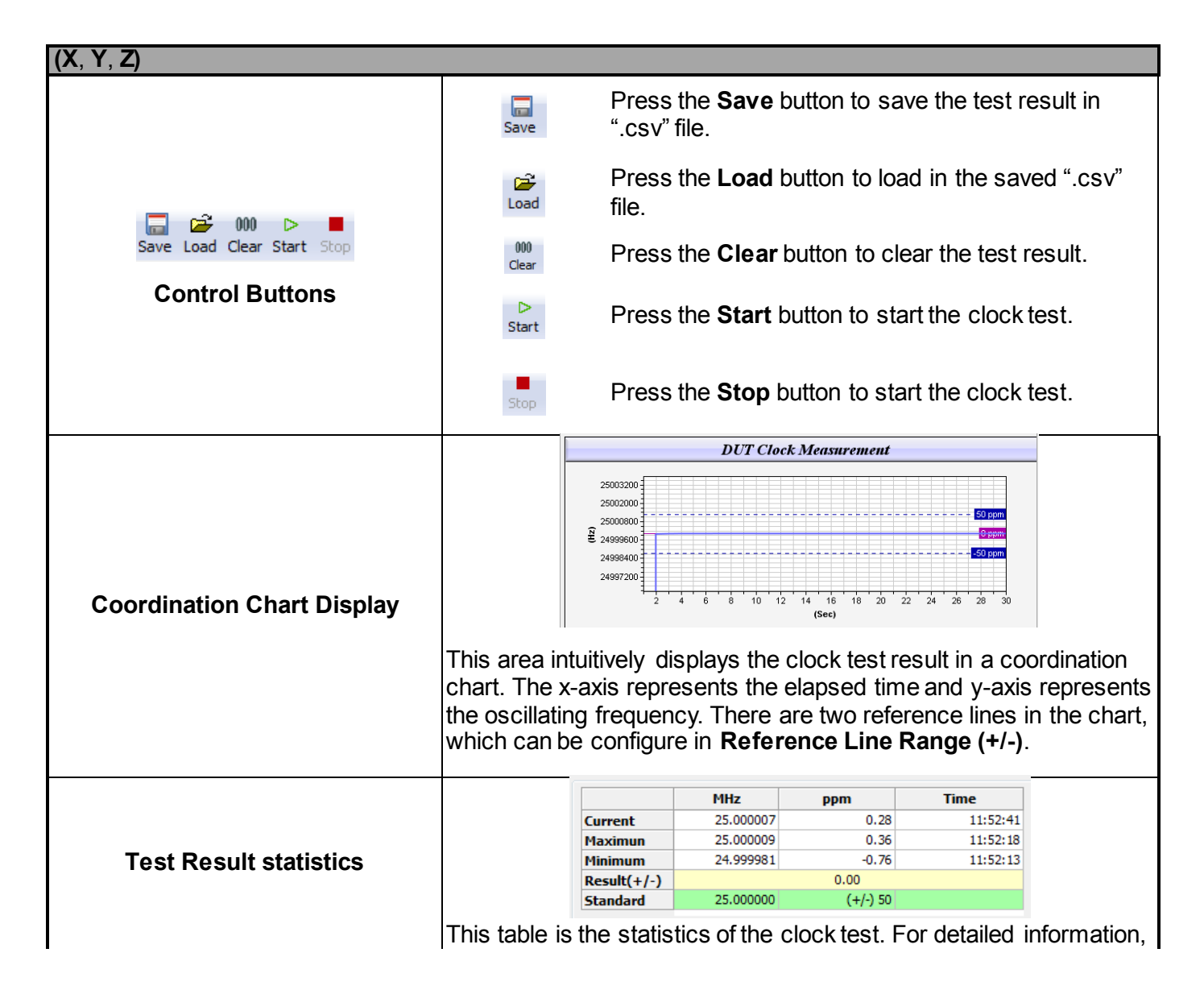

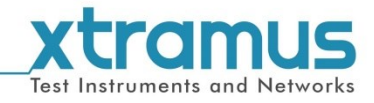

| (X, Y, Z)              |                                                                                                    |
|------------------------|----------------------------------------------------------------------------------------------------|
|                        | please refer to 6.8.1 Report.                                                                                                    |
|                        |                                                                                                    |
|                        | <ul> <li>Leftmost X-Axis Tick: In this filed you can set the starting time of the chart described above.</li> <li>Reference Line Range (+/-): In this filed, you can set the two reference lines of the chart described above.</li> </ul> |
|                        | Mode (Speed): Set the transmitting speed here.                                                                                                    |
| Configuration/Function | Test Time (Sec): Set the total testing time. The settings here will be reflected in the chart described above.                                                                                                    |
|                        | Start Time: This area will display the test start time after the test is finished.                                                                                                    |
|                        | End Time: This area will display the test end time after the test is finished.                                                                                                    |

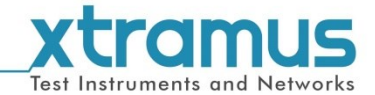

# 6.10. Ping Function

As a network utility, **Ping** is widely used for testing if one specific host is reachable through its IP address. Also, **Ping** can be used to measure the time it takes to transmit packets from a local host to the designated computer located on a network and back. The Ping Function supports both IPv4 and IPv6 protocols, namely the **Ping IPv4 Function** and the **Ping IPv6 Function**.

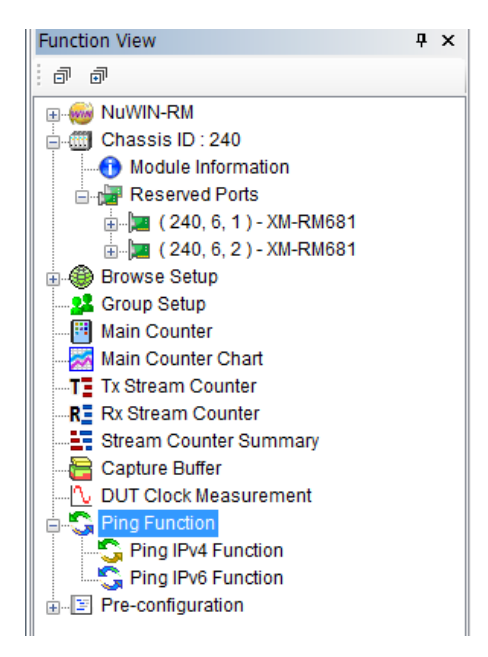

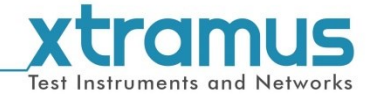

# Ping IPv4/IPv6 Function

The interface of the **IPv4 Ping Function** and the **IPv6 Ping Function** are nearly the same. The difference is the formats of the IP addresses are expressed by different versions.

|                        | ( 240, 6, 1 ) - XM-RM681 | ( 240, 6, 2 ) - XM-RM681 |
|------------------------|--------------------------|--------------------------|
| Excute Ping            | <b>S</b>                 |                          |
| Ping Count             | 4                        | 4                        |
| Ping Timeout(Sec.)     | 1                        | 1                        |
| Ping Interval(ms)      | 1000                     | 1000                     |
| Source MAC Address     | 00-22-A2-F0-06-01        | 00-22-A2-F0-06-02        |
| Destination IP Address | 192.168.1.1              | 192.168.1.1              |
| Source IP Address      | 192.168.6.1              | 192.168.6.2              |
| Gateway                | 192.168.6.250            | 192.168.6.250            |
| Netmask                | 24                       | 24                       |
| Progress State         | 0                        | ۲                        |
| ICMP Reply             | 0                        | 0                        |
| ICMP Timeout           | 0                        | 0                        |
| ARP Reply              | 0                        | 0                        |
| ARP Timeout            | 0                        | 0                        |
| DUT MAC                | n/a                      | n/a                      |

| Ping Function                    |                                                                                                    |                                                                                                    |
|----------------------------------|----------------------------------------------------------------------------------------------------|----------------------------------------------------------------------------------------------------|
|                                  | 000                                                                                                    | Press the <b>Clear</b> button to set all counters to zero.                                                                                                    |
| A. Control Buttons for All Ports | Nji                                                                                                    | <b>Port Map</b> : you can choose the ports you want to execute the ping function here. Only the selected ports are listed in the table. The default setting is all ports are selected.                                                                                                    |
|                                  |                                                                                                    | Reset Port Map.                                                                                                    |
|                                  | -                                                                                                    | Execute the ping function of all ports.                                                                                                    |
| B. Ping Settings/Report          | You can chang<br>would like to ch<br>double-click the<br>manually.<br>> Execute F<br>> Ping Cour<br>> Ping Time<br>> Ping Inter<br>> Source M<br>> Destinatio<br>> Source IP<br>> Gateway:<br>> Netmask:<br>> Progress<br>will be cha<br>• Onu<br>• Osy<br>• Osy<br>• O | e variables or view detailed information here. If you<br>hange the value displayed here, please do so by<br>e column you would like to modify, and input the value<br><b>Ping:</b> Press S to start the ping function of this port.<br>Int: The number of times to ping.<br><b>Pout:</b> Ping timeout setup.<br><b>Pout:</b> Ping timeout setup.<br><b>Pout:</b> Ping timeout setup.<br><b>Pout:</b> Ping timeout setup.<br><b>Pout:</b> Ping timeout setup.<br><b>Pout:</b> Ping timeout setup.<br><b>Pout:</b> Ping timeout setup.<br><b>Pout:</b> Ping timeout setup.<br><b>Pout:</b> Ping timeout setup.<br><b>Pout:</b> Ping timeout setup.<br><b>Pout:</b> Ping timeout setup.<br><b>Pout:</b> Ping timeout setup.<br><b>Pout:</b> Ping timeout setup.<br><b>Pout:</b> Paddress: The destination IP address.<br><b>Source:</b> The source IP address.<br><b>The IP address</b> for the network gateway.<br>The IP address for net mask.<br><b>State:</b> After pressing the <b>Ping</b> button, the icon here<br>anging accordingly.<br><b>WIN-RM</b> is idle<br>stem is perform ping command<br>vstem got reply from destination IP<br>estination IP is not replying<br><b>Dy:</b> Number of ICMP (Internet Control Message<br>reply that occurs.<br><b>eout:</b> Number of ICMP (Internet Control Message<br>imeout that occurs. |

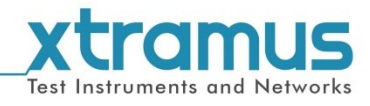

| Ping Function |                                                                                                    |
|---------------|----------------------------------------------------------------------------------------------------|
|               | <ul> <li>ARP Reply: Number of ARP (Address Resolution Protocol) reply that occurs.</li> <li>ARP Timeout: Number of ARP (Address Resolution Protocol) timeout that occurs.</li> <li>DUT MAC: MAC address of DUT.</li> </ul> |

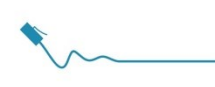

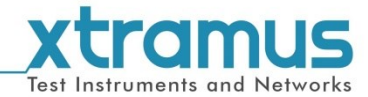

# 6.11. Pre-configuration

This is a function provided to facilitate the users to conduct the network address configuration. There are two sub-functions, **Get DUT MAC** and **Router NAT**.

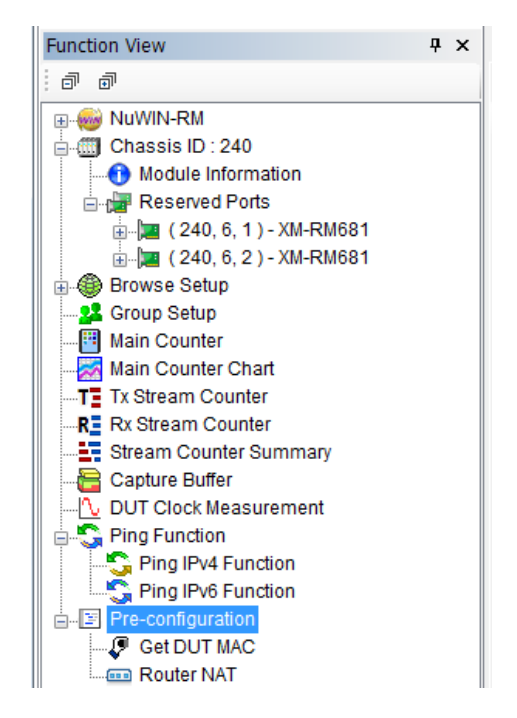

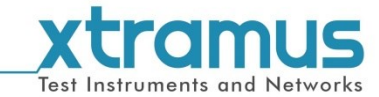

# 6.11.1. Get DUT MAC

| Δ | Get<br>: 000 |          | MAC                    |             | •           |         |
|---|--------------|----------|------------------------|-------------|-------------|---------|
|   |              | Select   | Port                   | DUT IP      | Get DUT MAC | DUT MAC |
| p | 1            | 1        | (240, 6, 1) - XM-RM681 | 192.168.1.1 | <b>I</b>    | n/a     |
| Р | 2            | <b>v</b> | (240, 6, 2) - XM-RM681 | 192.168.1.1 | 😰 🔛         | n/a     |
|   |              |          |                        |             |             |         |

**Get DUT MAC** allows the user to automatically get the DUT MAC of the port and apply it to the packet settings of the stream.

**Note:** This function is available only when the DUT has an ARP reply function.

| Get DUT MAC                      |                                                                                                    |                                                                                                    |
|----------------------------------|----------------------------------------------------------------------------------------------------|----------------------------------------------------------------------------------------------------|
|                                  | 000                                                                                                    | Press the <b>Clear</b> button to set all counters to zero.                                                                                                    |
|                                  | UI.                                                                                                    | <b>Port Map</b> : you can choose the ports you want to execute the Get DUT MAC function here. Only the selected ports are listed in the table. The default setting is all ports are selected.                                                                                                    |
| A Control Buttons for All Ports  | <b>∎</b> ŝ                                                                                                    | Reset Port Map.                                                                                                    |
| A. Control Buttons for Air Forts | ۶                                                                                                    | Execute the Get DUT MAC function of all ports.                                                                                                    |
|                                  | 2                                                                                                    | The settings of all ports will be applied to<br>the packet settings of the stream by<br>clicking this button. You can check the<br>result by view <b>Stream Generation</b> . For<br>detailed information of <b>Stream</b><br><b>Generation</b> , please refer to <b>6.2.1</b> .<br><b>Stream Generation</b> .                                                                                                    |
| B. Settings/Report               | Select: o<br>conducte<br>Stream.<br>DUT IP: o<br>then you<br>DUT.<br>Get DUT<br>DUT MAG<br>set the se<br>result by<br>informatio<br>6.2.1. Str<br>DUT MAG<br>addresse | nly the ports check here can be further<br>d functions as Get DUT MAC and Set to<br>double-click the cell in this column, and<br>can manually set the IP address of the<br>MAC: click ♥ button to execute the Get<br>C function of this port; Click 	button to<br>ettings to the stream. You can check the<br>view Stream Generation. For detailed<br>on of Stream Generation, please refer to<br>ream Generation.<br>C: This column will display the MAC<br>as obtained by the Get DUT MAC function. |

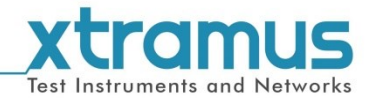

#### 6.11.2. Router NAT

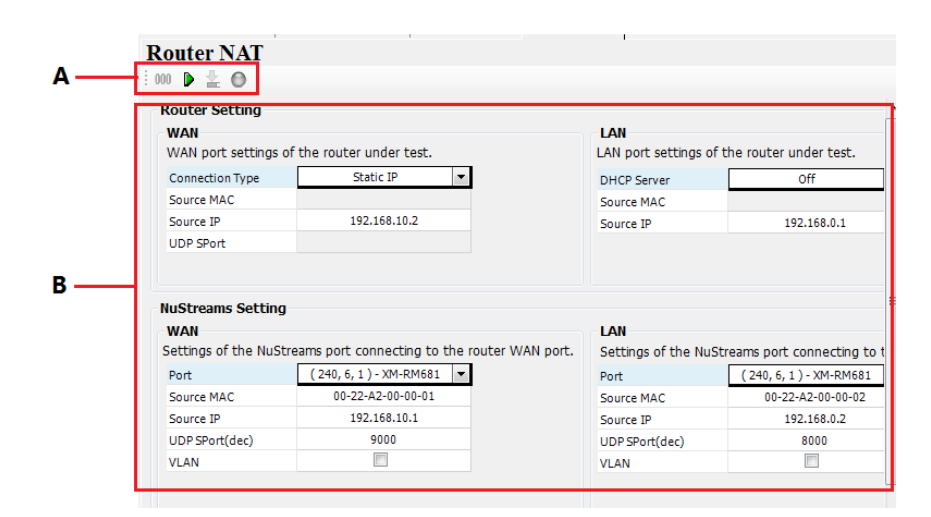

**Router NAT** is specially used when the DUT is a router. This function provides complete configuration information for testing the routers, which greatly facilitate the configuration work. The settings areas are divided into two types, the white areas and the gray areas. The content in the white area can be configured as the user's expectations while the content of the gray area is automatically obtained after running this function.

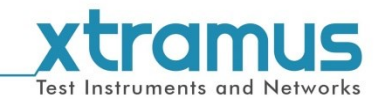

#### **Router NAT** Clear the settings in the gray cells. 000 D Start running the Router NAT function. The settings here will be applied to the packet settings of the stream by clicking this button. You can check the result by 上 view Stream Generation. For detailed A. Control Buttons for All Ports information of Stream Generation. please refer to 8. Stream Generation. With Keep Active button activated, the system will transmit low flow data by correct configuration to ensure the 0 smoothness of the link. If the correct configuration is not yet obtained, no actions should be taken. The upper **Router** table shows the configurations of the router. Router Setting WAN LAN WAN port settings of the router under test. LAN port settings of the router under test. -Connection Type Static IP DHCP Server Off Source MAC Source MAC Source IP 192.168.10.2 192.168.0.1 Source IP **B.** Settings/Report The lower NuStreams Port table shows the configurations of the testing ports. NuStreams Setting WAN LAN Settings of the NuStreams port connecting to the router WAN port. Settings of the NuStreams port connecting to t (240, 6, 1) - XM-RM681 🔻 Port Port (240, 6, 1) - XM-RM681 Source MAC 00-22-A2-00-00-01 Source MAC 00-22-A2-00-00-02 192.168.10.1 Source IP 192.168.0.2 Source IP UDP SPort(dec) 9000 UDP SPort(dec) 8000 VLAN VLAN

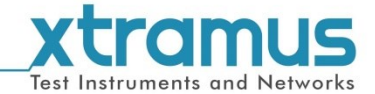

# 7. Reserve/Release Module

As mentioned previously, before making any test configurations, you have to reserve the ports. You can reserve/release the ports by click the **Reserve/Release Module** button.

| ę | 🐻 NuV | VIN-RM     |         |            |       |          |       |
|---|-------|------------|---------|------------|-------|----------|-------|
|   | File  | View       | Control | Statistics | Tool  | Language | Help  |
|   | ۱ 🛋   | <b>ž 🛃</b> |         | 🗄 🔀 I      | R3 13 | 8 🗠 😘    | 😋 🖓 🚥 |

Then the following window will pop up.

www.xtramus.com

| Reserve/Release Modules                                                                                                    | ×                                     |
|----------------------------------------------------------------------------------------------------|---------------------------------------|
| Unlock Module<br>(Chassis, Board, Port)                                                                                                    | Lock Module<br>(Chassis, Board, Port) |
| (0, 2, 1) - XM-RM731<br>(0, 2, 2) - XM-RM731<br>(0, 3, 1) - XM-RM751<br>(0, 3, 2) - XM-RM751<br>(0, 3, 3) - XM-RM751<br>(0, 3, 4) - XM-RM751<br>(0, 4, 1) - XM-RM761<br>(0, 4, 2) - XM-RM761<br>(0, 4, 3) - XM-RM761<br>(0, 4, 4) - XM-RM761<br>(0, 5, 1) - XM-RM781 |                                       |
| Load Last Configuration                                                                                                    | OK Cancel                             |

All available ports will be displayed in the **Unlock Module** field in the format of **(X, Y, Z) – Module Name**, where **(X, Y, Z)** is module card's port ID.

To reserve a port for tests, please click a port listed in the **Unlock Module** field, and click the **>** button. The port you've selected will be added to the **Lock Module** field. If you would like to reserve all ports available, click the **>>** button instead.

To release a port, please click a port listed in the **Lock Module** field, and click the **<** button. The port you've selected will be removed from the **Lock Module** field. If you would like to release you selected, click the **<<** button instead.

Please press **OK** to apply all the settings you've made, or press **Cancel** to cancel all the setting you've made.

■ ■ Reserved Ports
■ 0, 2, 1): RM731
■ 0, 2, 2): RM731

A **Processing...** window will pop up, displaying the port reserving/releasing process. All ports you've reserved will be displayed on **Function View** as shown left.

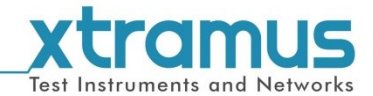

# 8. Editing Protocol with Frame Data Edit Window

You can set the frame protocol or view the contents of the frames with the Frame Date Edit window.

A Frame Data Edit window will pop up as shown in the picture down below:

| <ul> <li>Ethernet II</li> </ul>        | <ul> <li>User Defined</li> </ul> | Ethem     MDS H     Fibre C | et II, Src<br>eader(Un<br>bannel | : 00:2<br>know | 2:a2:<br>n(0)/ | 00:0<br>Unkn | 2:01 (<br>own(1 | 00:22<br>(1)) | 2:a2: | 00:0 | 1:01), | Dst:  | ff:ff:ff: | ff:ff:ff (f | :ff:ff:ff:ff | :ff) | <br> |
|----------------------------------------|----------------------------------|-----------------------------|----------------------------------|----------------|----------------|--------------|-----------------|---------------|-------|------|--------|-------|-----------|-------------|--------------|------|------|
| Tags                                   |                                  | 🗄 [Malfor                   | med Pack                         | et: F          | C]             |              |                 |               |       |      |        |       |           |             |              |      |      |
| None                                   | 🔘 Q-in-Q                         |                             |                                  |                |                |              |                 |               |       |      |        |       |           |             |              |      |      |
| O VLAN                                 | O MPLS                           |                             |                                  |                |                |              |                 |               |       |      |        |       |           |             |              |      |      |
| Layer 3 Header                         | ADD                              |                             |                                  |                |                |              |                 |               |       |      |        |       |           |             |              |      |      |
|                                        |                                  |                             |                                  |                |                |              |                 |               |       |      |        |       |           |             |              |      |      |
| <ul> <li>IPv4</li> <li>IPv6</li> </ul> | Pause                            |                             |                                  |                |                |              |                 |               |       |      |        |       |           |             |              |      |      |
| Laver 4 Header                         |                                  |                             |                                  |                |                |              |                 |               |       |      |        |       |           |             |              |      |      |
| <ul> <li>None</li> </ul>               | ICMP/IP                          | 0000000                     | 00 01                            | 02 0           | 3 04           | 05<br>EE     | 06 01           | 7 08          | 09    | 0A 0 | B 0C   | 0 D 0 | DE 0F     | 00000       | ÿ.".t        |      |      |
| ○ TCP/IP                               | IGMP/IP                          | 00000010                    | 00 00                            | 00 0           | 0 00           | 00           | 00 00           | 00 0          | 00    | 00 0 | 0 00   | 00 0  | 0 00      |             |              |      |      |
| O UDP/IP                               | © ICMPv6                         | 00000030                    | 00 00                            | 00 0           | 0 00           | 00           | 00 01           | 000           | 00    | 00 0 | 0      |       |           |             |              |      |      |
|                                        |                                  |                             |                                  |                |                |              |                 |               |       |      |        |       |           |             |              |      |      |

|   |              | Descriptions                                                                                                 |
|---|--------------|----------------------------------------------------------------------------------------------------|
|   | Ť            | Load a previously saved configuration file.                                                                  |
| Α | <u>(</u>     | Set all setting in <b>Frame Data Edit</b> window to default.                                                 |
|   | <b>B</b> 1   | Change to the user defined mode. You can edit the contents of the packet byte by byte through this function. |
| В | You can se   | lect the protocols for the frame here.                                                                       |
| С | Frame View   | <b>w</b> displays the protocols of the frame.                                                                |
| D | This section | n displays the detailed contents of the frame per byte.                                                      |

The following sections will be focusing on settings available for various protocols.

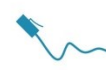

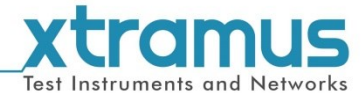

# 8.1. Link Layer Type

#### 8.1.1. Ethernet II

| MAC Address             |                             |           |
|-------------------------|-----------------------------|-----------|
| Destination MAC Address | FF - FF - FF - FF - FF      | Broadcast |
| Source MAC Address      | 00 - 22 - A2 - 00 - 02 - 01 |           |

The Ethernet II setting page allows you to set MAC Addresses.

| MAC Address            | S                                                                                                    |
|------------------------|----------------------------------------------------------------------------------------------------|
| Destination<br>Address | You can set the Destination MAC Address here in this field.                                                     |
| Source<br>Address      | You can set the Source MAC Address here in this field.                                                          |
| Broadcast              | Press the <b>Broadcast</b> button to set the Destination MAC Address to broadcast MAC Address (FF-FF-FF-FF-FF). |

8.1.2. IPX

| MAC Address          |                   |  |  |  |  |  |  |  |  |
|----------------------|-------------------|--|--|--|--|--|--|--|--|
| Destination Address: | FF-FF-FF-FF-FF    |  |  |  |  |  |  |  |  |
| Source Address:      | 00-22-A2-00-04-01 |  |  |  |  |  |  |  |  |
| LLC Parameters       |                   |  |  |  |  |  |  |  |  |
| Length 0             | DSAP E0           |  |  |  |  |  |  |  |  |
| Control Field 03     | SSAP E0           |  |  |  |  |  |  |  |  |

IPX stands for **Internetwork Packet Exchange**, an OSI-model Network layer protocol in the IPX/SPX protocol stack. Also, you can set LLC (Logical Link Control) headers on packets here as well.

| MAC Address            | 5                                                                                                    |
|------------------------|----------------------------------------------------------------------------------------------------|
| Destination<br>Address | You can set the Destination MAC Address here in this field.                                                                            |
| Source<br>Address      | You can set the Source MAC Address here in this field.                                                                                 |
| LLC Paramet            | ers                                                                                                    |
| Length                 | The length of LLC headers.                                                                                                    |
| Control Field          | The Control Field allows you to input codes that represent command, response, and sequence number information.                         |
| DSAP                   | DSAP stands for <b>Destination Service Access Point</b> . Service Access Point (SAP) is<br>an identifying label for network endpoints. |
| SSAP                   | SSAP stands for <b>Source Service Access Point</b> . Service Access Point (SAP) is an identifying label for network endpoints          |

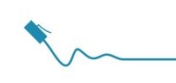

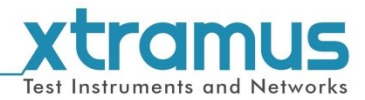

### 8.1.3. User Defined

| User Defined Frame V | iow        |             |                     |  |
|----------------------|------------|-------------|---------------------|--|
|                      |            |             |                     |  |
| 00 01 0              | 2 03 04 05 | 06 07 08 09 | OA OB OC OD OE OF   |  |
|                      |            |             |                     |  |
| 00000020 00 00 0     | 0 00 00 00 | 00 00 00 00 | 00 00 00 00 00 00 . |  |
| 00000030 00 00 0     | 0 00 00 00 | 00 00 00 00 | 00 00 .             |  |
|                      |            |             |                     |  |
|                      |            |             |                     |  |
|                      |            |             |                     |  |
|                      |            |             |                     |  |
|                      |            |             |                     |  |
|                      |            |             |                     |  |
|                      |            |             |                     |  |
|                      |            |             |                     |  |
|                      |            |             |                     |  |
|                      |            |             |                     |  |
|                      |            |             |                     |  |
|                      |            |             |                     |  |
|                      |            |             |                     |  |
|                      |            |             |                     |  |
|                      |            |             |                     |  |
|                      |            |             |                     |  |
|                      |            |             |                     |  |
| Data Pattern Length  | 60         |             | Set                 |  |
| Data Facterin Length |            |             | 000                 |  |
|                      | Apply      | Car         | ncel                |  |

You can edit packets manually here. To input values, please click the value you would like to change.

| User Defined           |                                                                                                    |  |  |  |
|------------------------|----------------------------------------------------------------------------------------------------|--|--|--|
| Data Pattern<br>Length | You can set the frame length here in this field. The range of the Data Pattern Length is from <b>54</b> to <b>2048</b> . |  |  |  |
| Set                    | Save and apply all the settings you've made here.                                                                        |  |  |  |
| Apply                  | Save and apply all the settings you've made here and exit.                                                               |  |  |  |
| Cancel                 | Give up all the settings you've made here and exit.                                                                      |  |  |  |

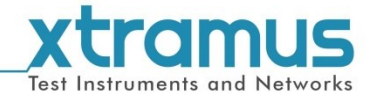

8.2. Tags

8.2.1. VLAN

| VLAN Tag Parameters(L1)     |         |
|-----------------------------|---------|
| User Priority CFI VID       | Tag     |
| 0 ▼ Reset ▼ 0               | VLAN L2 |
|                             |         |
| VLAN Tag Parameters(L2)     |         |
| User Priority CFI VID       | Тад     |
| 0 v Reset v 0               | VLAN L3 |
|                             |         |
| VI AN Tag Parameters(I 3)   |         |
| ter it rug i arameter o(co) |         |
| User Priority CFI VID       |         |
| 0 v Reset v 0               |         |

VLAN (Virtual LAN) is a group of hosts with common requirements that communicate within the same Broadcast domain regardless of the physical location.

| VLAN Tag Parameters (L1/L2/L3) |                                                                                             |  |  |
|--------------------------------|---------------------------------------------------------------------------------------------|--|--|
| Llear Priority                 | VLAN Priority (IEEE P802.1p) indicates the priority level of frames transmitted from        |  |  |
| Oser i nonty                   | each port. The value can be set from 0 to 7.                                                |  |  |
|                                | CFI stands for <b>Canonical Format Indicator</b> , a 1-bit field of the Ethernet frame that |  |  |
| CEI                            | indicates if the packets' MAC addresses are non-canonical format or canonical               |  |  |
| GFI                            | format. To set the inserting packets as non-canonical format, please click the              |  |  |
|                                | scroll-down menu and choose Set, and vice versa.                                            |  |  |
|                                | VID stands for Virtual ID, an ID number for identifying different virtual LANs on the       |  |  |
| VID                            | network. You can set the VID for each port.                                                 |  |  |
| Tag                            | You can add VLAN Tag Parameter (L2/L3) by check the VLAN L2/L3 check boxes.                 |  |  |

#### 8.2.2. Q-in-Q

| S-Tag                            |   |
|----------------------------------|---|
| Ether Type User Priority CFI VID |   |
| 88:A8 0 • Reset • 0              | × |
| C-Tag                            |   |
| Ether Type User Priority CFI VID |   |
| 81:00 0 • Reset • 0              | · |

Q-in-Q is an Ethernet networking standard that allows multiple VLAN headers to be inserted into a single frame. You can set the S-TAG (Service-Tag) and C-TAG (Customer-Tag) here.

| S-Tag/C-Tag    |                                                                                          |
|----------------|------------------------------------------------------------------------------------------|
|                | You can input the Ether Type for the inserting packets here in this field. Ether Type is |
| Ether Type     | a two-octet field in an Ethernet frame, used to indicate which protocol is               |
|                | encapsulated in the Payload of an Ethernet Frame.                                        |
| llsor Priority | VLAN Priority (IEEE P802.1p) indicates the priority level of frames transmitted from     |
| Oser i nonty   | each port. The value can be set from 0 to 7.                                             |
| CEL            | CFI stands for Canonical Format Indicator, a 1-bit field in frames for compatibilities   |
|                | of Ethernet and Token Ring networks.                                                     |
| VID            | VID stands for Virtual ID, an ID number for identifying different virtual LANs on the    |
|                | network. You can set the VID for each port.                                              |

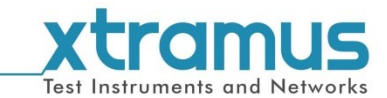

#### 8.2.3. MPLS

| labels   | MPLS Label       | 0 |
|----------|------------------|---|
| Label #1 | Experiential Use | 0 |
|          | Time to Live     | 0 |
|          |                  |   |
|          |                  |   |
|          |                  |   |
|          |                  |   |
|          |                  |   |
|          |                  |   |
|          |                  |   |
|          |                  |   |

MPLS stands for **Multiprotocol Label Switching**, a mechanism in high-performance telecommunications networks which directs and carries data from one network node to the next with the help of labels.

| <b>MPLS</b> Labels  |                                                                                                    |
|---------------------|----------------------------------------------------------------------------------------------------|
| MPLS Label          | You can add the MPLS label here in this field. The range of the <b>MPLS Label</b> is from <b>0</b> to <b>1048575</b> .              |
| Experiential<br>Use | This field allows you to set the VLAN priority. The value can be set from 0 to 7.                                                   |
| Time to Live        | This field allows you to set the life span of the MPLS label. The range of the <b>Time to</b> Live is from <b>0</b> to <b>255</b> . |
| Append              | Press this button to add the current settings to the <b>Label</b> field on the left part of <b>MPLS Labels</b> .                    |
| Remove              | Press this button to remove the selected label from the <b>Label</b> field on the left part of <b>MPLS Labels</b> .                 |

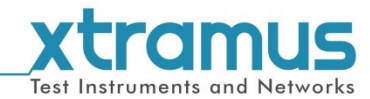

# 8.3. Layer 3 Header

# 8.3.1. IPv4

| Frame Data Edit         |                                                                                            |                |                                   |  |
|-------------------------|--------------------------------------------------------------------------------------------|----------------|-----------------------------------|--|
| Overview<br>Ethernet II | Internet Protocol Address<br>Destination Address 192.168.1.1<br>Source Address 192.168.4.1 |                |                                   |  |
| MPLS                    | DSCP (HEX) 00                                                                              | Identification |                                   |  |
| Frame View              | DSCP Preview (binary)                                                                      | Fragment       | May Fragment ▼<br>Last Fragment ▼ |  |
|                         |                                                                                            | Time to Live   | 64 (v)                            |  |
|                         | Options<br>Router Alert                                                                    | 10000          |                                   |  |
|                         | Note<br>For Differentiated Services,the two-bit currently unused(CU) field is set to 0     | l.             |                                   |  |
|                         |                                                                                            |                |                                   |  |
|                         |                                                                                            |                |                                   |  |
|                         | OK Ca                                                                                      | ncel           |                                   |  |

IPv4 stands for **Internet Protocol version 4**, a connectionless protocol for use on packet-switched Link Layer networks. You can set destination/source IPv4 addresses here, as long as related headers here.

| IPv4                                  |                                                                                                    |
|---------------------------------------|----------------------------------------------------------------------------------------------------|
| Internet Protocol<br>Address          | You can set the destination/source IPv4 addresses here in these fields.                                                                                                    |
| DSCP(HEX)/<br>DSCP<br>Preview(Binary) | DSCP stands for Differentiated Services Code Point. You can set the DSCP value in hex here. And the hex DSCP value will be automatically converted to binary in the down below <b>DSCP Preview (Binary)</b> field.                                                    |
| Identification                        | This field allows you to set the identification primarily used for uniquely identifying fragments of an original IP datagram. The range of the <b>Identification</b> is from <b>0</b> to <b>65535</b> .                                                               |
| Fragment                              | These two fields allow you to set the field that control or identify fragments.                                                                                                    |
| Fragment Offset<br>(x8)               | The fragment offset field, measured in units of eight-byte blocks, is 13 bits long<br>and specifies the offset of a particular fragment relative to the beginning of the<br>original unfragmented IP datagram. The range of the fragment offset is from 0 to<br>8191. |
| Time to Live                          | This field allows you to set the life span of the data. The range of the <b>Time to</b> Live is from <b>0</b> to <b>255</b> .                                                                                                    |
| Protocol                              | This field allows you to set the protocol tag. You can set the protocol as 1-ICMP, 2-IGMP, 6-TCP, 17-UDP, 255-Reserved, and User Select.                                                                                                    |
| Router Alert                          |                                                                                                    |

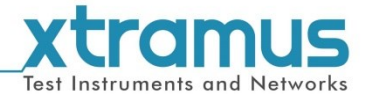

#### 8.3.2. IPv6

| ] | IPv6 Address   |         |          |             |                |           |      |
|---|----------------|---------|----------|-------------|----------------|-----------|------|
|   | Source IP Add  | ress    | 0000:000 | 0:0000:00   | 00:0000:00     | 000:C0A8: | 0201 |
|   | Destination IP | Address | 0000:000 | 0:0000:00   | 00:0000:00     | 000:C0A8: | 0101 |
|   |                |         |          |             |                |           |      |
| 1 | Traffic Class  | 0       |          | Flow Label  | 0              |           |      |
|   | Hop Limit      | 0       |          | Next Header | 255 - Reserved | -         |      |

IPv6 stands for Internet Protocol version 6, an Internet Layer protocol for packet-switched

internetworking and provides end-to-end datagram transmission across multiple IP networks. You can set destination/source IPv6 addresses here, as long as related headers here.

| IPv4              |                                                                                                    |  |  |
|-------------------|----------------------------------------------------------------------------------------------------|--|--|
| IPv6 Address      | You can set the destination/source IPv6 addresses here in these fields.                                                                             |  |  |
| Traffic Class     | This field allows you to set the IPv6 protocol Traffic Class header. The range of the <b>Traffic Class</b> is from <b>0</b> to <b>255</b> .         |  |  |
| Payload<br>Length | This field allows you to set the IPv6 protocol Payload Length header. The range of the <b>Payload Length</b> is from <b>0</b> to <b>65535</b> .     |  |  |
| Next Header       | This field allows you to set the IPv6 protocol Next Header. You can set the protocol as 1-ICMP, 2-IGMP, 6-TCP, 17-UDP, 58-ICMPv6, and 255-Reserved. |  |  |
| Flow Label        | This field allows you to set the IPv6 protocol Flow Label header.                                                                                   |  |  |
| Hop Limit         | This field allows you to set the IPv6 protocol Hop Limit header.                                                                                    |  |  |

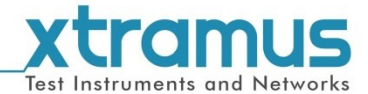

8.3.3. ARP

| Hardware Type           | 1 - Ethernet 🔹    |                         |                |
|-------------------------|-------------------|-------------------------|----------------|
| Protocol Type           | 08:00             | Sender Hardware Address | 00-00-00-00-00 |
| Hardware Address Length | 6                 | Sender Protocol Address | 0.0.0.1        |
| Dratasal Address Length | 4                 | Target Hardware Address | 00-00-00-00-00 |
| Protocol Address Lengui |                   | Target Protocol Address | 0.0.0.1        |
| Operation               | 1 - ARP Request 🔹 |                         | ·              |

ARP stands for **Address Resolution Protocol**, a protocol used for resolution of Layer 3 addresses into Layer 2 addresses during internetwork transmissions.

| ARP                                    |                                                                                                    |  |
|----------------------------------------|----------------------------------------------------------------------------------------------------|--|
| Hardware Type                          | This field specifies the network protocol type. You can set the Hardware Type as 0-Unknow or 1-Ethernet.                                                                                                    |  |
| Protocol Type                          | The Protocol Type field allows you to set the Ethernet frame which is used to indicate which protocol is encapsulated in the Payload of an Ethernet Frame. For example, Protocol Type as <b>08:00</b> indicates IPv4 protocol. |  |
| Hardware Address<br>Length             | This field allows you to set length (in octets) of a hardware (MAC) address.                                                                                                    |  |
| Protocol Address<br>Length             | This field allows you to set length (in octets) of a protocol (IP) address.                                                                                                    |  |
| Operation                              | This field allows you to set the operations the sender will take. The operations include 0-Unknown, 1-ARP Request, 2-ARP Reply, 3-RARP Request, and 4-RARP Reply.                                                              |  |
| Sender<br>Hardware/Protocol<br>Address | You can set the sender's (source) MAC/IP addresses here.                                                                                                    |  |
| Target<br>Hardware/Protocol<br>Address | You can set the target's (destination) MAC/IP addresses here.                                                                                                    |  |

#### 8.3.4. Pause

| MAC Address          |       |                      |  |
|----------------------|-------|----------------------|--|
| Destination Address: |       | 01-80-C2-00-00-01    |  |
| Source Address:      |       | 00-22-A2-00-02-01    |  |
| Pause Quanta         |       |                      |  |
| Type:                | 88:08 | <b>Opcode:</b> 00:01 |  |
| Pause:               | 32767 |                      |  |

The PAUSE frame is a frame that halts the transmission of the sender for a specified period of time.

| Pause                      |                                                                   |
|----------------------------|-------------------------------------------------------------------|
| <b>Destination Address</b> | This field displays the destination MAC address.                  |
| Source Address             | This field displays the source MAC address.                       |
| Туре                       | This field displays the protocol type of the Pause Frame (88:08). |
| Opcode                     | This field displays the Operation Code (opcode).                  |
| Pause                      | You can set the pause value here in this field.                   |

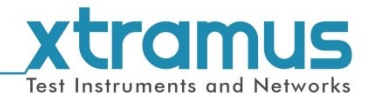

# 8.4. Layer 4 Header

# 8.4.1. TCP/IP

| TCP Paramters<br>Source Port<br>Destination Port<br>Sequence Number<br>Acknowledgement Number<br>Header Length(x4)<br>Window<br>Urgent Pointer<br>Checksum | 9     4       60     4       0     4       0     4       5     4       2161     4       1     4       Correct     1 | Flags Urgent Pointer Valid Acknowledge Valid Push Function Reset Connection Synchronize Sequence No More Data From Sender |
|----------------------------------------------------------------------------------------------------|----------------------------------------------------------------------------------------------------|----------------------------------------------------------------------------------------------------|
| Apply Cancel                                                                                                    |                                                                                                    |                                                                                                    |

TCP stands for **Transmission Control Protocol**, one of the two original components of the suite,

complementing the Internet Protocol (IP), and therefore the entire suite is commonly referred to as TCP/IP.

| TCP/IP                    |                                                                                                    |
|---------------------------|----------------------------------------------------------------------------------------------------|
| Source Port               | You can set the source port number here in this field.                                                                                                    |
| Destination Port          | You can set the destination port number here in this field.                                                                                                    |
| Sequence Number           | This field allows you to set the TCP sequence number.                                                                                                    |
| Acknowledgement<br>Number | This field allows you to set the TCP acknowledgement (ACK) number.                                                                                                    |
| Header Length (x4)        | This field allows you to set the header length.                                                                                                    |
| Urgent Pointer            | This field displays the Urgent Pointer. If you would like to set the urgent pointer, please check the <b>Urgent Pointer Valid</b> check box.                                                                                                    |
| Flags                     | This field contains various flags of TCP, including <b>Urgent Pointer Valid</b> ,<br><b>Acknowledge Valid</b> , <b>Push Function</b> , <b>Reset Connection</b> , <b>Synchronize</b><br><b>Sequence</b> , and <b>No More Data From Sender</b> . To add a flag to the TCP<br>header, please check the check box in the <b>Flags</b> field. |

#### 8.4.2. UDP/IP

| UDP Paramters    |           |
|------------------|-----------|
| Source Port      | 9         |
| Destination Port | 80        |
| Length           | 8         |
| Checksum         | Correct 👻 |

UDP stands for **User Datagram Protocol**, one of the core members of the Internet Protocol Suite that allows computer applications send messages (referred to as datagrams) to other hosts on an Internet

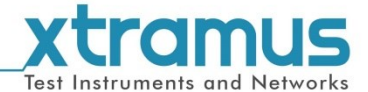

Protocol (IP) networks without requiring prior communications to set up special transmission channels or data paths.

| UDP/IP           |                                                                       |
|------------------|-----------------------------------------------------------------------|
| Source Port      | You can set the UDP source port number here in this field.            |
| Destination Port | You can set the UDP destination port number here in this field.       |
| Length           | The length in bytes of the entire datagram including header and data. |
| Checksum         | You can set the checksum of the datagram, including Null, Correct and |
|                  | Incorrect.                                                            |

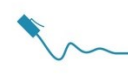

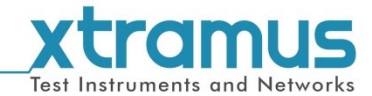

#### 8.4.3. ICMP/IP

| ICMP Paramters |                |   |
|----------------|----------------|---|
| Туре           | 0 - Echo Reply | • |
| Code           | 00             |   |
| ID             | 0              | × |
| Sequence       | 0              | × |

ICMP stands for **Internet Control Message Protocol**, one of the core protocols of the Internet Protocol Suite that is used by the operating systems of networked computers to send error messages indicating, for example, that a requested service is not available or that a host or router could not be reached.

| ICMP/IP  |                                                                    |
|----------|--------------------------------------------------------------------|
| Туре     | You can set the ICMP type here with the scroll-down menu. The ICMP |
|          | types available here include 0-Echo Reply and 8-Echo Request.      |
| Code     | You can set the subtype to the given type here in this field.      |
| ID       | You can set the ICMP ID here in this field.                        |
| Sequence | You can set the ICMP sequence number here in this field.           |

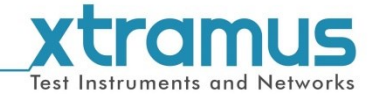

#### 8.4.4. IGMP/IP

IGMP stands for **Internet Group Management Protocol**, a communications protocol used by hosts and adjacent routers on IP networks to establish multicast group memberships.

There are three different versions available here: **IGMP version 0** (defined in RFC 988), **IGMP version 1** (defined in RFC 1054, 1112, 1122, and 1812), and **IGMP version 2** (defined in RFC 2236 and 2113). The IGMP parameter setting pages will change according to the IGMP version you've chosen on the **Version** scroll down menu.

| IGMP Paramters |                         |  |
|----------------|-------------------------|--|
| Version        | 0                       |  |
| Туре           | Create Group Request 🔹  |  |
| Code           | 00                      |  |
| Identifier     | 00:00:00:00             |  |
| Group Address  | 0.0.0.1                 |  |
| Access Key     | 00:00:00:00:00:00:00:00 |  |

| IGMP/IP Version 0 |                                                                         |
|-------------------|-------------------------------------------------------------------------|
| Version           | The <b>Version</b> scroll-down menu allows you to set the IGMP version. |
|                   | You can set the IGMP type here. The IGMP types in the scroll-down menu  |
| Туре              | include Create Group Request/Reply, Join Group Request/Reply, Leave     |
|                   | Group Request/Reply, and Confirm Group Request/Reply.                   |
| Code              | You can input Max Resp Code here in this field.                         |
| Identifier        | You can input the Identifier here in this field.                        |
| Group Address     | You can set the group multi-cast address here in this field.            |
| Access Key        | You can set the access key values here in this field.                   |

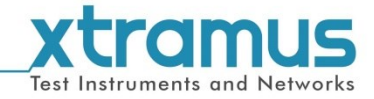

| IGMP Paramters |                          |  |
|----------------|--------------------------|--|
| Version        | 1                        |  |
| Туре           | Group Membership Query 💌 |  |
| Group Address  | 0.0.0.1                  |  |

| IGMP/IP Version 1 |                                                                                                    |
|-------------------|----------------------------------------------------------------------------------------------------|
| Version           | The <b>Version</b> scroll-down menu allows you to set the IGMP version.                                                                                                    |
| Туре              | You can set the IGMP type here. The IGMP types in the scroll-down menu include Create Group Request/Reply, Join Group Request/Reply, Leave Group Request/Reply, and Confirm Group Request/Reply. |
| Group Address     | You can set the group multi-cast address here in this field.                                                                                                    |

| IGMP Paramters |                          |  |  |  |
|----------------|--------------------------|--|--|--|
| Version        | 1 •                      |  |  |  |
| Туре           | Group Membership Query 💌 |  |  |  |
| Group Address  | 0.0.0.1                  |  |  |  |

| IGMP/IP Version 2 |                                                                                                    |  |
|-------------------|----------------------------------------------------------------------------------------------------|--|
| Version           | The Version scroll-down menu allows you to set the IGMP version.                                                                                                    |  |
| Туре              | You can set the IGMP type here. The IGMP types in the scroll-down menu include Create Group Request/Reply, Join Group Request/Reply, Leave Group Request/Reply, and Confirm Group Request/Reply. |  |
| Max Response Time | This field allows you to set the maximum allowed time before sending a responding report.                                                                                                    |  |
| Group Address     | You can set the group multi-cast address here in this field.                                                                                                    |  |

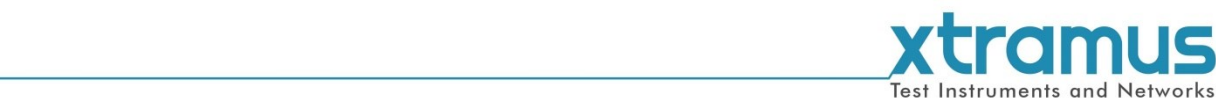

#### 8.5. Frame View

| Frame Data Edit                                                  |                                                                                                    |  |
|------------------------------------------------------------------|----------------------------------------------------------------------------------------------------|--|
| Overview<br>Ethernet II<br>VLAN<br>IPv4<br>IGMP/IP<br>Frame View | Item Name     Value       B-Ethernet II     -       -D-VLAN, Virtual Local Area Network     -       -D-IPv4, Internet Protocol version 4     -       -D-IGMP, Internet Group Management Protocol     -                                                                                                    |  |
|                                                                  | 0000         FF         FF         F |  |
|                                                                  | OK Cancel                                                                                                    |  |

You can view the headers/tags you've configured here. Also, you can high-light and manually edit the specific code for the headers/tags here as well.

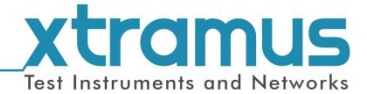

Note: Information and specifications contained in this document are subject to change without no tice. All products and company names are trademarks of their respective corporations. Copyright © 2017 Xtramus, all rights reserved. Do not reproduce, redistribute or repost without written permission from Xtramus. Doc #USM\_C#NuWIN-RM\_V1.0\_ENG\_20170523